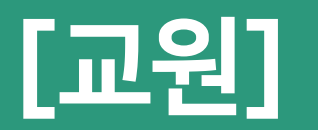

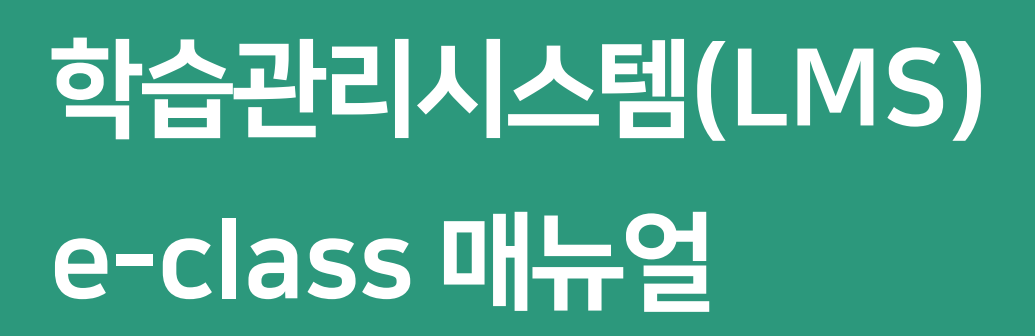

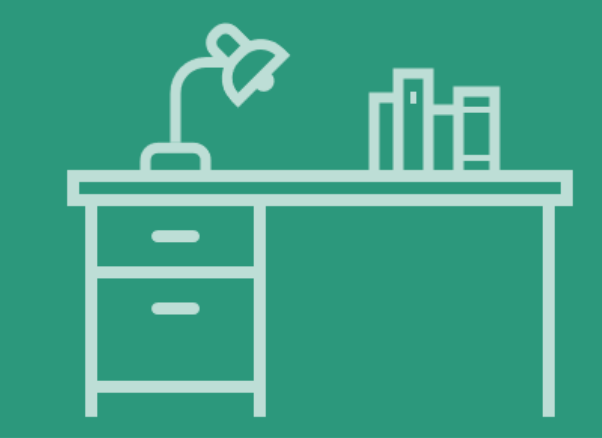

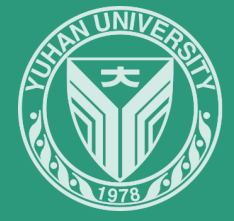

## l . e-class 시작하기

| 1. 온라인 | <u> </u> 출석부(5) |
|--------|-----------------|
| 1)     | 설정 방법           |
| 2)     | 학습자 현황 확인       |
| 2. 메시지 | 이전송(9)          |

- 1) e-class 메시지
- 2) e-mail
- 3) SMS
- 3. 채팅방 설정 ----- (13)

## Ⅱ.강의 매뉴얼

| 1. 실시긴 | · 강의     | (17) |
|--------|----------|------|
| 1)     | 계정 활성화   |      |
| 2)     | 강의 설정    |      |
| 3)     | 강의 시작    |      |
| 4)     | 화면 공유    |      |
| 5)     | 판서 방법    |      |
| 6)     | 기록 확인    |      |
| 7)     | 출결 확인    |      |
| 2. 온라인 | ! 동영상 수업 | (60) |
| 1)     | 등록 방법    |      |
| 2)     | 수정 방법    |      |
| 3)     | 출결 확인    |      |
| 3 학습니  | 심용 분반 복사 | (77) |

| Ⅲ. 파일 업로드     | (86)  |
|---------------|-------|
| 1. 업로드 방법     |       |
| 2. 수정 및 삭제 방법 |       |
|               |       |
| Ⅳ. 과제         | (94)  |
| 1. 등록 방법      |       |
| 2. 평가 방법      |       |
|               |       |
| Ⅴ. 시험(퀴즈)     | (103) |
| 1. 퀴즈 개설      |       |
| 2. 문제 등록      |       |
| 3. 문제 출제      |       |
| 4. 평가 방법      |       |
| 5. 재응시 설정     |       |

| [부록] |  | (137) |
|------|--|-------|
|------|--|-------|

1) 팀설정

2) 팀게시판

3) 팀플평가

4) 토론

- 5) 설문조사
- 6) 투표
  - 7) 이러닝 콘텐츠
- 8) 레코더
- 9) 소회의실

# I. e-class 시작하기·

# 1. 온라인 출석부

1) 설정 방법

2) 학습자 현황 확인

## 2. 메시지 전송

- 1) e-class 메시지
- 2) e-mail
- 3) SMS

## 3. 채팅방 설정

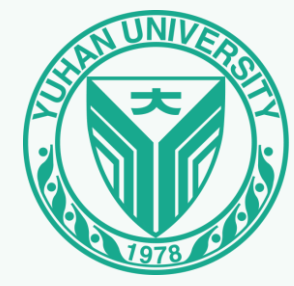

## 1. 온라인 출석부

## 1) 설정 방법

| <ol> <li>강의실 홈</li> </ol>                                                                                                    | 입장                                                                                                    |
|----------------------------------------------------------------------------------------------------|----------------------------------------------------------------------------------------------------|
| 가믹신 호                                                                                                    |                                                                                                    |
| 경격/출석관리 ▲         · 학습이력현황         · 학습진도현황         · 오프라인율석부         · 성적부         · 평가비율관리         수강생 알림 ▼         기타고리 - | 강의 개요         Image: Second second second |
| 학습활동<br>(· 개요 추가)<br>(· 과제 추가)                                                                                               | 주제 별 학습 활동     전체 v       1주차 [3월 1일 - 7일]                                                                                                    |
| <ul> <li>파일</li> <li>주가</li> <li>동영상</li> <li>주가</li> <li>더보기 →</li> </ul>                                                   | 2주차 [3월 9일 - 16일]                                                                                                    |
|                                                                                                    | 3주차 [3월 16일 - 23일]                                                                                                    |

## 1. 온라인 출석부

1) 설정 방법

② [성적/출석관리] → [온라인출석부] → [온라인출석부 설정] 클릭

| 강의실 홈 _                | 🛖 🕗 비대면 수업 지원 시 | 업 매뉴얼 테스트 🚿 온라인 출석부 설정 |                                        |                  |                     |               |            |  |
|------------------------|-----------------|------------------------|----------------------------------------|------------------|---------------------|---------------|------------|--|
| 성적/출석관리 ▲ ↔            |                 |                        |                                        |                  |                     |               |            |  |
| · 학습이력현황<br>· 온라인출석부   | 출석 현황           | 온라인 출석부 설정             | ※ 주차 별 시                               | 작일, 춬석           | 및 지각 인정 기간 삼        | 넘정 ※          |            |  |
| · 오프라인출석부              |                 |                        |                                        |                  |                     |               |            |  |
| · 성적부                  |                 |                        | - 온라인 수업 농영상                           | 상 수강에 대          | 한 술석                |               |            |  |
| 수강생 알림 ▼               | 줄석 종점수          |                        | 🎽 - 출석 기간 변경은 7                        | 해당 주차 기          | 간 전에만 가능            |               |            |  |
| 기타 관리 🔺                | 출석 최저점수         | 0                      | - 출석 기간 이후 변                           | 경은 메타버           | 스원격교육지원센E           | 네선 문          | <u> </u>   |  |
| · 강좌설정                 | 지각 차감           | -1 ,                   | - 오라이 추서브르 7                           | 고문백 _0           | 이에 따라 벼겨 서저         | 하고 아노         | - ブロ       |  |
| · 남 설생<br>· 팀원         |                 |                        | 근데 한 걸 국구철 표기국 철표 철에 뛰다 한경 철경에서 많은 경구, |                  |                     |               |            |  |
| <br>· 문제 은행            | 결식 자감           | -2                     | · 술석여무가 성상석                            | <u>  </u> 으로 반영되 | 리지 않음               |               |            |  |
| · 강좌기록                 |                 |                        |                                        |                  | 출석인정 범위는            | 최대 99%까지만 입력  | ๆ 가능합니다.   |  |
| • 사용자 신청승인<br>• 사용자 관리 | 주차              | 시작일                    | 출석인정기간                                 | 출석인정범<br>위(%)    | 지각인정기간              | 지각인정범<br>위(%) | 일괄출석<br>인정 |  |
| · 온라민출석부설정             | 1               | 2021-07-01 00:00:00    | 2021-07-07 23:59:59                    | 90               | 2021-07-14 23:59:59 | 80            |            |  |
| 학습활동 —                 | 2               | 2021-07-08 00:00:00    | 2021-07-14 23:59:59                    | 90               | 2021-07-21 23:59:59 | 80            |            |  |
| 🙆 개요  추가               | 3               | 2021-07-15 00:00:00    | 2021-07-21 23:59:59                    | 90               | 2021-07-28 23:59:59 | 80            |            |  |
| 과제 추가                  | 4               | 2021-07-22 00:00:00    | 2021-07-28 23:59:59                    | 90               | 2021-08-04 23:59:59 | 80            |            |  |
| () 파일 추가<br>도명사 추가     | 5               | 2021-07-29 00:00:00    | 2021-08-04 23:59:59                    | 90               | 2021-08-11 23:59:59 | 80            |            |  |

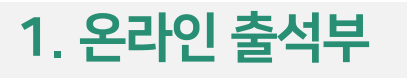

1) 설정 방법

# ※ 동영상 강의 출석 인정 범위 ※

√ 90% 이상 ~ 100% 수강 시 : **출석** 

√ 80% 이상 ~ 90% 미만 수강 시 : **지각** 

√ 80% 미만 수강 시 : **결석** 

출석 및 지각 인정 범위(%)는 온라인 수업 동영상 수강(재생)시간을 기준으로 함

## 1. 온라인 출석부

## 2) 학습자 현황 확인

① [강의정보] → [참여자목록] 클릭

| 강의실 홈 —                                    | ♠ > 식상 | 병활습관과? | 건강(e러닝) | > 참여자 목록        |      |             |      |             |            |    |
|--------------------------------------------|--------|--------|---------|-----------------|------|-------------|------|-------------|------------|----|
| <b>강의정보 ▲</b><br>· 강의계획서<br>· <b>참여자목록</b> | 참여자    | · 목록   |         |                 |      |             |      |             |            |    |
| <b>성적/출석관리 ▲</b><br>· 학습이력현황<br>· 온라인출석부   | 역할     | 전체 사람  | 용자 🗸    | 사용자명, 학번        | 검색   | <del></del> | 아모 차 | 여자 모로 화이 가느 |            |    |
| ·성적부<br>· 평가비율과리                           |        |        |         |                 |      |             |      |             |            | _  |
| 수강생 알림 ▼                                   | 선택     | 번호     | 사진      | 학과(전공)          | 학번 🔺 | 이름          | 역할   | 휴대 전화       | 최근 접속      | 비고 |
| 기타 관리 🗸                                    |        | 190    | 2       | 보건의료행정학과        |      |             | 학생   |             | 28 일 14 시간 |    |
| 학생화면 보기                                    |        | 189    | R       | 보건의료행정학과        |      |             | 학생   |             | 1 일 8 시간   | 6  |
| 학습활동 +                                     |        | 188    | 2       | 보건복지학과          |      |             | 학생   |             | 47 일 11 시간 |    |
| 고급 설정                                      | •      | 187    | 2       | 보건복지학과          |      |             | 학생   |             | 36 일 23 시간 |    |
| ▼ 고급 강좌 관리                                 | 0      | 186    | 2       | 산업안전보건융합학<br>과  |      |             | 학생   |             | 33 일 10 시간 |    |
| ▲ 설정<br>✔ 편집                               |        | 185    | 2       | 컴퓨터소프트웨어공<br>학과 |      |             | 학생   |             | 34 일 22 시간 | a  |
| ▶ 사용자<br>▼ 필터<br>▶ 보고서                     |        | 184    | R       | 컴퓨터소프트웨어공<br>학과 |      |             | 학생   |             | 36 일 22 시간 | a  |
| ▲ 성적항목 관리<br>▲ 백업                          |        | 183    | 2       | 3D프린팅금형공학과      |      |             | 학생   |             | 35 일 1 일시  |    |
| ▲ 복구<br>▲ 가져오기                             |        | 182    | 2       | 메카트로닉스공학과       |      |             | 학생   |             | 36 일 16 시간 |    |
| ☑ 조기화 ▶ 문제 은행                              |        | 181    |         | 경영학과 유통물류전      |      |             | 학생   |             | 접속만함       |    |

### 1) e-class 메시지

① [수강생 알림] → [메시지 보내기] 클릭 강의실 홈 ♠ > e-class > 메시지 보내기 성적/출석관리 ▲ 메시지 보내기 • 학습진도현황 · 오프라인출석부 • 성적부 정렬 방법 : 이름 ∨ 전체 선택 👘 선택 해제 수강생 알림 ▲ ·메시지 보내기 기타 관리 🔻 받는 사람 회원 회원 학습활동 회원 문영자 쪽지 쪽지 🙆 개요 🔒 과제 ② 받는 사람 선택 → 내용 작성 → [쪽지 전송] 클릭 🕦 파일 ◎ 동영상 더보기 🔻 ) 쪽지 전송

※ 코스모스 앱 설치 후 알림 설정을 해야만 모바일에서 메시지 알림과 메시지를 확인할 수 있음 (알림 서비스 주기에 따라 최소 15분 소요됨) ※

2) e-mail

| ① 「수강             | 생 앜림] → [이메일 보내기] 클릭                            |         |                     |                                       |
|-------------------|-------------------------------------------------|---------|---------------------|---------------------------------------|
|                   |                                                 |         |                     |                                       |
| 성적/출석관리 ▲         | 이메인 번내기 이메이 지수 이러                               |         |                     |                                       |
| · 학습이력현황          | 이메일 모네가 이메일 진송 아낙                               |         |                     |                                       |
| · 온라민쥴석부<br>· 성정부 |                                                 |         |                     |                                       |
| • 평가비율관리          | 정렬 방법 : 이름 ↓                                    |         |                     | 전체 선택 선택 해제                           |
| 수강생 알림 ▲          |                                                 |         |                     |                                       |
| • 메시지 보내기         | HF- 1124                                        |         |                     |                                       |
| · 이메일 보내기         | 받는 자명 대해 예정 예정 예정 예정 예정 예정 예정 예정 예정 예정 예정 예정 예정 |         | 학생<br>240@gmail.com |                                       |
| 기타 관리 🗸           | · · · · · · · · · · · · · · · · · · ·           |         | 학생                  |                                       |
|                   | }1@naver.com                                    |         | zi@amail.com        |                                       |
| 메일 제목             | 메일 제목                                           |         |                     |                                       |
| 메일 내용             |                                                 |         |                     |                                       |
|                   |                                                 |         |                     |                                       |
|                   |                                                 |         |                     |                                       |
|                   |                                                 |         |                     |                                       |
|                   |                                                 |         |                     |                                       |
|                   |                                                 |         |                     |                                       |
|                   | ② 맏는 사람 선택 → 내용 작성 → [이메일 선송] 클릭                | 4       |                     |                                       |
|                   |                                                 |         |                     |                                       |
| 처브파이              |                                                 |         |                     | · · · · · · · · · · · · · · · · · · · |
| 8구~~ 2            |                                                 |         |                     | 88 🗮 🖄                                |
|                   | ▶ 🕋 파일                                          |         |                     |                                       |
|                   |                                                 |         |                     |                                       |
|                   | 첨부파일을 마우스로 끌어                                   | 거 놓으세요. |                     |                                       |
|                   | i                                               |         |                     |                                       |
|                   |                                                 |         |                     | 이메일 전송                                |

3) SMS

| 1 [수강생 알림                                       | 븹] → [SMS 보내기 | [] 클릭        |               |         |               |        |
|-------------------------------------------------|---------------|--------------|---------------|---------|---------------|--------|
| 수강생 알림 ▲                                        | os off . Me . |              |               |         |               |        |
| • 메시지 보내기<br>• 이메일 보내기                          |               |              |               |         |               |        |
| · SMS 보내기                                       | 받는 사람         | <b>희</b> 원   |               |         | 운영자           |        |
| 기타 관리 🗸                                         | C             | 운영자          |               |         | 회원            |        |
| 학습활동                                            | C             | 회원<br>(최원    |               |         | 회원            |        |
| 전 개요                                            |               | 회원           |               |         | 의원            |        |
| ③ 과제     추가       ● 피의     초가                   |               | 회원           |               |         | 38            |        |
| <ul> <li>파글</li> <li>조명상</li> <li>추가</li> </ul> | _             |              |               |         | _             |        |
| [[[] [] [] [] [] [] [] [] [] [] [] [] []        | L             | 운영자          |               |         | 운영자           |        |
|                                                 |               | <b>회원</b>    |               |         | 회원            |        |
|                                                 | 내용            | 내용(SMS) 대체발송 | 내용(알림톡)       |         | 특수문자          |        |
|                                                 |               | 내용           | 내용            | ★ < ○ ● | O             |        |
|                                                 |               | 2 받는 사람 선택   | 택 → 내용 및 발    | 신번호작성   | → [SMS 전송] 클릭 |        |
|                                                 |               |              |               |         |               |        |
|                                                 |               | 0 / 90 대시쓰기  | 0 / 1000 다시쓰기 | 발신번호    |               |        |
|                                                 |               |              |               |         |               | SMS 전송 |

3) SMS

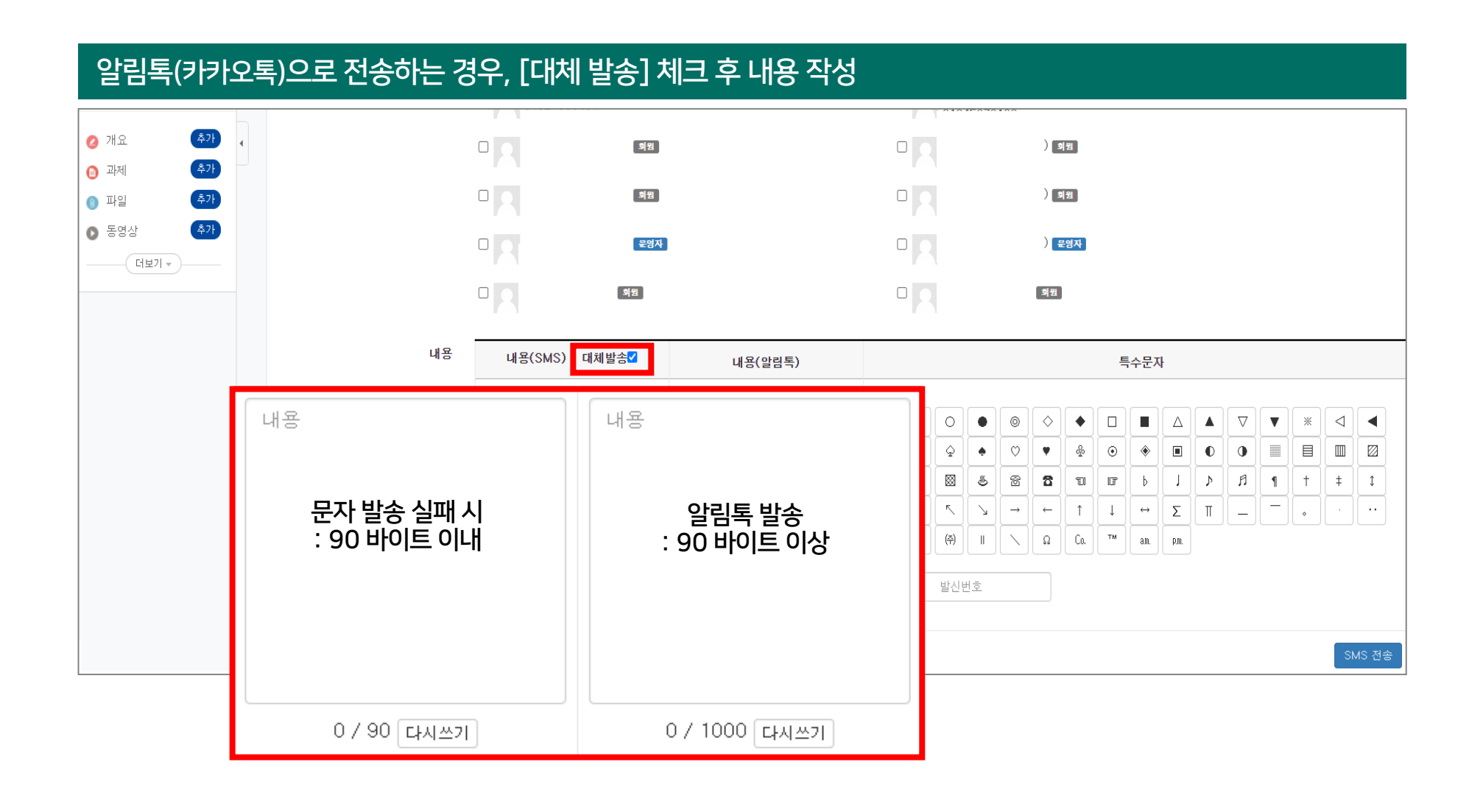

3. 채팅방 설정

### ※ 강의실 내 학습자와 실시간 채팅을 할 수 있는 기능 ※

|                                                                                                 | ① [편집] → [자료 및 활동 추가] → [채팅방] 클릭                                                                                                    |
|-------------------------------------------------------------------------------------------------|----------------------------------------------------------------------------------------------------|
|                                                                                                 | 강의 자료 및 학습 활동 추가 🛛 🕹                                                                                                    |
| 강의 개요                                                                                           | 학습 활동                                                                                                    |
| Q&A           과목공지         질의응답                                                                 | 이 1       이 1       이 1 |
| 주제 별 학습 활동 전체 🔻                                                                                 |                                                                                                    |
| <ul> <li>              • 1주차 [3월1일-3월7일]             ●          </li> <li> <b>☆</b> </li> </ul> | 토론방 투표 팀플평가<br>강의 자료                                                                                                    |
| 十 자료 및 활동 추가                                                                                    | · · · · · · · · · · · · · · · · · · ·                                                                                                    |

### 2 채팅방 제목 및 설명 작성

| ⊙새 채팅방 을/를 1주차 에 추가히 | 7          |
|----------------------|------------|
|                      | ▶ 모두 펼치기   |
| ▼ 기본                 |            |
| 제목*                  | 3월 1주차 채팅방 |
| 설명                   |            |
|                      |            |
|                      |            |
|                      |            |
| 메인 화면에 설명 보이기 ??     |            |

### ③ 채팅 시작일, 대화 공개 여부 설정 → [저장] 클릭

| ▼ 채팅방 설정 |                                             |  |
|----------|---------------------------------------------|--|
|          | 채팅 시작 일시 2021 🗸 7월 🗸 27 🗸 14 🗸 10 🗸 🛗 🖉 활성화 |  |
|          | 종료된 대화 내용 공개 아니오 🗸                          |  |
|          |                                             |  |
| ▶ 기타 설정  |                                             |  |
| ▶ 접근 제한  |                                             |  |
|          | 저장 취소                                       |  |

### < 채팅방 개설 완료 화면 >

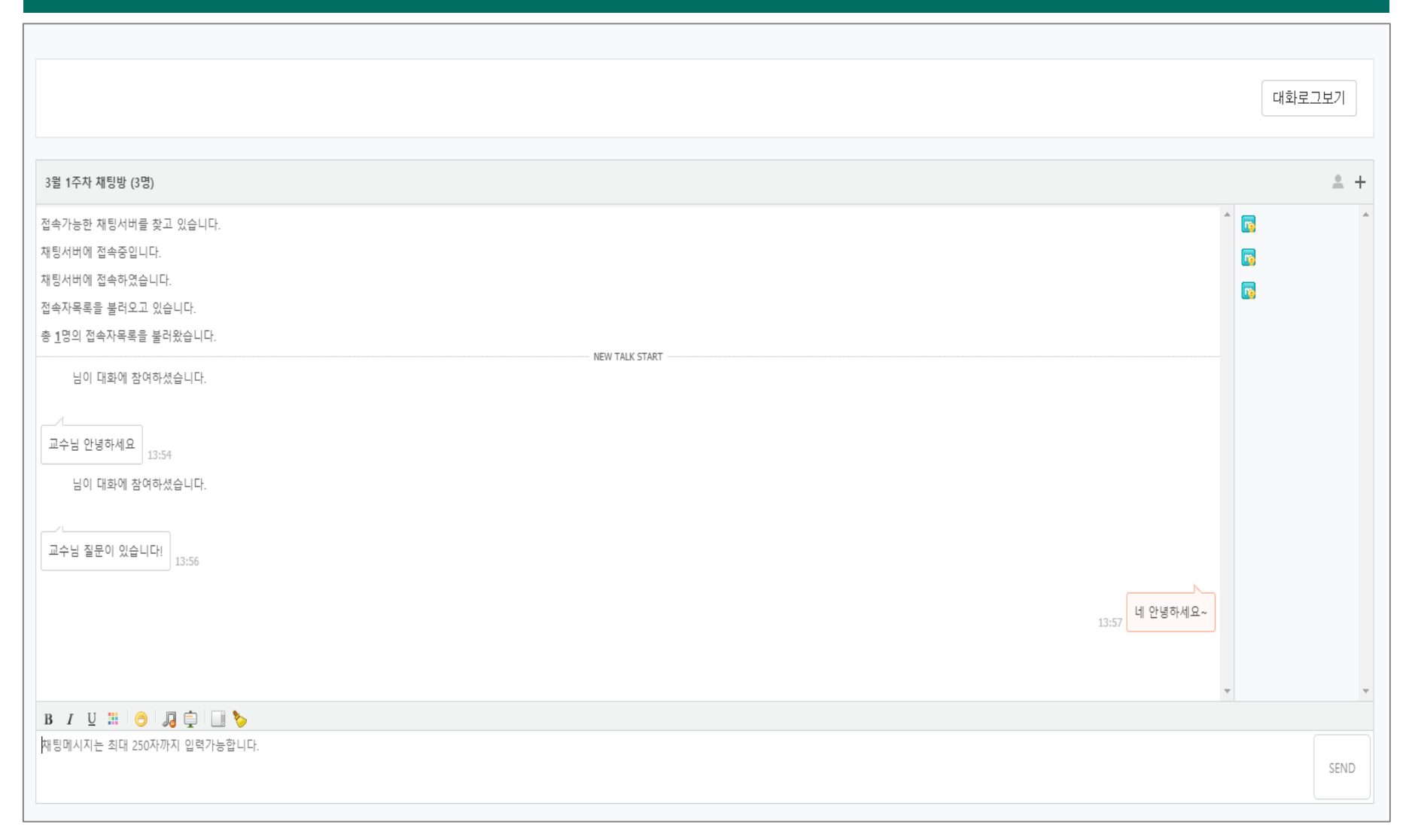

# Ⅱ. 강의 매뉴얼

## 1. 실시간 강의

1) 계정 활성화

- 2) 강의 설정
- 3) 강의 시작
- 4) 화면 공유
- 5) 판서 방법
- 6) 기록 확인
- 7) 출결 확인

# 2. 온라인 동영상 수업

- 1) 등록 방법
- 2) 수정 방법
- 3) 출결 확인

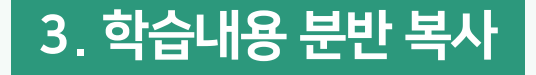

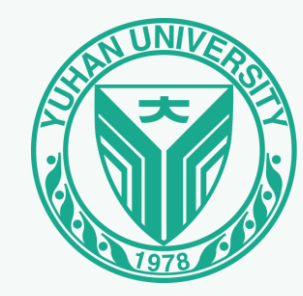

1) 계정 활성화

| ① 유한대학교 Mail → [ZOOM 계정 초대] 메일 클릭 |                    |                |   |                                                        |       |  |
|-----------------------------------|--------------------|----------------|---|--------------------------------------------------------|-------|--|
| <b>Q</b> 모든 대화 검색                 |                    | :              |   | <ul> <li>● 활성 ▼</li> <li>⑦ </li> <li>● 활성 ▼</li> </ul> |       |  |
| □ • C :                           |                    |                |   | 1개 중 1-1                                               | < >   |  |
| 🔲 🏫 Zoom 2                        | Zoom 계정 초대 - 안녕하세요 | @yuhan.ac.kr님, | ( | @yuhan.ac.kr)에서 귀하를 위한 Zoom 계정을 생성하였습니다. 계정을 활성화하려면 30 | 9월 6일 |  |
|                                   | ※ 메일을 수신히          | 하지 못한 경우 머     | E | 버스원격교육지원센터 내선 문의 ※                                     |       |  |

줌 계정이 이미 있는 경우 25p 참조

1) 계정 활성화

| <b>2</b> [Z00      | M 계정 활성화] 클릭                                           |                                                                                                    |                            |   |   |   |
|--------------------|--------------------------------------------------------|----------------------------------------------------------------------------------------------------|----------------------------|---|---|---|
| Zoo                | om 계정 초대 외부 받은편지함                                      | 밤 ×                                                                                                    |                            |   | 0 | Z |
| <b>Zoon</b><br>나에기 | <b>m</b> <no-reply@zoom.us><br/>게 ▼</no-reply@zoom.us> |                                                                                                    | 7월 21일 (수) 오후 3:12 (7일 전)  | * | ¢ | : |
| -                  |                                                        | zoom                                                                                                    |                            |   |   |   |
|                    |                                                        | 안녕하세요 @yuhan.ac.kr님,<br>유한대 원격교육지원센터 @yuhan.ac.kr)에서 귀하를 위한 Zoom 계정을 생<br>성하였습니다. 계정을 활성화하려면 30일 이내에 아래의 버튼을 클릭하십시오.<br>Zoom 계정 활성화                                                                                                    |                            |   |   |   |
|                    |                                                        | 위 버튼이 작동하지 않으면, 링크를 복사하여 브라우저 주소 표시줄에 붙여넣기한 취<br>다시 시도하십시오.<br>https://zoom.us/activate_help?code=e2_UxEAbLQ5r8In9wQkj6NOWwgAblwGeoDl<br>Kpmr0jJ8.AG.e0tG0MfrGA5izjINkTlumJVjzdd9m-kc8Roy7FnfYa84UC-4MOLsaRBf<br>EXdvHRwveMnXkZ9yiB2NTxfoczO2Q6lg91yr-u_0YidnSXXQeXbLcCIA_Mq6wIR<br>P0_5WI8PFn6S7Q6LN19rzqZeP0NnhD1LL0Z4ZIOE5vGsmUsvDDBTJyTjnYaJ7g><br>awmsVpcAN0z7RUWZS4Ps5lg0uWhOVkMf-FoUc9KMpqG_kA_SzI3VOtV.k29RUy<br>p-qxwYYfoDQghTmg.JKU7xlurjQxfU-us&fr=hostinvite | Σ<br>h<br>=<br>a<br>(<br>/ |   |   |   |

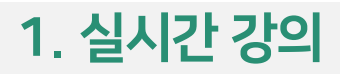

### 1) 계정 활성화

### 🔞 [구글을 사용하여 로그인] 클릭

# Zoom 계정 활성\_\_\_ 계속하려면 다음 로그인 방법을 선택하고 이메일 -: @yuhan.ac.kr을 (를) 사용하세요.

Google로 로그인

Facebook을 사용하여 로그인

Apple로 로그인

또는

비밀번호를 사용하여 로그인

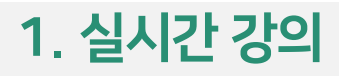

1) 계정 활성화

### ④ 정보 입력 후 [계속] 클릭

| G Google 계정으로 로그연          | <u>) </u>               |              |          |
|----------------------------|-------------------------|--------------|----------|
| Zo                         | <b>로그인</b><br>om(으)로 이용 | <del>-</del> |          |
| - 이메일 또는 휴대전화 -            |                         |              |          |
| 이메일을 잊으셨나요<br>※ 포털아이디 @yuł | រ<br>an.ac.kr ទុ        | 형식으로 로그인 シ   | <b>.</b> |
| 계정 만들기                     |                         | 다음           |          |
|                            |                         |              |          |
|                            |                         |              |          |
| 한국어 ▼                      | 도움말                     | 개인정보처리방침     | 약관       |

1) 계정 활성화

### **⑤** [연결 및 로그인] 클릭

# Zoom 계정에 연결

### 귀하의 이메일과 연결된 기존 Zoom 계정을 찾았습니다. Google 계정을 Zoom에 연 결하시겠습니까?

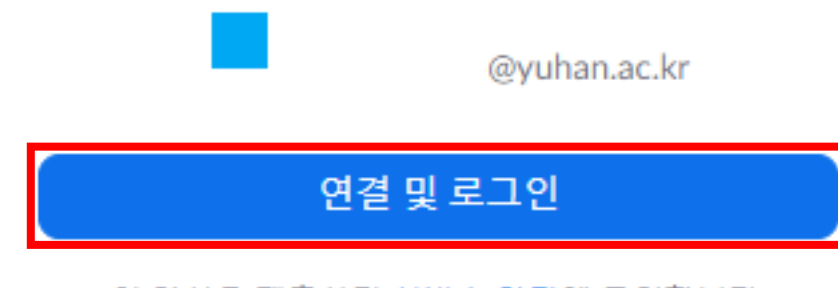

이 양식을 제출하면 서비스 약관에 동의합니다.

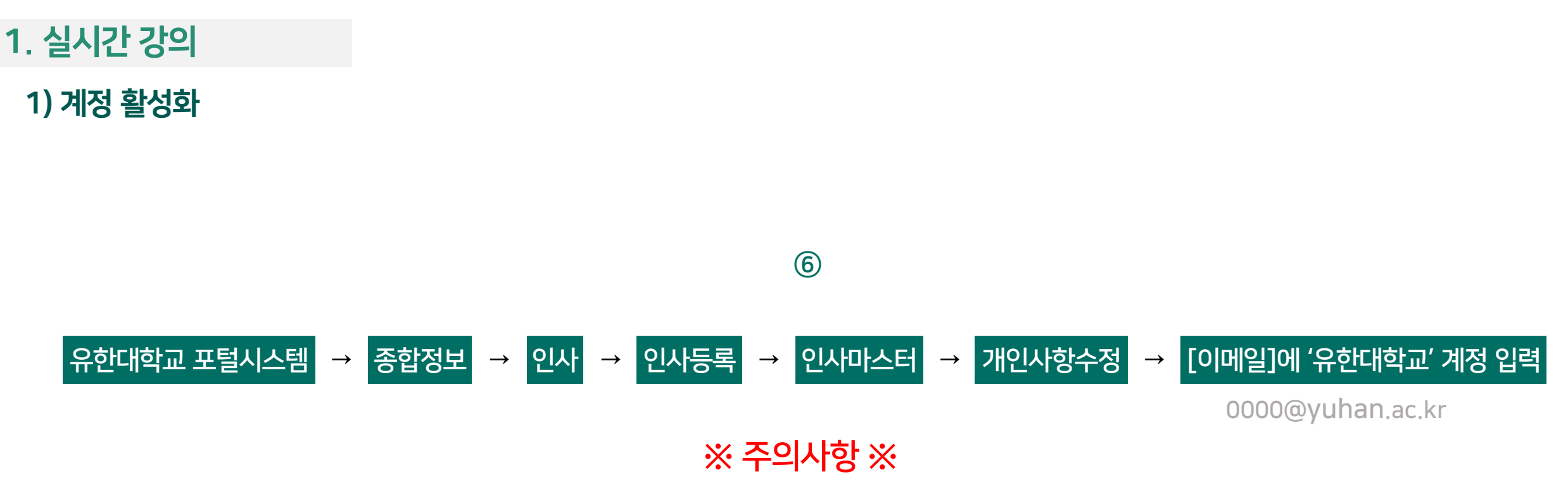

- ZOOM 계정은 유한대학교 메일만 사용 가능
- [이메일]에 외부 이메일 주소 입력 시 활성화되지 않음
- 종합정보에서 수정된 내용은 다음날 확인 가능

1) 계정 활성화

| 🥡 e-Class 로그인 후 [사람 모양 아이콘] 클릭 → [개인정보 수정] 클릭                                         |                |
|---------------------------------------------------------------------------------------|----------------|
|                                                                                       |                |
| 강좌 전체보기 -                                                                             |                |
| 자율강좌 매뉴얼 테스트 NEW<br>비교과                                                               |                |
| 교류강좌         [교원] 2021-2학기 학습관리시스템(LMS) e-class 사용자 교육           비교과         원격교육지원센터 | 교학처            |
| 자율강좌 교수자 매뉴얼<br>비교과                                                                   | 개인정보 수정   로그아웃 |
|                                                                                       | 파일 관리          |
|                                                                                       |                |

### 1) 계정 활성화

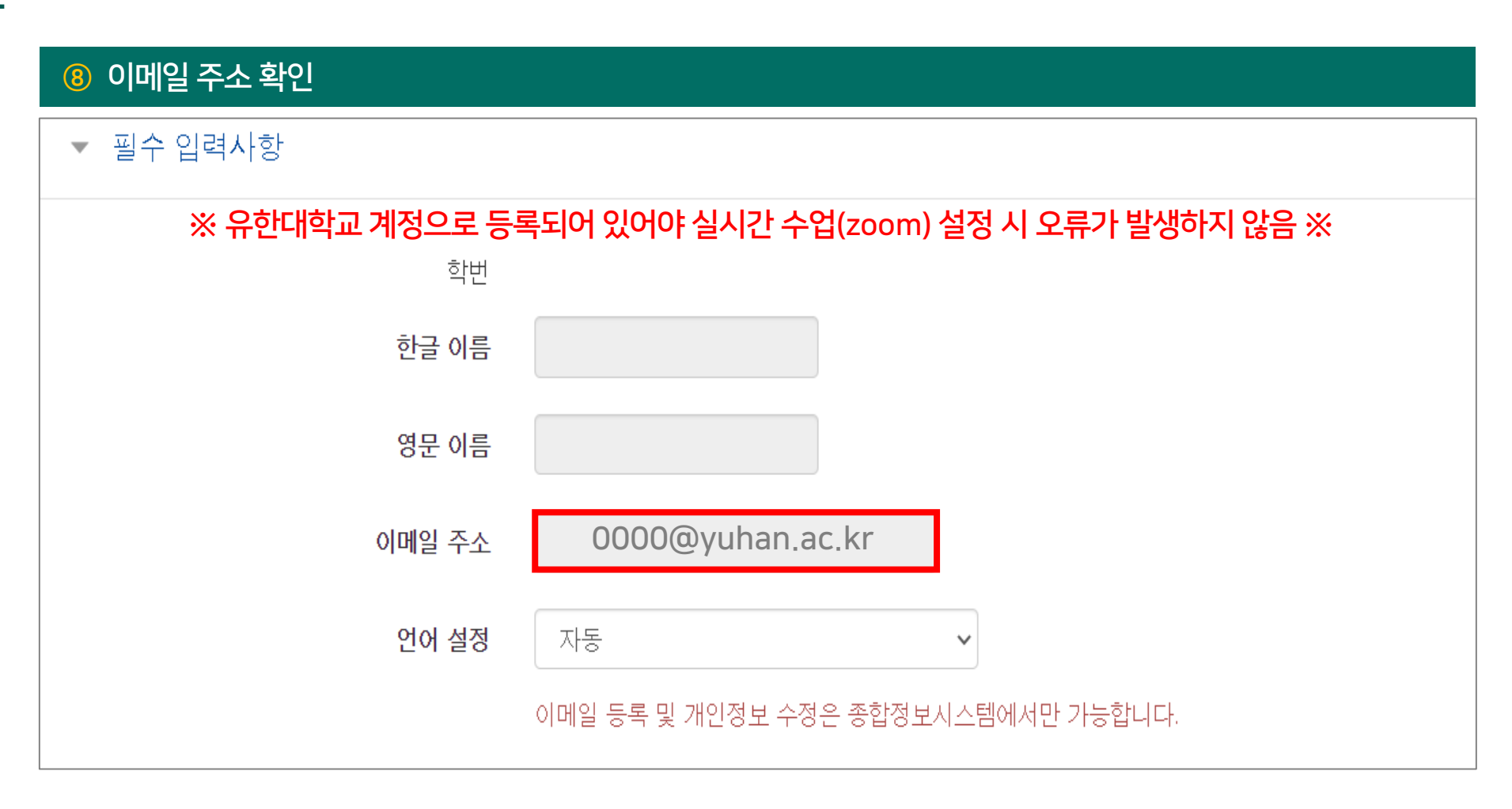

| ① 유한대학교 Mail → [ZOOM 계정 초대] 메일 클릭 |                    |                |   |                                                        |       |  |
|-----------------------------------|--------------------|----------------|---|--------------------------------------------------------|-------|--|
| <b>Q</b> 모든 대화 검색                 |                    |                | 표 | <ul> <li>활성 • ⑦ 珍 III</li> </ul>                       |       |  |
| □ •   C   :                       |                    |                |   | 1개 중 1-1                                               | < >   |  |
| 🔲 🏫 Zoom 2                        | Zoom 계정 초대 - 안녕하세요 | @yuhan.ac.kr님, | ( | @yuhan.ac.kr)에서 귀하를 위한 Zoom 계정을 생성하였습니다. 계정을 활성화하려면 30 | 9월 6일 |  |
|                                   | ※ 메일을 수신           | 하지 못한 경우       | 비 | 타버스원격교육지원센터 내선 문의 ※                                    |       |  |

| 2 [요청 승인] 클릭                                         |                                                                                                    |                 |   |   |   |
|------------------------------------------------------|----------------------------------------------------------------------------------------------------|-----------------|---|---|---|
| Zoom 계정 초대 의부 받은편지함 ×                                |                                                                                                    |                 |   | • | Ø |
| Zoom <no-reply@zoom.us><br/>나에게 ▼</no-reply@zoom.us> |                                                                                                    | 오후 1:56 (51분 전) | ☆ | ¢ | : |
|                                                      | zoom                                                                                                    |                 |   |   |   |
|                                                      | 안녕하세요 @yuhan.ac.kr님,<br>유한대 원격교육지원센터 @yuhan.ac.kr)에서 Zoom 계정 (Yuhan University)<br>에 귀하를 추가하도록 요청했습니다. 동의하시면 아래 버튼을 클릭하여 30일 이내에<br>승인해 주십시오.<br>요청 승인                                                                                                    |                 |   |   |   |
|                                                      | 위 버튼이 작동하지 않으면, 링크를 복사하여 브라우저 주소 표시줄에 붙여넣기한 후<br>다시 시도하십시오.                                                                                                    |                 |   |   |   |
|                                                      | https://zoom.us/invite_confirming?code=kV4tUKDk7VYyispirthnOl9SwftioRy6507A<br>MT3L_tg.AG.1Fy0Tu96zKujQqIMowuEAQ1w0KvQt66etvoD2Pd7szWiicJbBABcGZ<br>9fkj5iUclGxz3wfF0TwXo1T-TQoEPzCl3IsbbQrD34UNP6d0Q8fcdXcyNqzxAdQQts<br>mBw4QFh2lqQsHfh7sAQAI4zWQvZzZcN4z4Uyn3k_XLOvyNrTR6SR-9eNhEWsZT<br>kNeZYTQCmByD35YnFAUleZh2rqK4FVSgNKJJn2UaKxSB6v4xhml3yMetwu.11kFg<br>nAMEtwAAiCOzXwhaA.Vuk_JE_UJe8TgWo-&fr=hostinvite |                 |   |   |   |

| ③ [확인하였고 전환합니다] 클릭                                                                                   |          |
|----------------------------------------------------------------------------------------------------|----------|
| zoom                                                                                                 | 지원 한국어 ▼ |
|                                                                                                    |          |
| 이 초대를 수락하면 새 Zoom 계정으로 전환됩니다.                                                                        |          |
| 전환하기 전에 다음 사항에 유의해야 합니다.                                                                             |          |
| • 전환 후에는 회의 및 기록 등과 같은 고유한 데이터에 액세스할 수 있습니다.                                                         |          |
| <ul> <li>새 계정에서 여러분이 맡게 될 역할은 "구성원"입니다. 구성원 역할은 현재 계정에서 맡은</li> <li>역할보다 권한이 더 적을 수 있습니다.</li> </ul> |          |
| <ul> <li>새 계정에서는 현재 계정에서 사용할 수 있는 기능 중 일부에 액세스하지 못할 수 있습니다.</li> </ul>                               |          |
| 확인하였고 전환합니다. 현재 계정으로 로그인                                                                             |          |
|                                                                                                    |          |
|                                                                                                    |          |

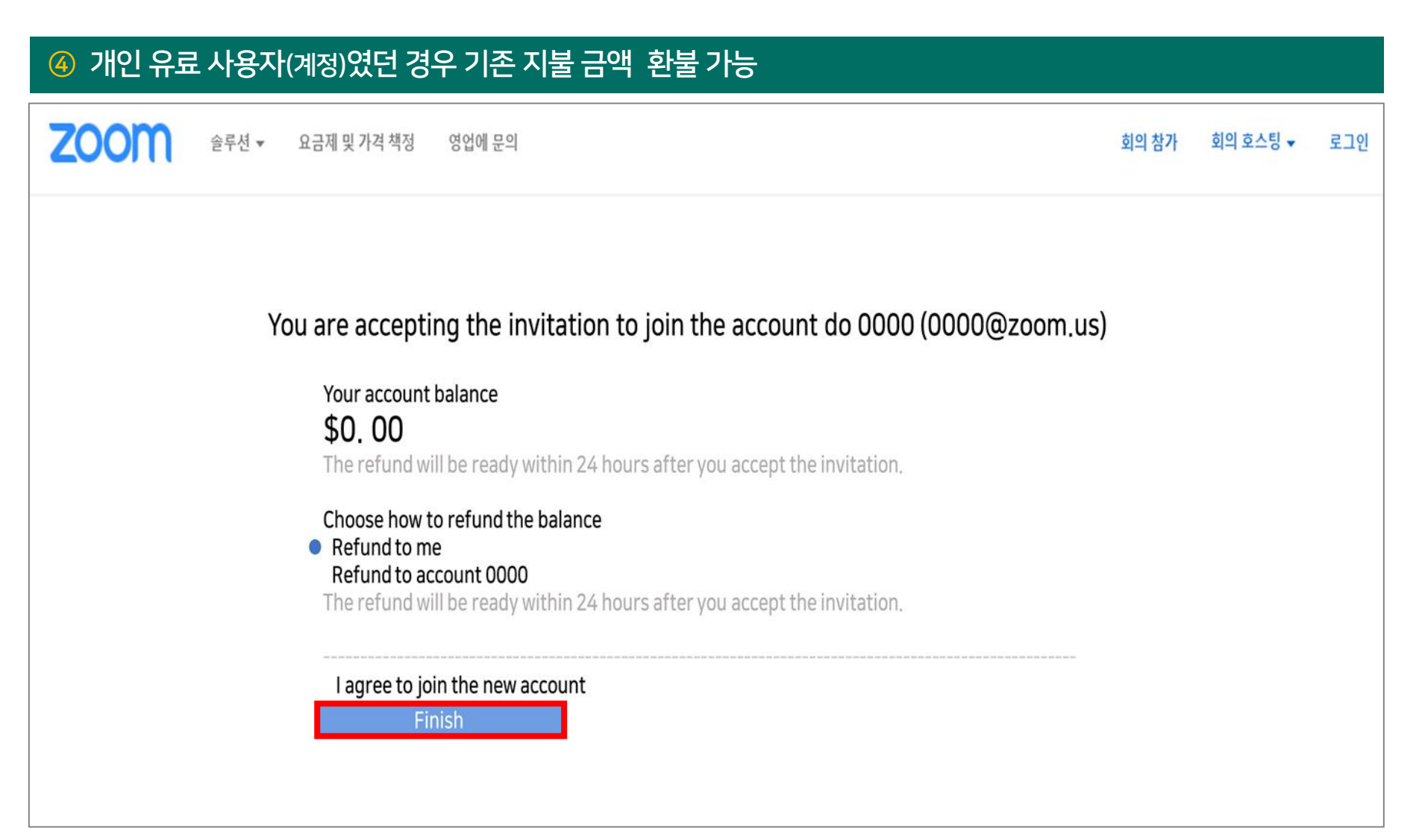

1) 계정 활성화 - 계정이 이미 있는 경우

### (5)

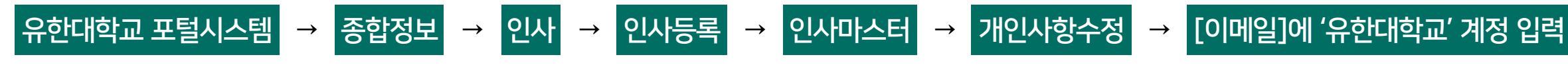

0000@yuhan.ac.kr

### ※ 주의사항 ※

- ZOOM 계정은 유한대학교 메일만 사용 가능
- [이메일]에 외부 이메일 주소 입력 시 활성화되지 않음
- 종합정보에서 수정된 내용은 다음날 확인 가능

| ⑥ e-Class 로그인 후 [사람 모양 아이콘] 클릭 → [개인정보 수정] 클릭                                         |                |  |  |  |
|---------------------------------------------------------------------------------------|----------------|--|--|--|
|                                                                                       | 💽 한국어(ko) ▼    |  |  |  |
| 강좌 전체보기 -                                                                             |                |  |  |  |
| 자율강좌 매뉴얼 테스트 NEW<br>비교과                                                               |                |  |  |  |
| 교류강좌         [교원] 2021-2학기 학습관리시스템(LMS) e-class 사용자 교육           비교과         원격교육지원센터 | 교학처            |  |  |  |
| 자율강좌<br>비교과<br>교수자 매뉴얼                                                                | 개인정보 수정   로그아웃 |  |  |  |
|                                                                                       | 파일 관리          |  |  |  |
|                                                                                       |                |  |  |  |

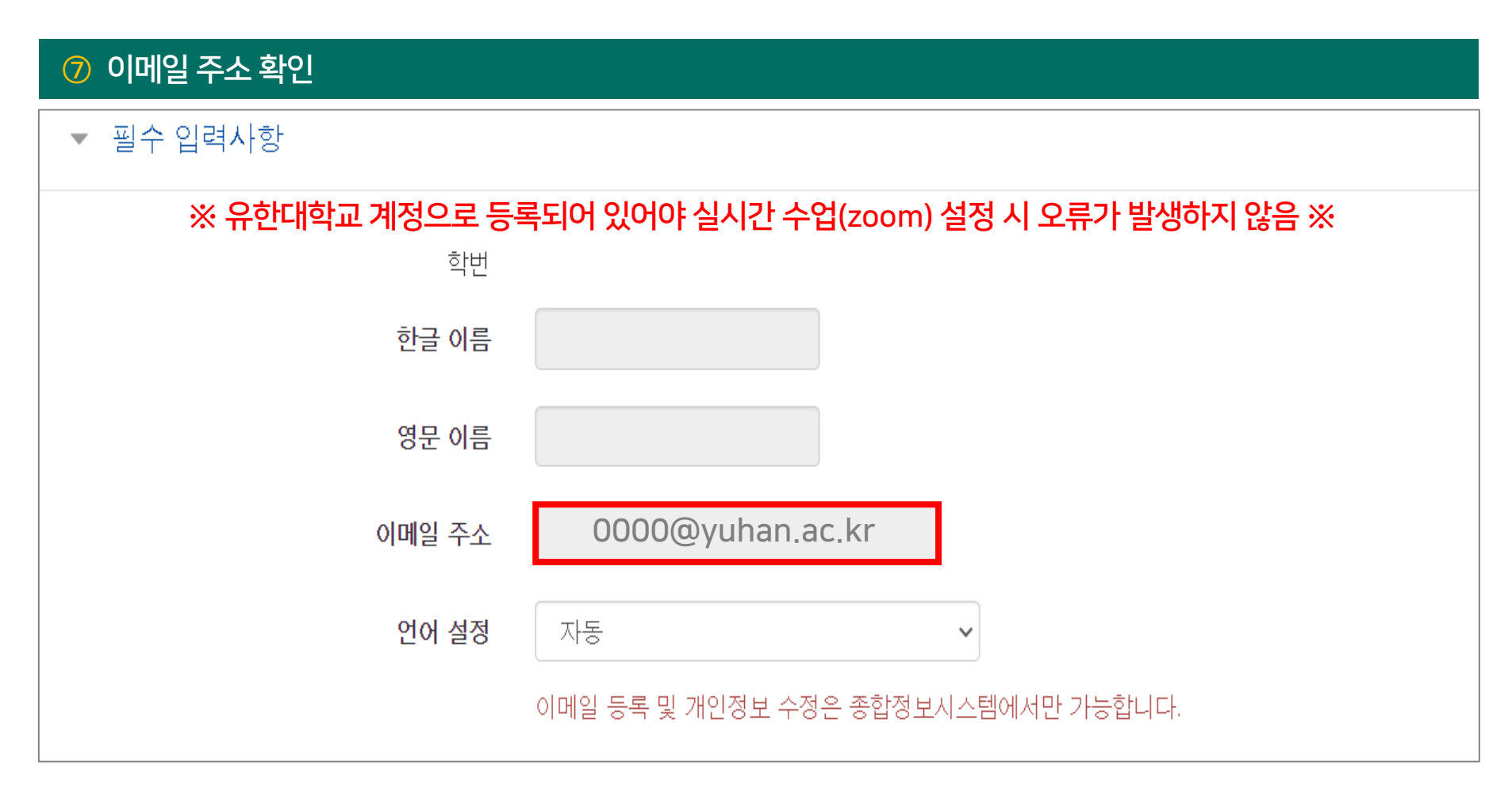

2) 강의 설정

|                                   | ① [편집] → [자료 및 활동 추가] → [ZOOM 회의] 클릭 |
|-----------------------------------|--------------------------------------|
| 강의 개요                             | 강의 자료 및 학습 활동 추가 🛛 👋                 |
|                                   | 학습 활동                                |
| Q&A           과목공지           질의응답 |                                      |
|                                   | 게시판 Zoom 회의 과제 설문조사 위키 채팅방 퀴즈        |
| <b>주제 별 학습 활동</b> 전체 ▼            |                                      |
|                                   | 토론방 투표 팀플평가                          |
| \$                                | 강의 사료                                |
| 十 자료 및 활동 추가                      |                                      |
|                                   | URL링크 개요 동영상 웹문서 이러닝콘텐츠 파일 폴더        |

### ※ 실시간 수업은 ZOOM과 자동으로 연동되어 설정 후 수정 불가하므로 필요 시 삭제 후 재설정 ※

| 2 강의 주제 및 설명 작성 후 | [저장 후 확인] 클릭                           |
|-------------------|----------------------------------------|
| 주제 *              |                                        |
| 설명                |                                        |
|                   |                                        |
| 메인 화면에 설명 보이기 ⑦   |                                        |
| 시작 시간             | 2021 V 7월 V 22 V 14 V 55 V mm          |
| 참여시간              | 1 시간 🗸                                 |
| 비밀번호*             | 273803 비밀번호 수정 및 재설정 필요 없음 (참가자 자동 입장) |
|                   | 저장 후 강좌로 복귀 저장 후 확인 취소                 |

1. 실시간 강의

2) 강의 설정

2) 강의 설정

### ※ 실시간 강의 삭제 방법 ※

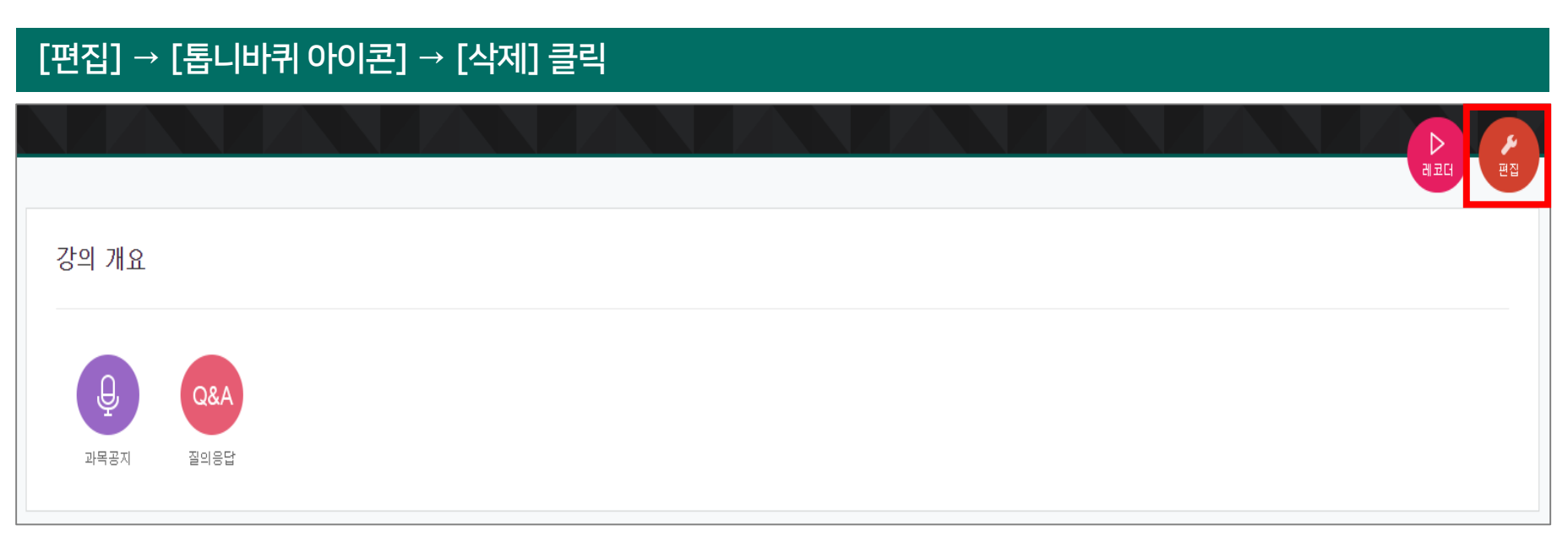

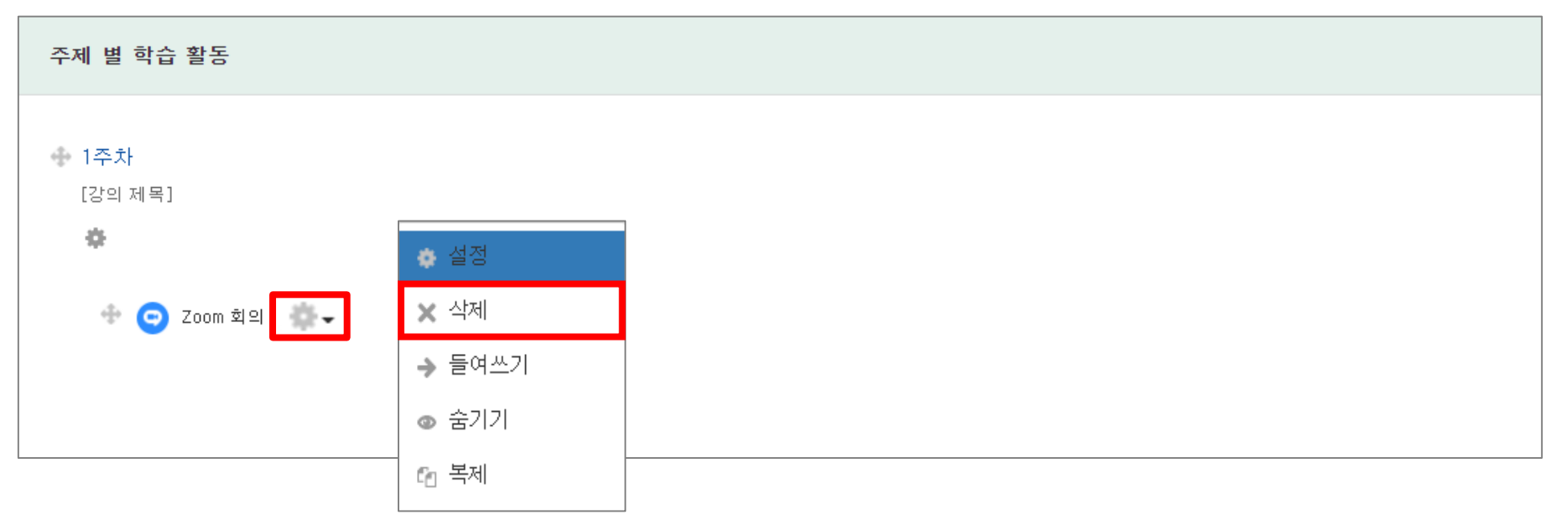

3) 강의 시작

#### ① [ZOOM 회의] → [회의 시작하기] 클릭 주제 별 학습 활동 1주차 zoom 회의 1주차 강의 영상 2021-07-21 00:00:00 ~ 2021-08-28 23:59:00, 회의 시작하기 😑 ZOOM 회의 시작 시간 2021-08-4 13:05 1 시간 참여시간 2주차 비밀번호 보호 며 비밀번호 참여 링크 - 학습자는 e-class 강의실로 입장하여 수업 참여 호스트 전 강의 참여 - 참여 링크 및 비밀번호 외부 공유 금지 대기실 활성화 됨 교수자(호스트) 비디오화면 사용 - 링크는 학습자에게 발송 안 됨 참여자 비디오화면 사용 소리옵션 참여자 음소거 예 인증된 사용자만(줌 계정 필수) 아니오 회의중 상태

3) 강의 시작

#### 2 [컴퓨터 오디오로 참가] 클릭 🞬 보기 ۲ 🗖 오디오 연결 $\times$ 컴퓨터 오디오로 참가 스피커 및 마이크 테스트 📄 회의에 참여할 때 컴퓨터로 자동 오디오 연결 유한대 원격교육 지원센터 ₿ • **41** ^ A ~ **↑** ۲ <u>^</u> ^ 종료 반응 오디오 연결 비디오 시작 보안 참가자 채팅 화면 공유
3) 강의 시작

#### ③ 제공된 마이크/수신기 연결 확인

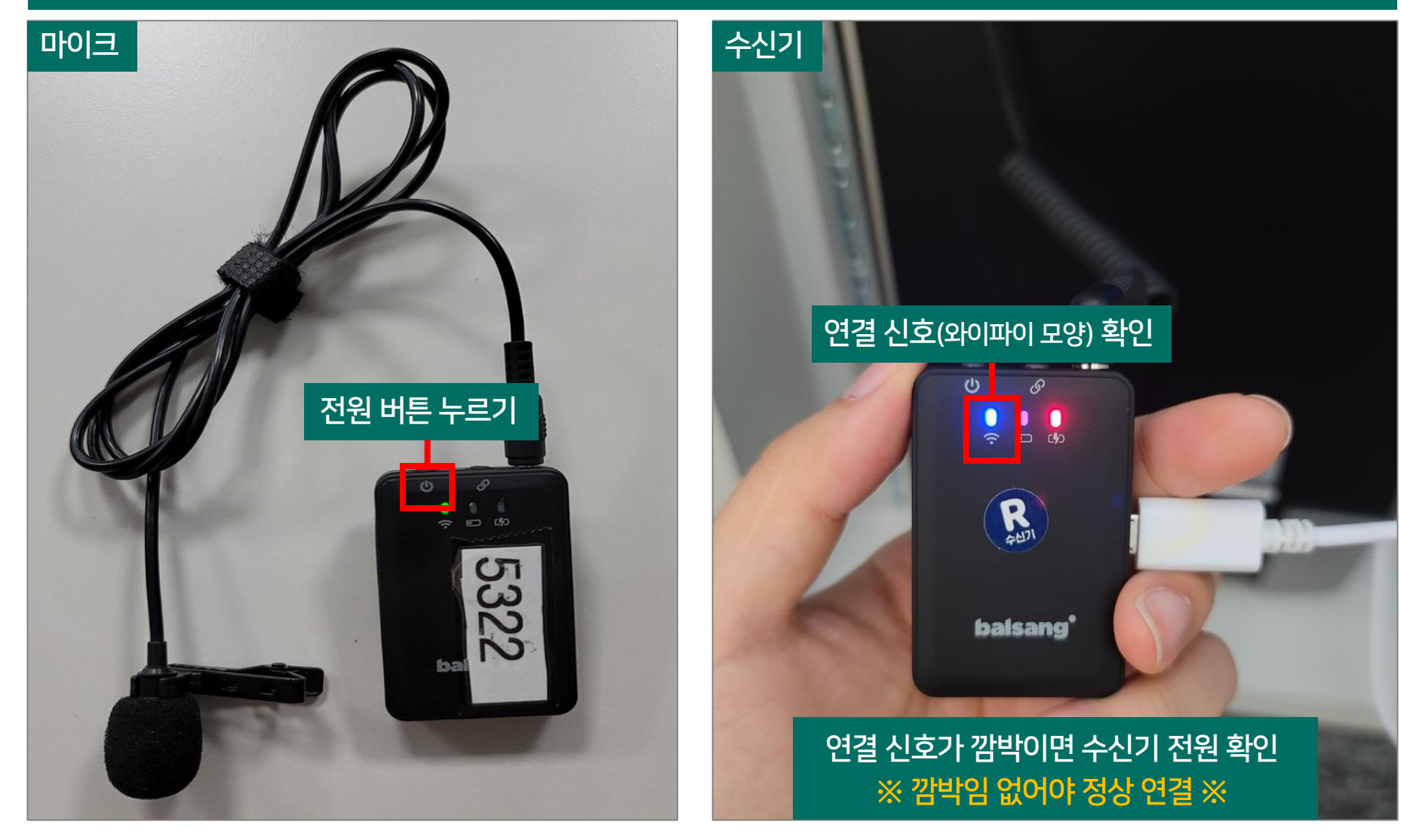

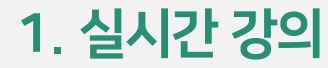

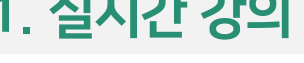

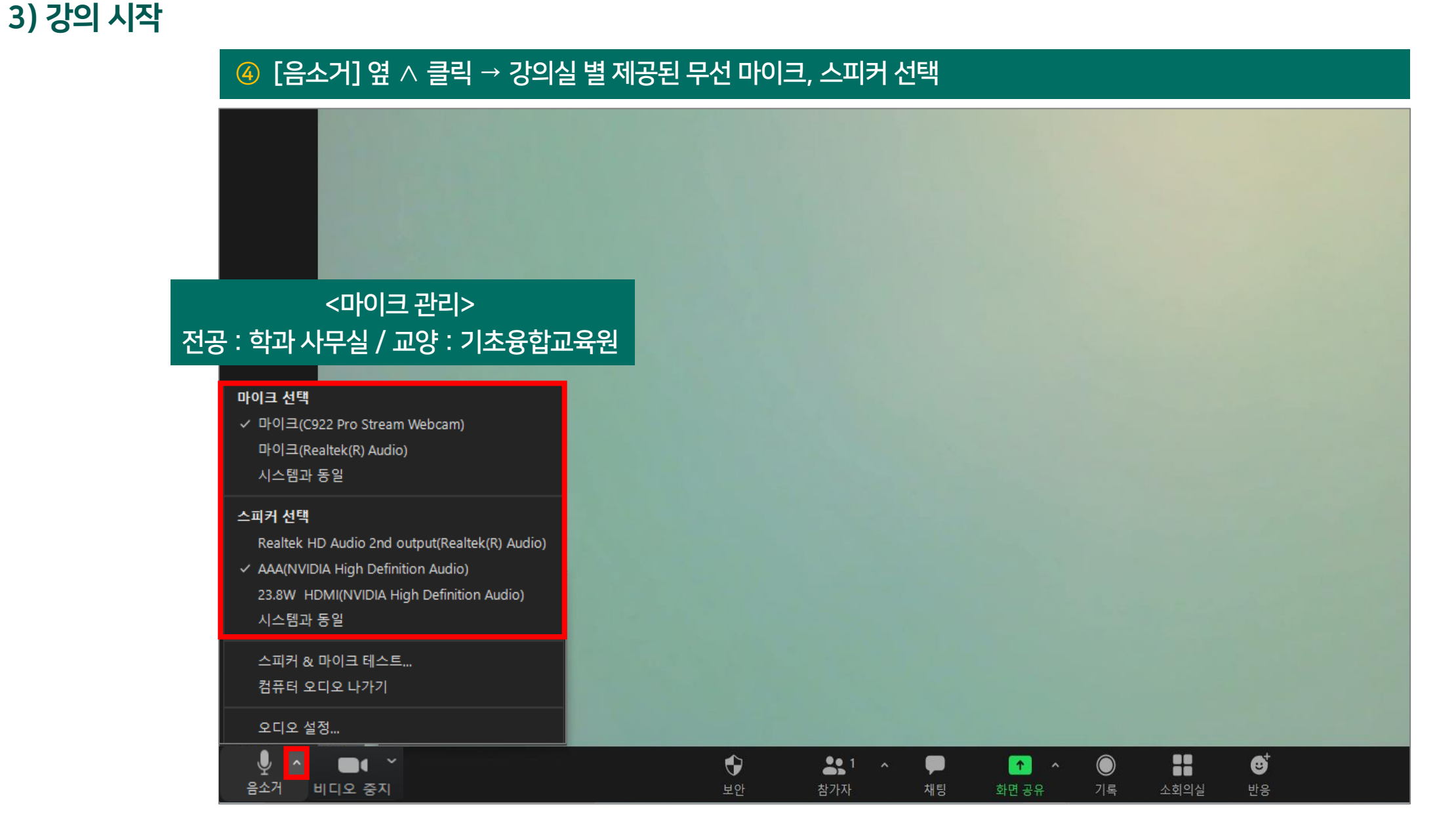

3) 강의 시작

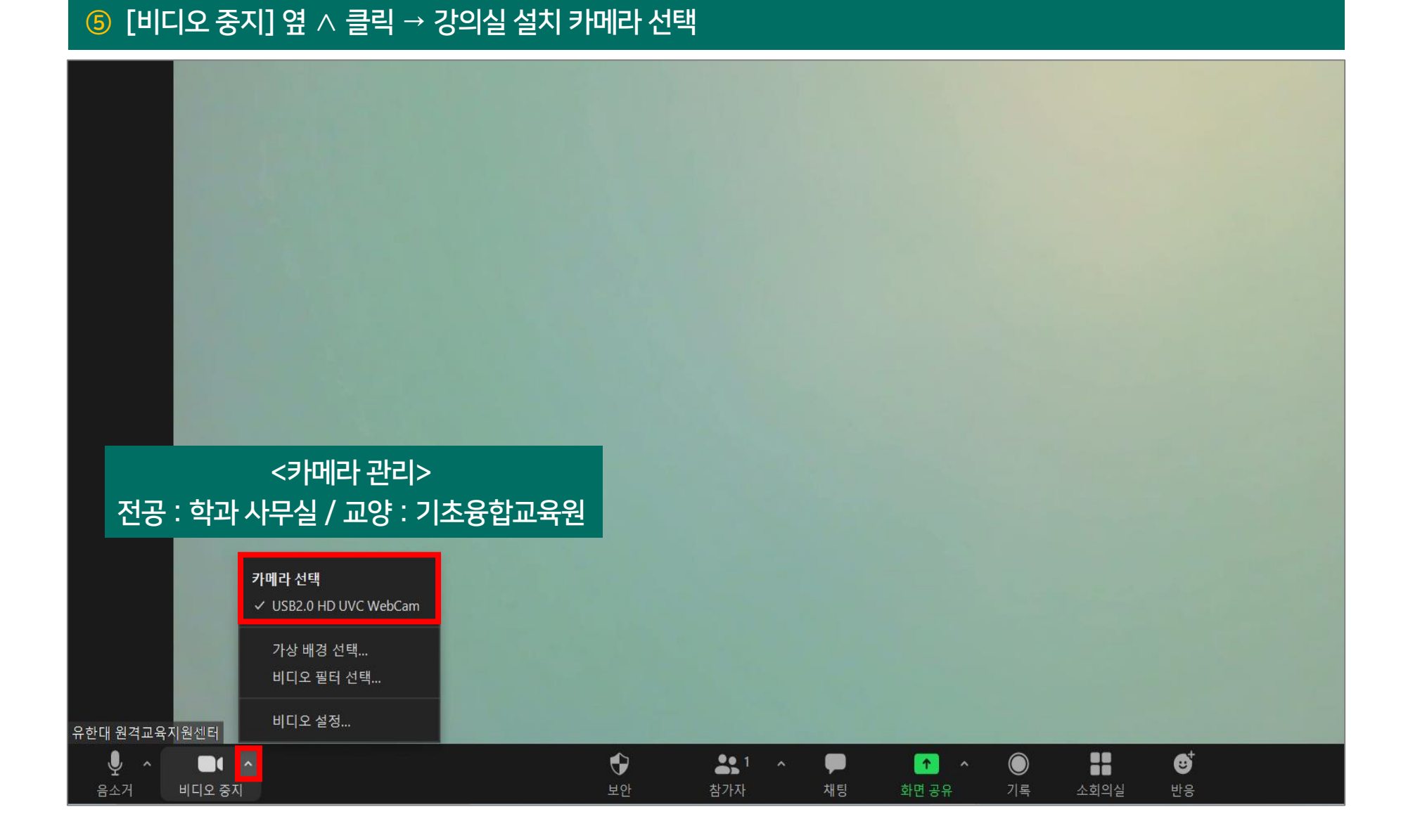

3) 강의 시작

⑥ [비디오 중지] 옆 ^ 클릭 → [비디오 설정]

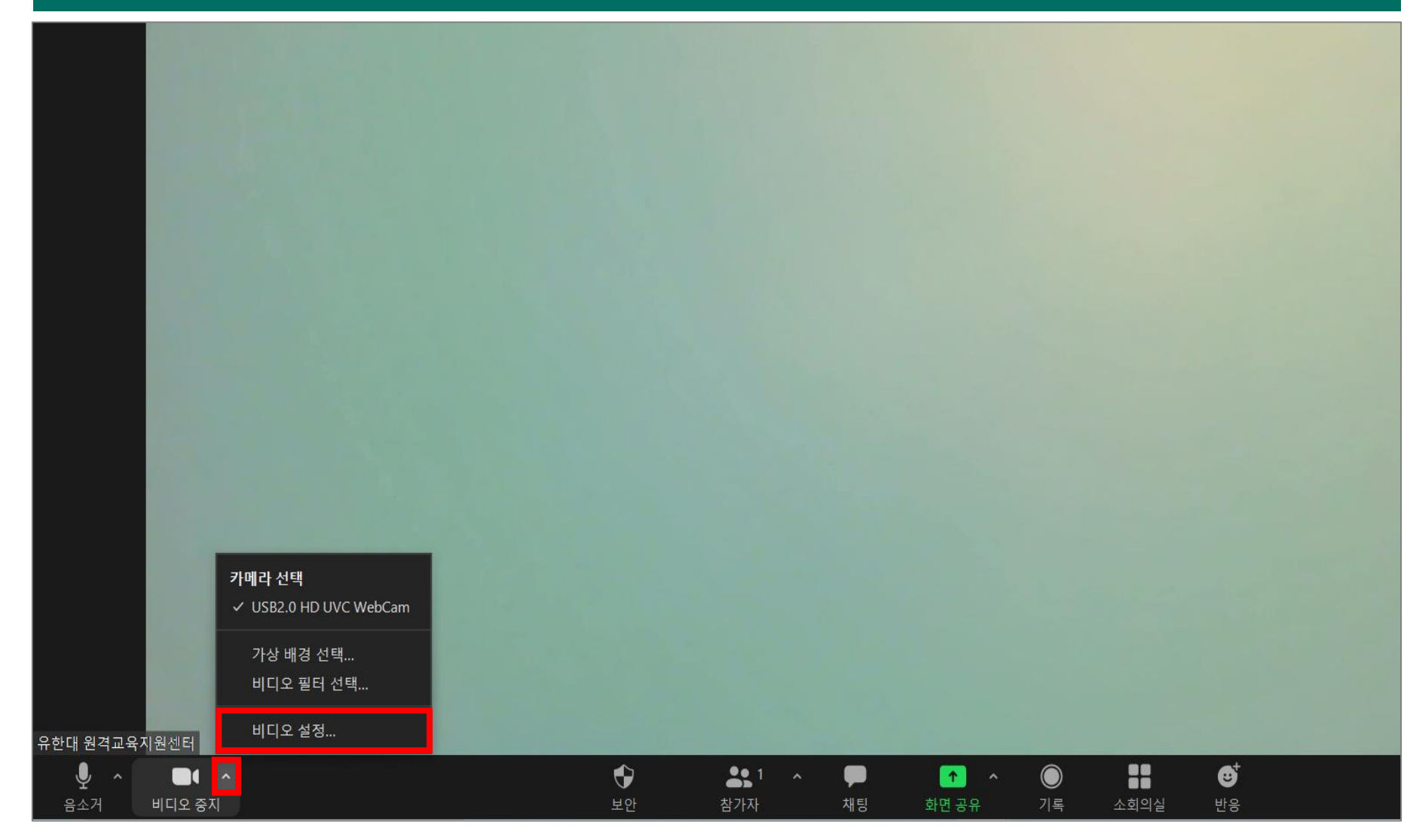

3) 강의 시작

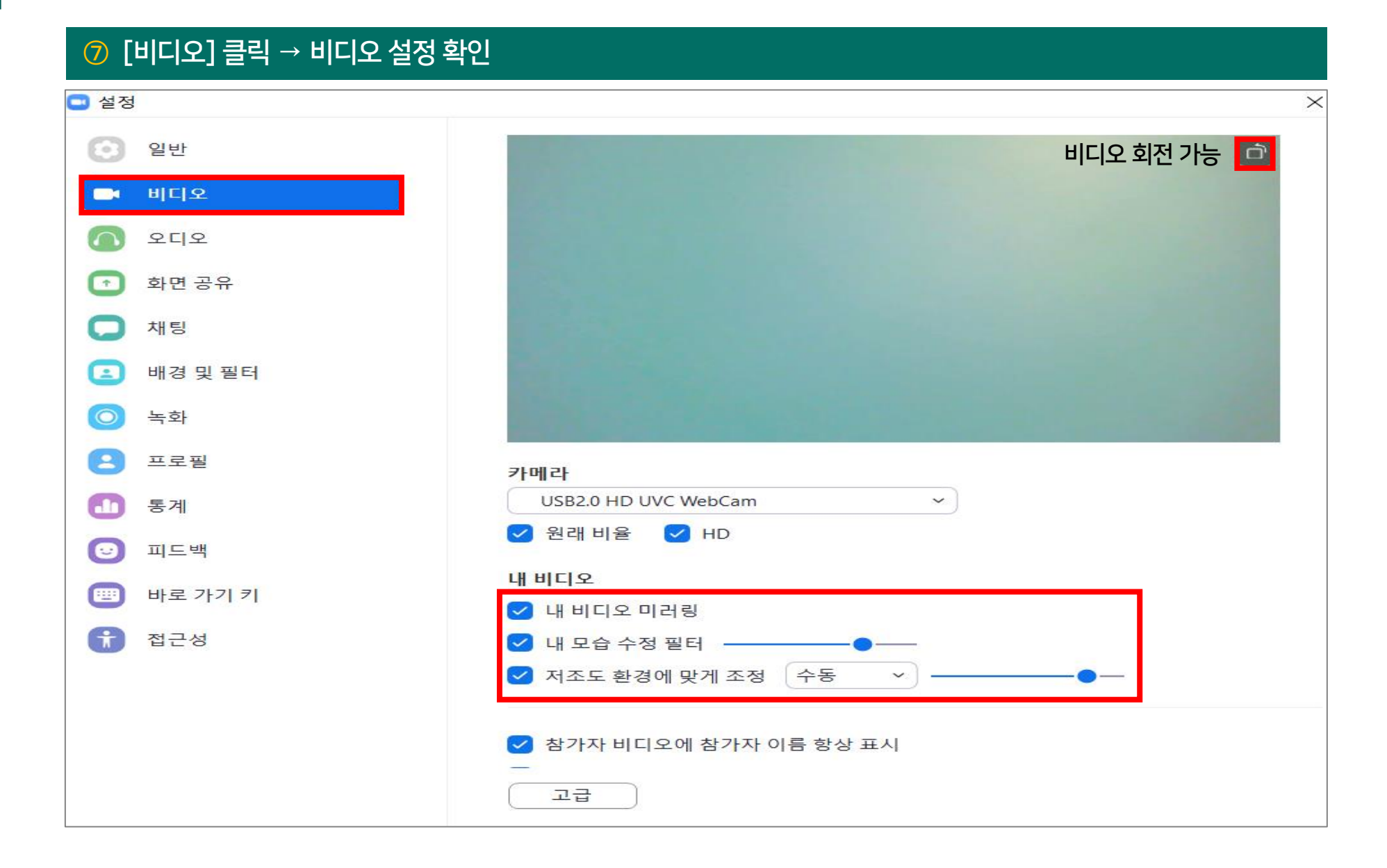

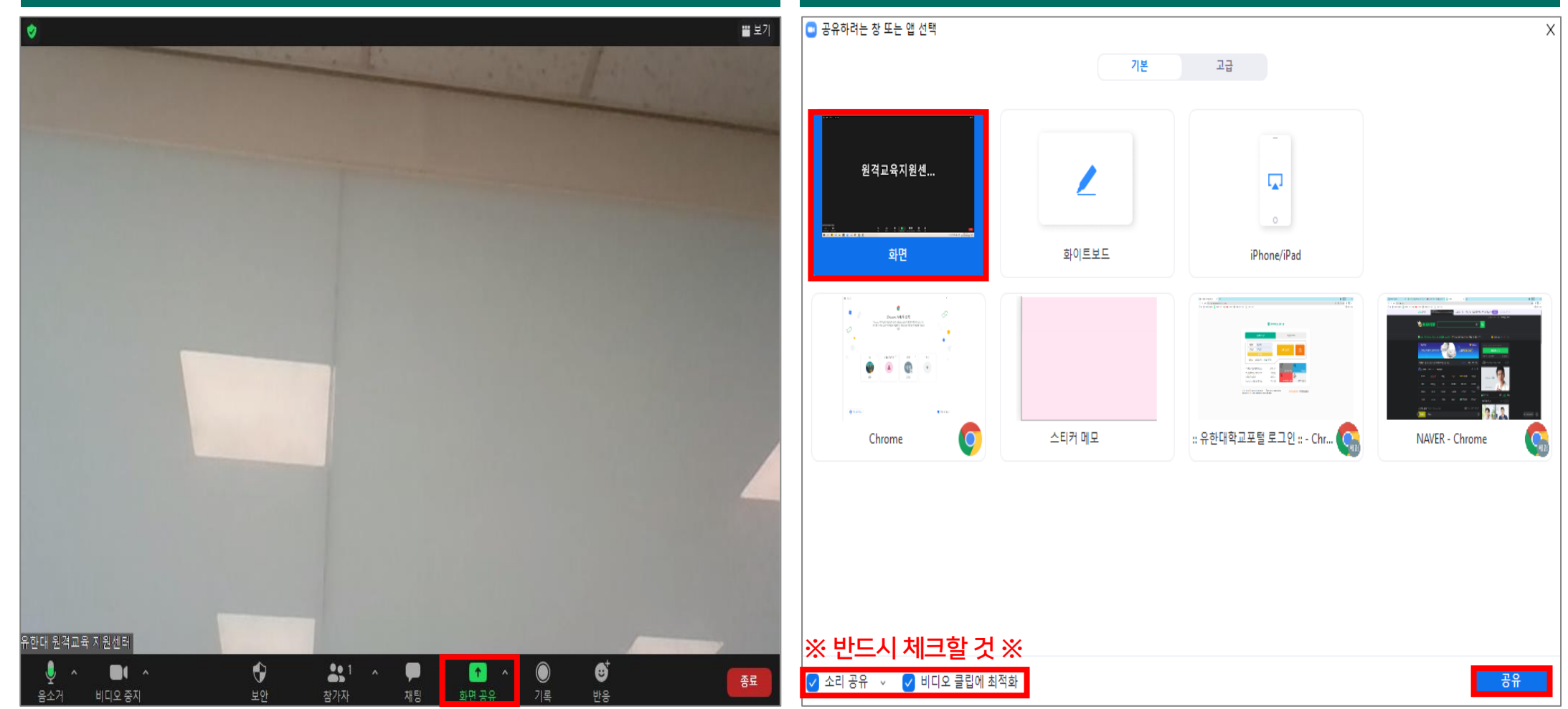

② 공유하고자 하는 화면 선택 → 옵션 체크 후 [공유] 클릭

### 1 화면 하단의 [화면 공유] 클릭

### 다이 [하며 고이] 크리

# 4) 화면 공유

1. 실시간 강의

5) 판서 방법

① [화면 공유] 상태 → 상단 바에서 [주석 작성] 클릭 Ð ₿ **\***1 ۲ 1 화면 공유 보안 참가자 채팅 기록 소회의실 반응 • 👪 1 🗠 11 A **^** P ... 오디오 연결 비디오 중지 보안 참가자 채팅 새로 공유 공유 일시 중지 주석 작성 더 보기 화면 공유 중입니다 ■ 공유 중지 4 ۲

< 주석 바 활성화 >

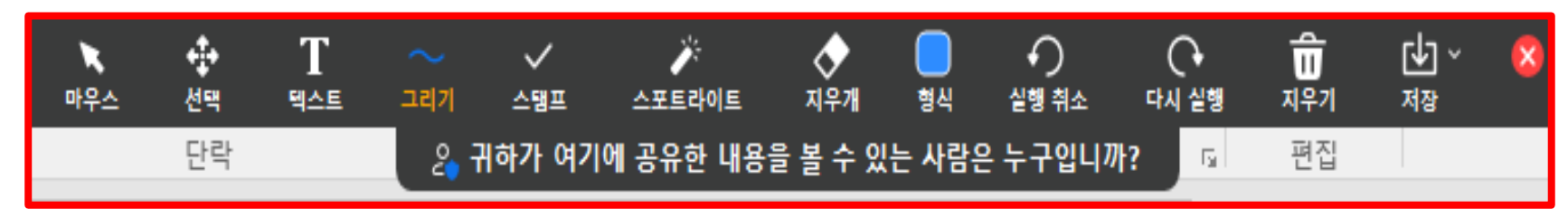

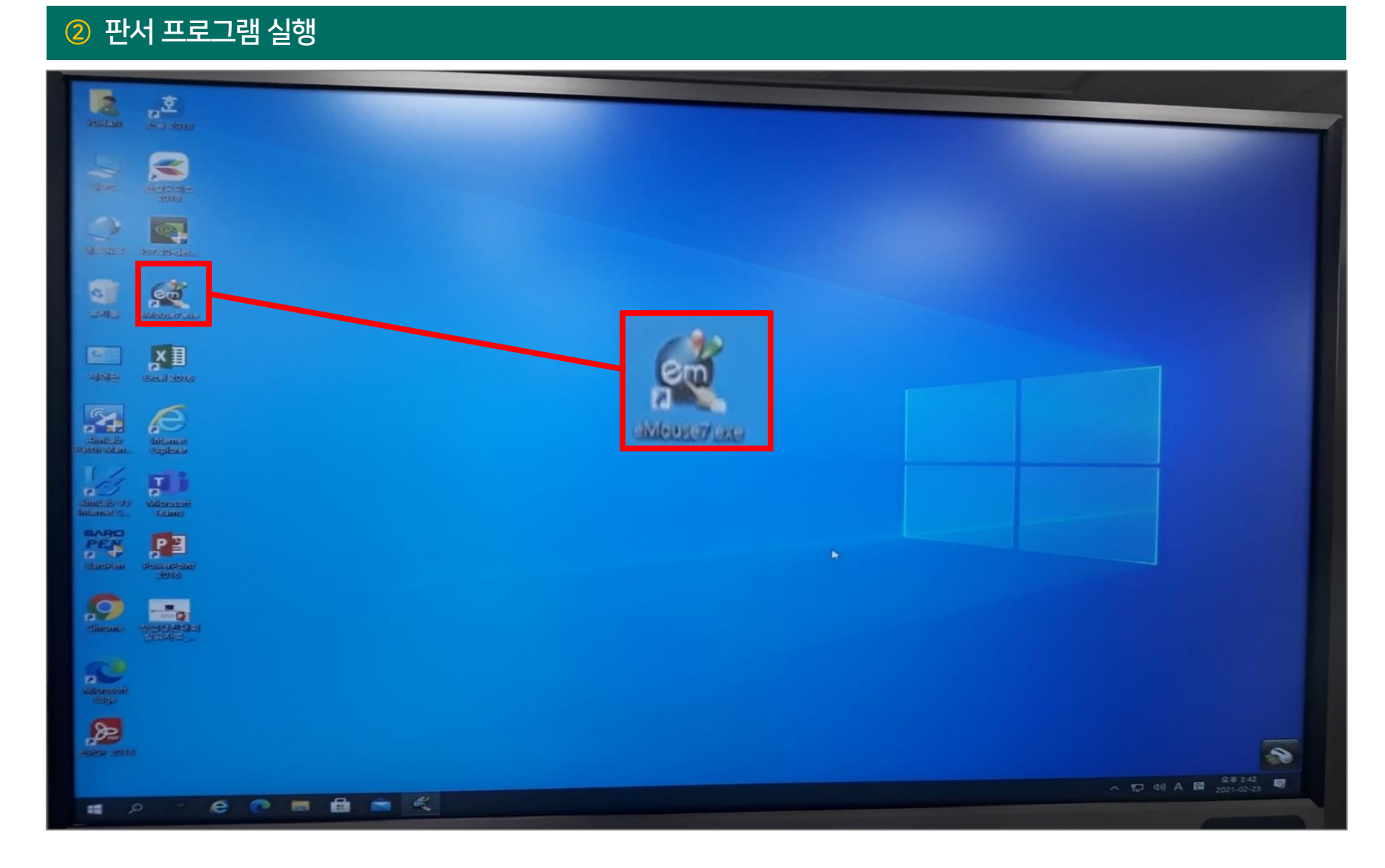

5) 판서 방법

1. 실시간 강의

※ 판서 프로그램, 주석 작성 프로그램은 각 강의실,학과 마다 상이하므로 학과에서 확인 ※

5) 판서 방법

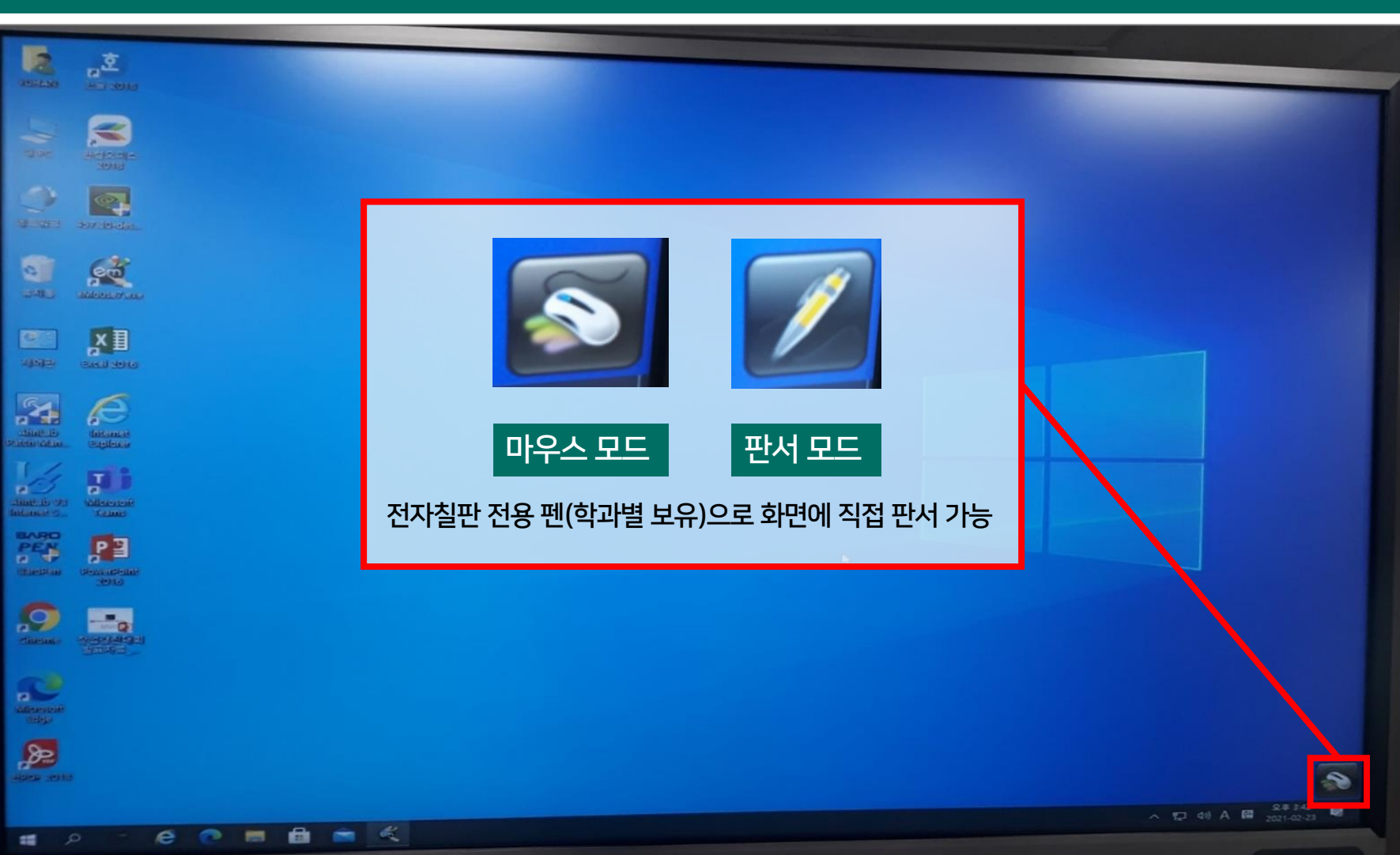

#### ③ 전자칠판 우측 하단 아이콘 클릭 시 모드 변경 가능

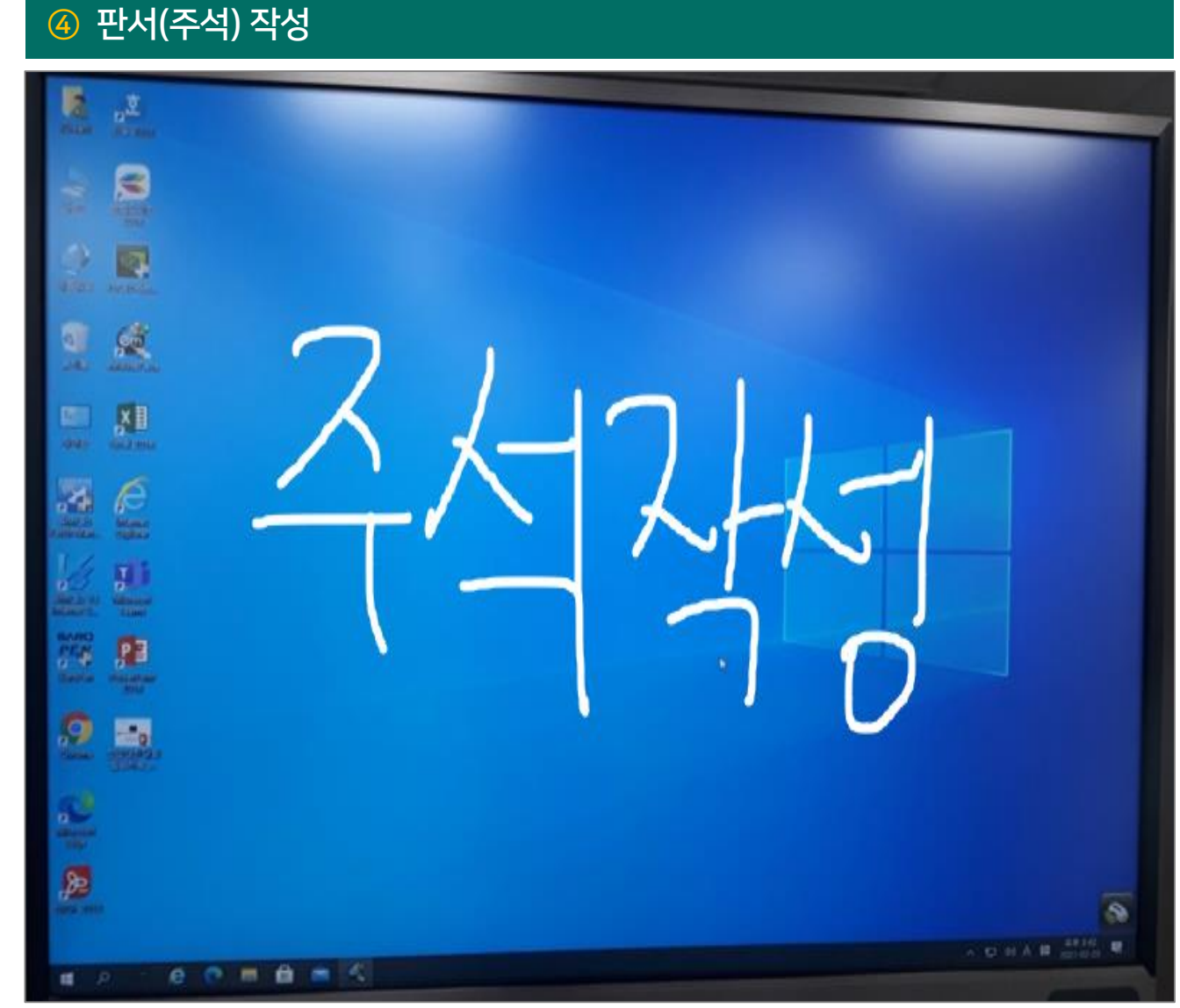

5) 판서 방법

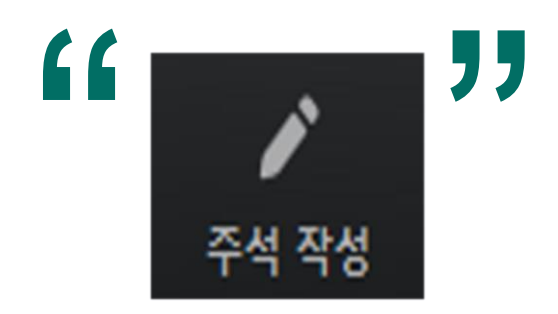

※ 화면 공유 시 판서 내용을 학생에게 보이기 위해서는 반드시 <mark>[주석 작성]</mark> 을 클릭해야 함 ※

※ 주석 작성을 클릭하지 않으면 판서 내용이 보이지 않음 ※

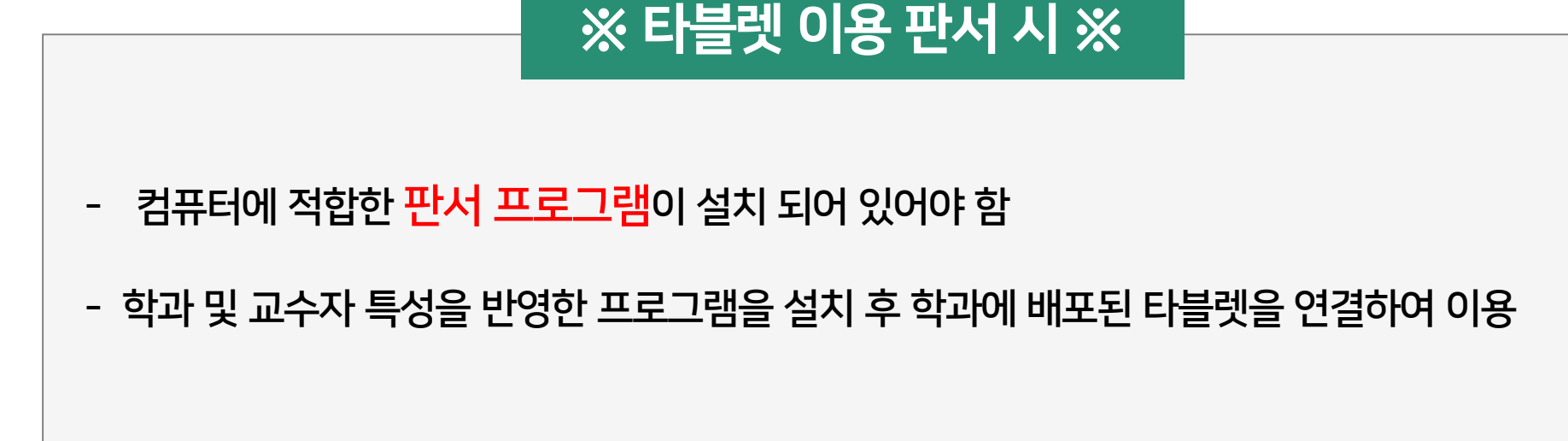

5) 판서 방법

1. 실시간 강의

47

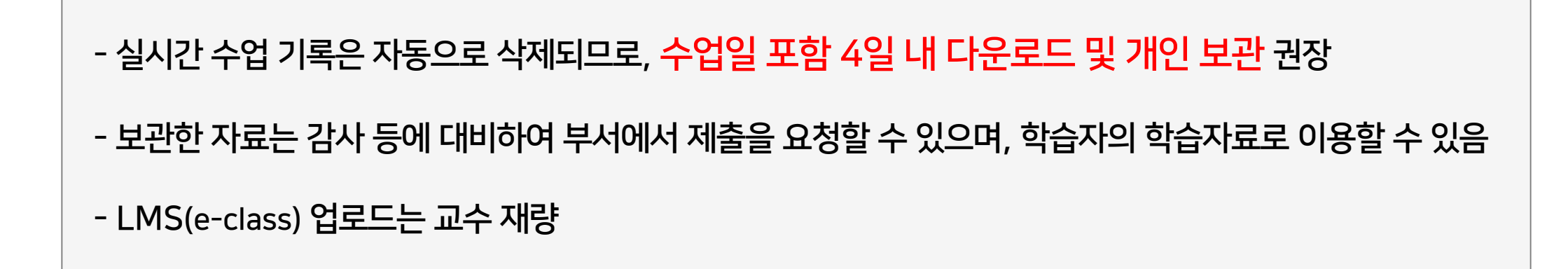

※ 실시간 수업 저장 시 ※

6) 기록 확인

1. 실시간 강의

48

6) 기록 확인

| 1      | 1 수업 종료 후 [클라우드 기록] 메일 클릭 |  |                   |                       |                                         |                                           |                            |  |  |  |
|--------|---------------------------|--|-------------------|-----------------------|-----------------------------------------|-------------------------------------------|----------------------------|--|--|--|
| ≡      | M Gmail                   |  | <b>Q</b> 모든 대화 검색 |                       | 丰                                       | <ul> <li>● 활성 ▼</li> <li>⑦ 総 Ⅲ</li> </ul> | 유한대학교<br>TYERAR UNIVERSITY |  |  |  |
| ▼ 메일   | 1                         |  | □ • C' :          |                       |                                         | 3개 중 1-3                                  | $\langle \rangle$          |  |  |  |
|        | 받은편지함 1                   |  | 🗌 🚖 Zoom 4        | 클라우드 기록 - 원격교육지원센터 교회 | <b>착처의 Zoom 회의 지금 사용 가능</b> - 안녕하세요 원격교 | 육지원센터 교학처님, 이제 귀하의 클                      | 오후 10:00                   |  |  |  |
| ☆      | 별표편지함                     |  | 🗌 😭 Zoom          | Zoom 계정 초대 - 안녕하세요    | 님, 유한대 원격교육지원센터                         | 에서 귀하를 위한 Zoo                             | 7월 21일                     |  |  |  |
| O      | 다시 알림 항목                  |  |                   |                       |                                         |                                           |                            |  |  |  |
| ⊳      | 보낸편지함                     |  |                   | 공유 드라이브 비대면 수업콘텐츠 및 지 | ·료개발 지원사업에 추가됨 - 비대면 수업콘텐츠 및 자          | 료개발 지원사업                                  | 7월 2일                      |  |  |  |
| D      | 임시보관함                     |  |                   |                       |                                         |                                           |                            |  |  |  |
| $\sim$ | 더보기                       |  |                   |                       |                                         |                                           |                            |  |  |  |

### 6) 기록 확인

#### 2 [메일 내 URL] 클릭

### 클라우드 기록 - 1주차 실시간 강의 지금 사용 가능 역부 발은편지함 x

Zoom <no-reply@zoom.us>

Zoom <n 나에게 🗸

안녕하세요 원격교육지원센터 교학처님,

이제 귀하의 클라우드 기록을 사용할 수 있습니다. 클라우드 기록이 3 일 동안 저장된 후 자동으로 삭제됩니다.

주제: 1주차 실시간 강의 날짜: 2021년 7월 23일 03:35 오후 서울

귀하의 기록을 보려면 여기를 클릭하세요(이 링크는 호스트만 사용할 수 있음): https://zoom.us/recording/detail?meeting\_id=pulepJKTRTuxg1Jr95QHBA%3D%3D

이 기록을 보기 권한자와 공유하려면 아래 링크를 복사하세요:

https://zoom.us/rec/share/Zdb30L3nJmma6u5\_epleruFkwugmDwRQUyeCuhM6WIkNvnnxA9RdhNBF7\_HQCagt.aQxQ6AgG-RLhr6Q\_(암호: 2A8GPnE#)

Zoom을 선택해주셔서 감사합니다. -Zoom 운영팀

### 6) 기록 확인

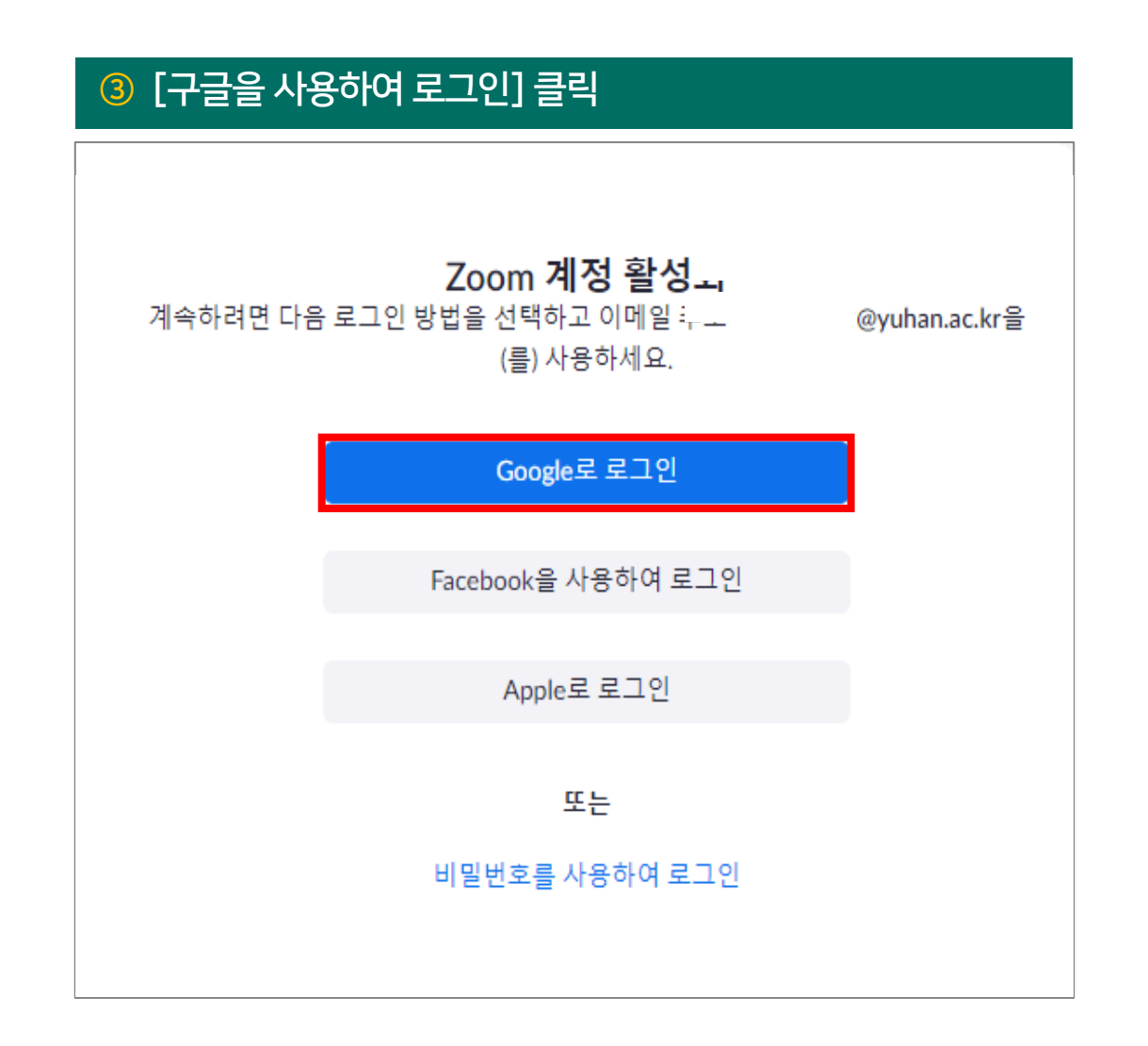

6) 기록 확인

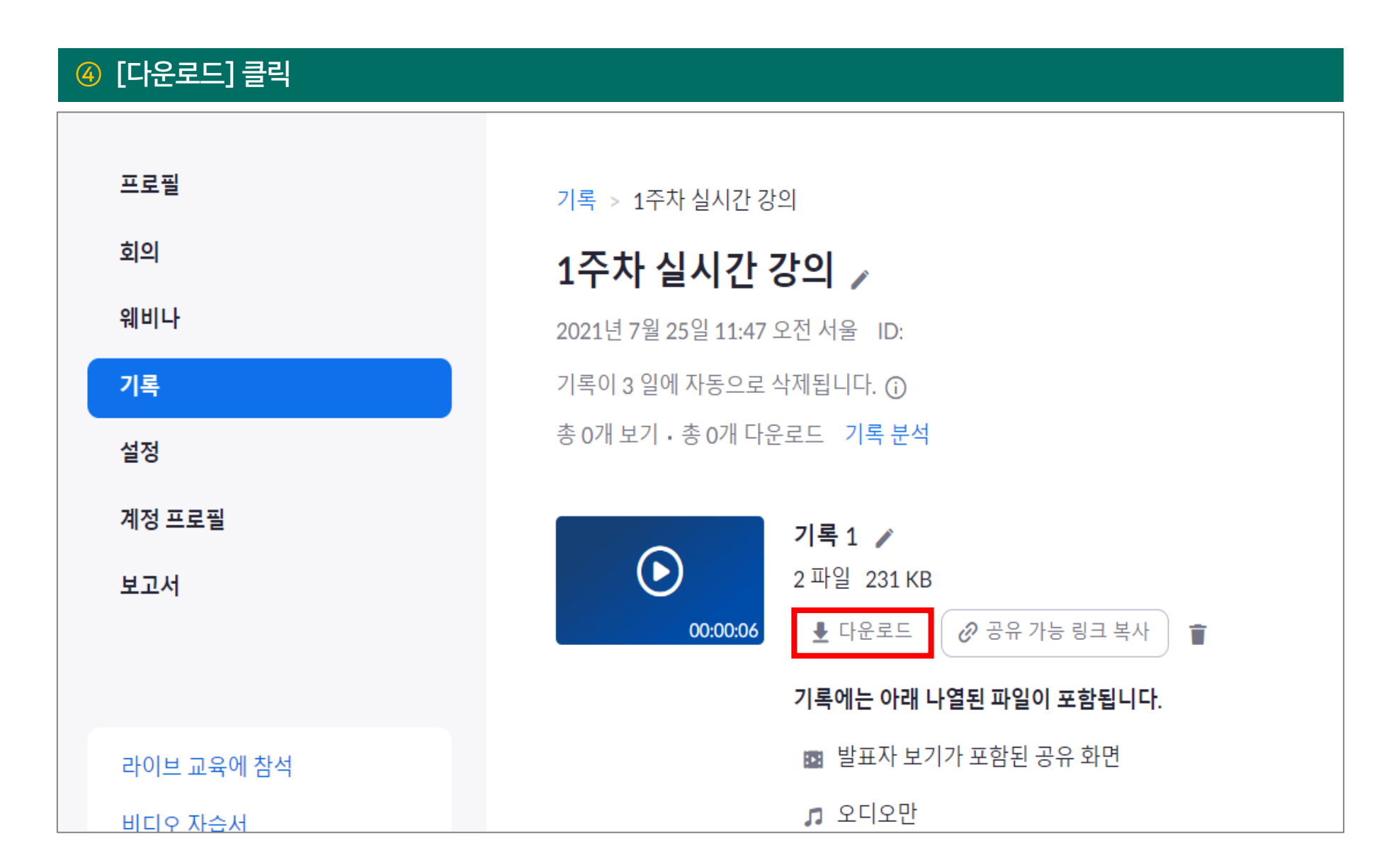

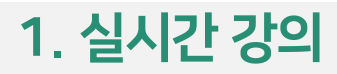

### 6) 기록 확인

#### < 수업일 포함 4일 이상 경과하여 줌 기록이 자동 삭제된 화면 >

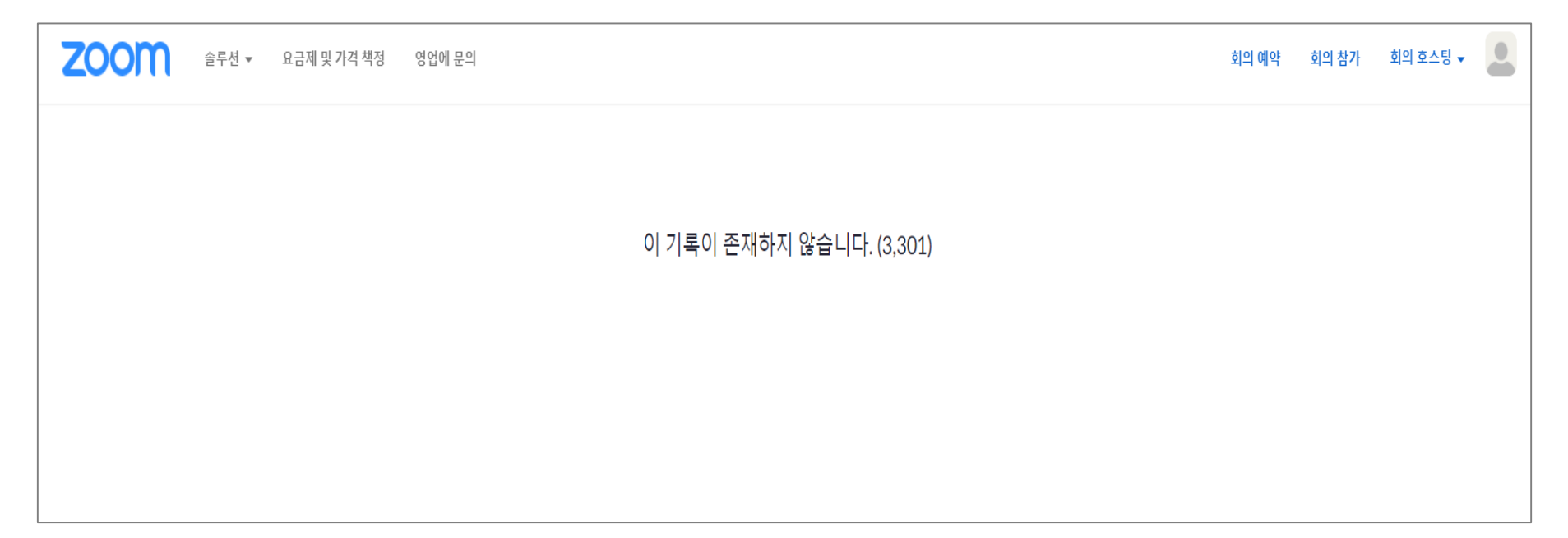

6) 기록 확인

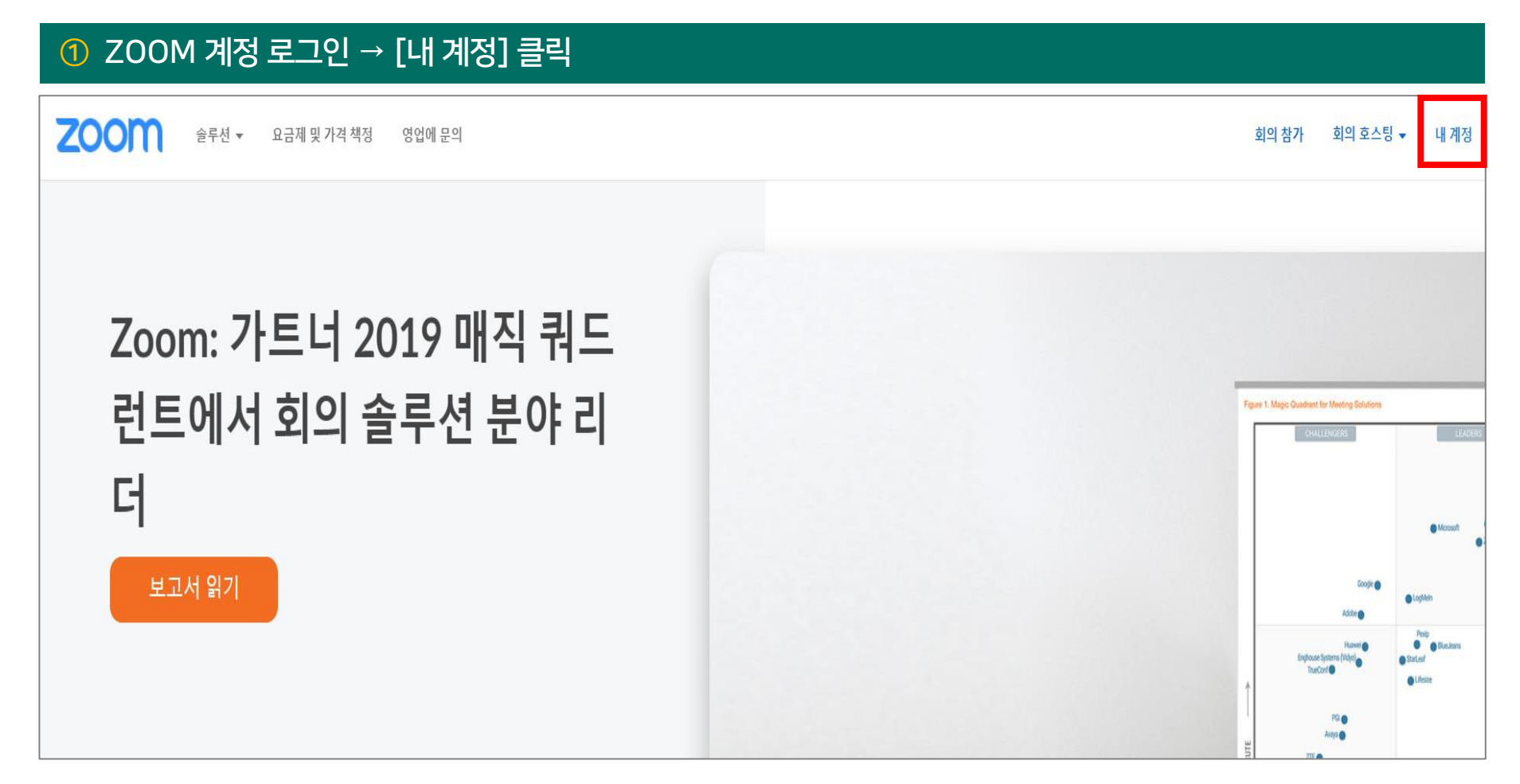

## 6) 기록 확인

| ② [기록] → [휴지통] 클릭            |                                     |               |               |                  |                 |       |          |     |  |
|------------------------------|-------------------------------------|---------------|---------------|------------------|-----------------|-------|----------|-----|--|
| <b>ZOOM</b> 술루션 • 요금제 및 가격 착 | 책정 영업에 문의                           |               |               |                  | 회의 예약           | 회의 참가 | 회의 호스팅 ▾ |     |  |
| 프로필                          | 클라우드 기록이 3 일 동안 저장된 후 자동으로 삭제됩      | 됩니다. 단일 기록에 대 | 해 자동 삭제를 사용하지 | 않도록 설정해야 하는 경우 관 | 리자에게 문의하세요      | 2.    |          |     |  |
| 회의<br>웨비나                    | 시작 yyyy/mm/dd 종료 2021/07/25         | 모든 상태         | •             |                  |                 |       |          |     |  |
| 기록<br>설정                     | Search by ID   Q Enter meeting numb | ber 검색        | 내보내기          | 승지도 피이스          |                 |       |          |     |  |
| 계정 프로필<br>보고서                | 전액만 양쪽 적제 (12) 모두 적제<br>☑ 주제        | ID            | 시작시간          | 유지종 파일러          | 는 30일 우<br>자동삭제 | · 역제품 | 유시동      | (1) |  |
|                              | 2021/07/25에 또는 그 전에 생성              | 성된 기록이 없      | 습니다.          |                  |                 |       |          |     |  |

## 6) 기록 확인

| ③ 삭제 기록 확인 후            | [복구] → [복구] 클릭                  |                                       |                          |                      |                      |    |
|-------------------------|---------------------------------|---------------------------------------|--------------------------|----------------------|----------------------|----|
| <b>ZOOM</b> 솔루션 • 요금제 및 | . 가격 책정 영업에 문의                  |                                       | 복구                       |                      |                      | ×  |
| 프로필                     | 기록 > 휴지통                        |                                       | 기록을 복구하시겠습니까?            |                      |                      |    |
| 회의                      | 삭제된 회의 기록 삭제된 기록 파일             |                                       |                          |                      | 41                   | 취소 |
| 웨비나 기록                  | 기르피아오 20 도아 권자되니다. 이기치 피아오 취소   | 이미니 초 과자 최고가이 이머르 취기                  | 지하는 것으크 게사티지 아스니티        |                      |                      |    |
| 설정                      | 기록 파일는 30일 중안 제상됩니다. 이미안 파일는 어풍 | · · · · · · · · · · · · · · · · · · · | 지아는 것으로 세신되지 않습니다.       |                      |                      |    |
| 계정프로필                   | 시작 yyyy/mm/dd 종료 2021/07/25     | 회의 번호로 검색                             | 검색 내보내기                  |                      |                      |    |
| 보고서                     | <ul> <li>주제</li> </ul>          | ID 시작시간                               | 파일크기                     | 삭제 시간                |                      |    |
|                         | □ 1주차 실시간 강의                    | 946 0312 4409 2021년 7월                | 25일 11:47 2개 파일 (231 KB) | 2021년 7월 25일 12:20 복 | 부구 <mark> </mark> 삭제 |    |

6) 기록 확인

| ④ [기록] → 복구된 기 | 기록 확인 후 [더 보기] → [다운뢰                 | 르드] 클릭        |                      |                      |       |         |
|----------------|---------------------------------------|---------------|----------------------|----------------------|-------|---------|
| 회의             | 시작<br>VAAV/mm/dd 종료 2021/07/25        | - 모드 상태 🗸     |                      |                      |       |         |
| 웨비나            |                                       |               |                      |                      |       |         |
| 기록             | Search by ID ~ Q Enter meeting number | r 검색 니        | 비보내기                 |                      |       |         |
| 설정             | 선택한 항목 삭제 모두 삭제                       |               |                      |                      |       | 휴지통 (   |
| 계정 프로필         |                                       |               |                      |                      |       |         |
| 보고서            | □ 주제                                  | ID            | 시작 시간                | 파일 크기                | 자동 삭제 |         |
|                | 🔲 1주차 실시간 강의                          | 978 0917 5503 | 2021년 7월 23일 03<br>흐 | :35 오 2개 파일 (375 KB) | 2 일   | 공유 더보기▼ |
|                |                                       |               | I                    |                      |       | 다운로드    |
| 라이브 교육에 참석     |                                       |               |                      |                      |       | 삭제      |

7) 출결 확인

#### ① 진행한 강의 클릭 후 강의진행 내역 확인 → [보기] 클릭

| 주제 별 학습 활동                                                                |  |
|---------------------------------------------------------------------------|--|
| 1주차                                                                       |  |
| ▶ 1주차 강의 영상 2021-07-21 00:00:00 ~ 2021-08-28 23:59:00, 17:04<br>ⓒ ZOOM 회의 |  |
| 2주차                                                                       |  |
|                                                                           |  |

| 번호 | 강의진행 시작시간        | 강의진행 종료시간        | 진행 시간      | 참여자 | 출석내역 보기 |
|----|------------------|------------------|------------|-----|---------|
| 1  | 2021-07-12 14:54 | 2021-07-12 15:09 | 00: 15: 00 | 5   | 보기      |

- e-class 출결은 전자출결시스템과 연동되지 않음
- 실시간 수업 출결은 e-class 온라인 출석부에 반영되지 않음
- 학생의 줌 수업 참가 이름이 [학번+이름]으로 설정되어 있지 않으면 정보를 불러올 수 없음
- 해당 페이지의 출석 현황은 참고용으로 사용

#### ※ 실시간 수업 출결은 수업 시간 내 직접 체크해야 함 ※

| 요약 보기  | 전체 참여자 내역 보기          |    | 번호 | 참여시작시           | 간 참여종료서          | 시간 참여시간     |
|--------|-----------------------|----|----|-----------------|------------------|-------------|
|        | 목록수 15 ▾<br>검색 이름, 학번 | 검색 | 1  | 2021-07-7 14:33 | 3 2021-07-7 14:4 | 43 00:10:22 |
| 전체 : 8 |                       |    |    |                 | 화상경 시 정보 엑셀 디문로드 |             |
| 번호     | 사진                    | 학변 | 이름 | 참여시간            | 참여내 격보기          |             |
| 1      | 2                     |    |    | 00:00:00        | ي<br>ا           |             |
| 2      | 2                     |    |    | 00:10:22        | 보기               |             |
| 3      |                       |    |    | 00:00:00        | 보기               |             |

#### ② 학습자 참여 정보 확인 가능

참여자

1. 실시간 강의

7) 출결 확인

# 1) 등록 방법

|                      | ① [편집] → [자료 및 활동 추가] → [동영상] 클릭 |   |
|----------------------|----------------------------------|---|
| 강의 개요                | 강의 자료 및 학습 활동 추가                 | X |
| Q&A                  | 학습 활동                            |   |
| 과목공지 질의응답            | 게시판 Zoom 회의 과제 설문조사 위키 채팅방 퀴즈    |   |
| <b>주제 별 학습 활동</b> 전체 |                                  |   |
| <ul> <li></li></ul>  | 토론방 투표 팀플평가<br>강의 자료             |   |
| 十 자료 및 활동 추가         |                                  |   |
|                      | URL링크 개요 동영상 웹문서 이러닝콘텐츠 파일 폴더    |   |

1) 등록 방법

| 2 기본 정보 작성 후 [동영상 업로드] 클릭 |                  |
|---------------------------|------------------|
| ▼ 기본                      |                  |
| 제목*                       |                  |
| 설명                        |                  |
|                           |                  |
|                           |                  |
|                           |                  |
| 메인 화면에 설명 보이기 ⑦           |                  |
| ▼ 동영상 선택                  |                  |
| 동영상 선택*                   | 동영상 선택 ▲ 동영상 업로드 |

💽 저작권 등 다른 사람의 권리를 침해하거나 명예를 훼손하는 동영상은 이용약관 및 관련 법률에 의해 제재를 받을 수 있습니다.

이전

동영상 1개당 업로드 용량 제한은 4GB입니다.

변환할 동영상을 [파일 추가] 버튼을 클릭 후 선택하신 다음 [전체 업로드] 버튼을 클릭하여 주세요.

➡ 파일 추가.... ⓒ 전체 업로드 🛛 ◇ 업로드 취소

CSMSMedia 관리자

③ [파일 추가] 클릭

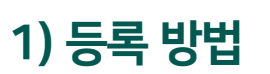

2. 온라인 동영상 수업

1) 등록 방법

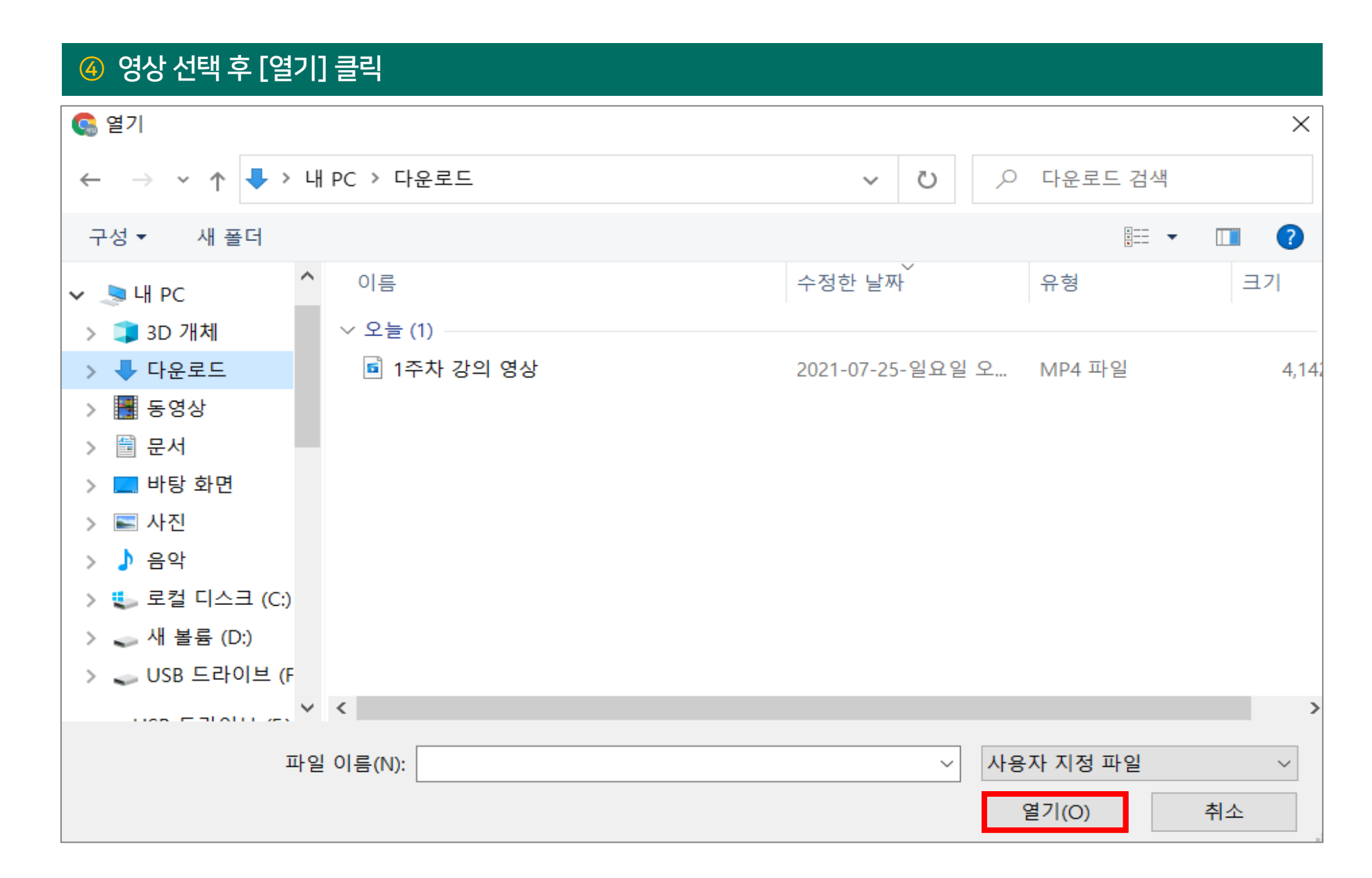

## 1) 등록 방법

| ⑤ [전체 업로드] 클릭                |                             |               |   |
|------------------------------|-----------------------------|---------------|---|
| CSMSMedia 관리자                |                             |               | 8 |
|                              | 1주차 강의 영상.mp4               | 61.18 MB      |   |
|                              |                             |               |   |
| ♣ 파일 추가                      | 체 업로드] 버튼을 클릭하여 주세요.        |               |   |
|                              | 이전                          |               |   |
| 저작권 등 다른 사람의 권리를 침해하거나 명예를 훼 | 손하는 동영상은 이용약관 및 관련 법률에 의해 저 | 재를 받을 수 있습니다. |   |

### 1) 등록 방법

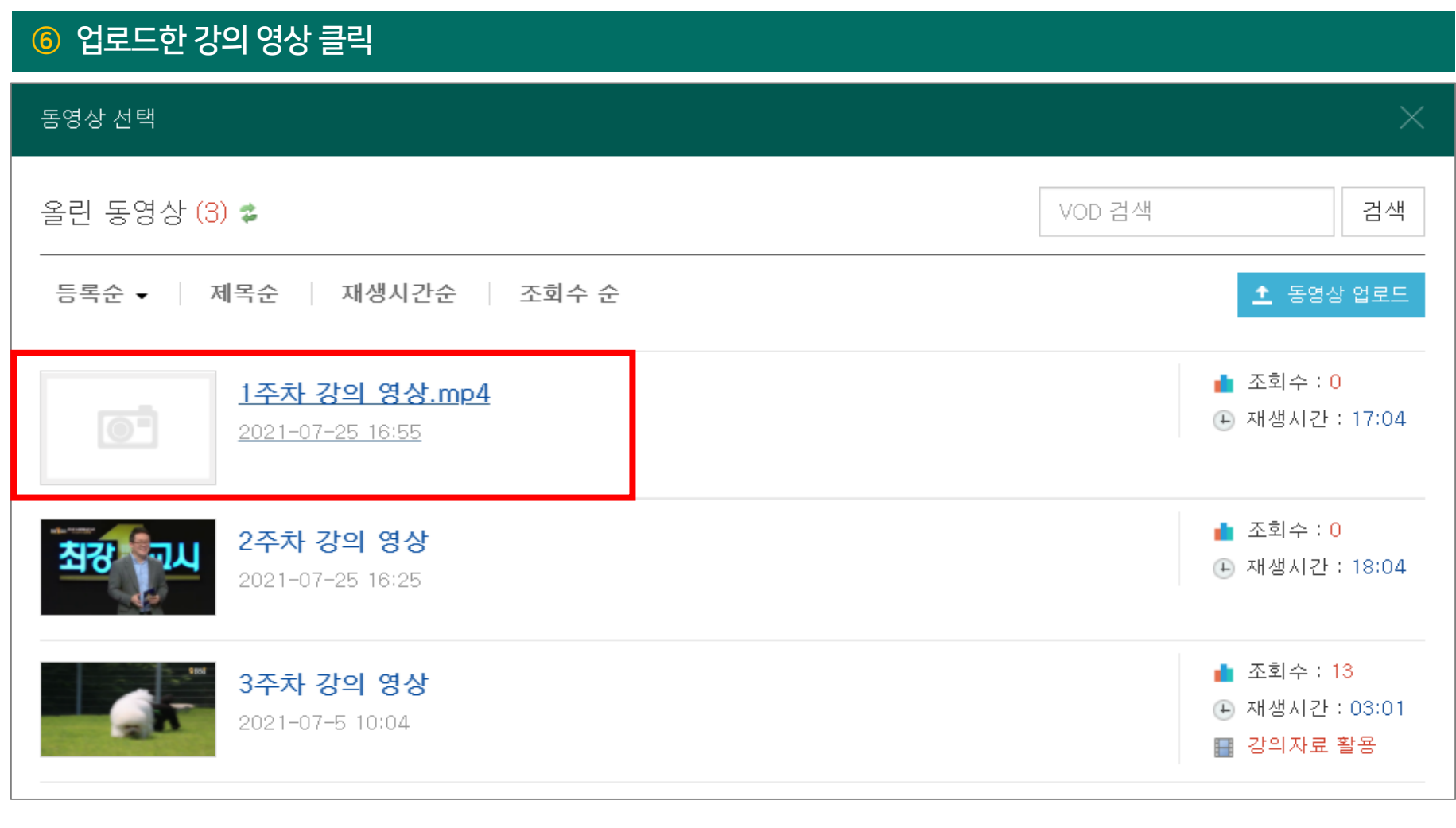

e-Class에 올린 동영상은 e-Class 서버에 저장되어 필요 시 재사용 가능

※ 변환을 기다리지 않아도 됨 ※

#### 시간이 지나면 자동으로 동영상이 변환됨 (추후 필히 확인) 컴퓨터 사양, 영상 길이에 따라 소요 시간이 다를 수 있음 기본정보 강의자료 활용 공유 e-Class 서버에 저장되는 동영상의 이름 제목 제목 내용 내용 동영상에 대한 설명 (학습자에게 보이지 않음) 동영상 선택 저장

| ⑦ 기본정보 작성 후 [저장] 클릭 → [동영상 선택] 클릭 |                                                                                           |
|-----------------------------------|-------------------------------------------------------------------------------------------|
| 동영상 선택                            | $\times$                                                                                  |
| 다운로드                              | 이전 동영상 선택                                                                                 |
| 동영상 변환중입니다.<br>15.79%             | 동영상 정보<br>원본파일명<br><u>1주차 강의 영상.mp4</u><br>업로드한 시간<br>2021-07-25 16:58<br>등록자<br>변환상태 진행중 |

## 1) 등록 방법

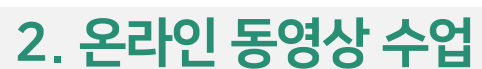

7

### 1) 등록 방법

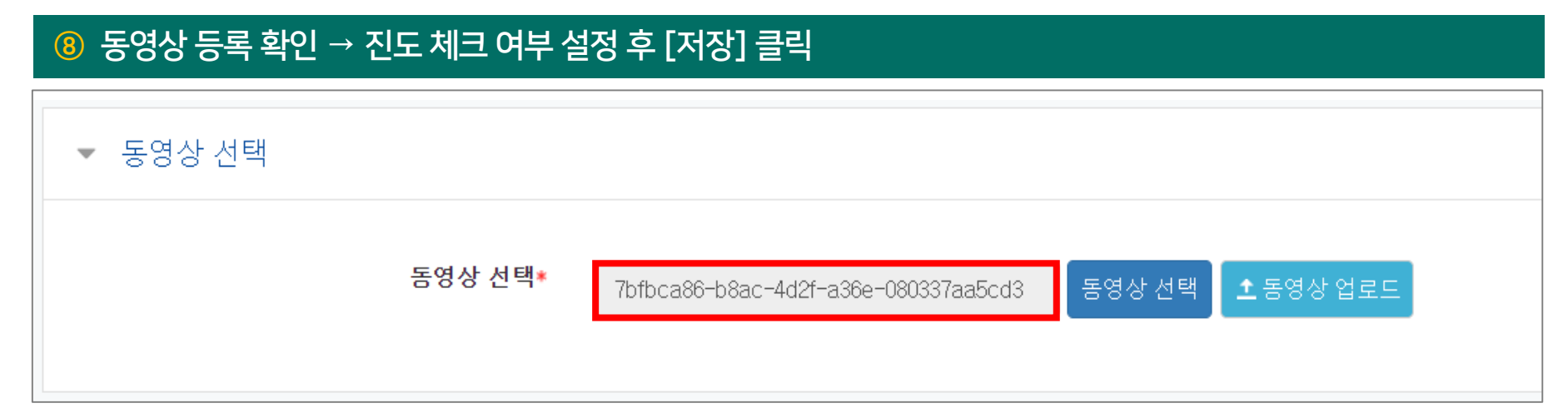

| ▼ 진도 관리 | [예] : 출결 반<br>[아니오] : 출 <sup>:</sup> | ·영<br>결 미반영 (참고용 자료 업로드 시 사용) |        |
|---------|--------------------------------------|-------------------------------|--------|
|         | 진도 체크                                | 예 🗸                           |        |
|         |                                      | 출석(진도) 설정은 온라인출석부설정 에서 변경     | 가능합니다. |
| 열       | !람 제한 🕐                              | 열람 🗸                          |        |
|         |                                      |                               |        |

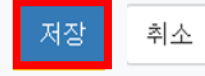

## 1) 등록 방법

### < 변환 완료 전 영상을 클릭하면 나오는 경고문 >

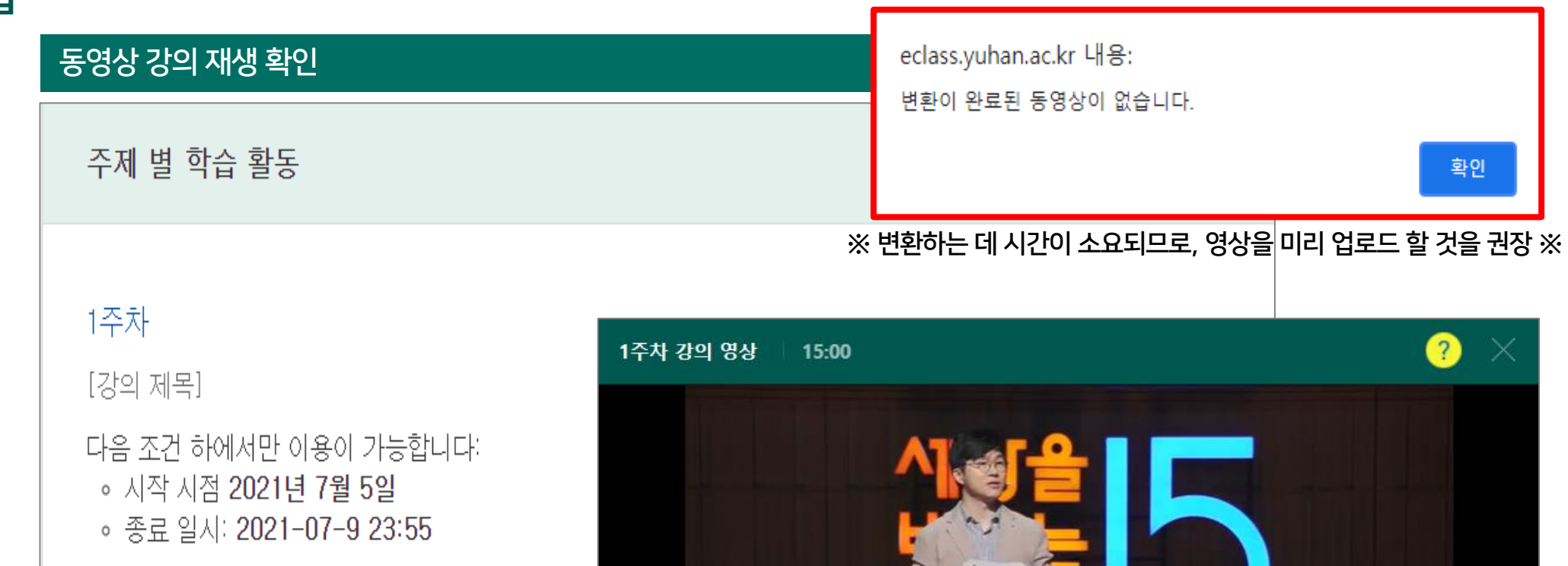

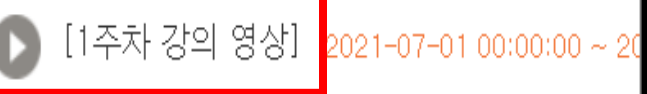

 17:03 この
 17:03 この
 17:03 この
 17:03 この
 17:03 この
 17:03 この
 17:03 この
 17:03 この
 17:03 この
 17:03 この
 17:03 この
 17:03 この
 17:03 この
 17:03 この
 17:03 この
 17:03 この
 17:03 この
 17:03 この
 17:03 この
 17:03 この
 17:03 この
 17:03 この
 17:03 この
 17:03 この
 17:03 この
 17:03 この
 17:03 この
 17:03 この
 17:03 この
 17:03 この
 17:03 この
 17:03 この
 17:03 この
 17:03 この
 17:03 この
 17:03 この
 17:03 この
 17:03 この
 17:03 この
 17:03 この
 17:03 この
 17:03 この
 17:03 この
 17:03 この
 17:03 この
 17:03 この
 17:03 この
 17:03 この
 17:03 この
 17:03 この
 17:03 この
 17:03 この
 17:03 この
 17:03 この
 17:03 この
 17:03 この
 17:03 この
 17:03 この
 17:03 この
 17:03 この
 17:03 この
 17:03 この
 17:03 この
 17:03 この
 17:03 この
 17:03 この
 17:03 この
 17:03 この
 17:03 この
 17:03 この
 17:03 この
 17:03 この
 17:03 この
 17:03 この
 17:03 この
 17:03 この
 17:03 この
 17:03 この
 17:03 この
 17:03 この
 17:03 この
 17:03 この
 17:03 この
 10:03 この
 <

< 정상 변환된 영상 재생 화면 >

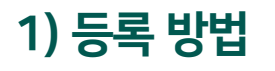

#### ※ 동영상 업로드 완료 시 학습자에게 실시간 알림 전송 (강의 시작 시간과 무관) ※

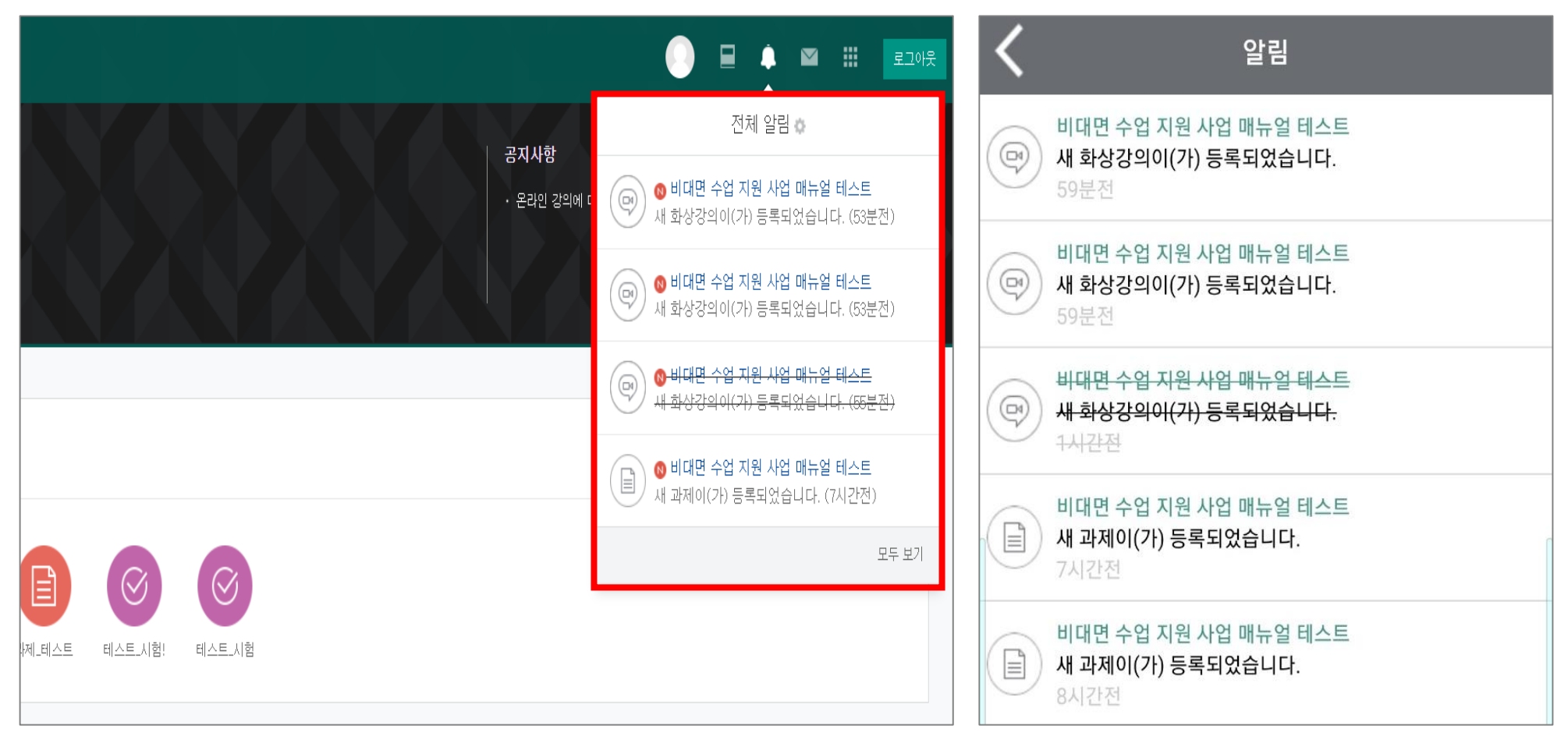

[e-Class]

[코스모스 앱]

2) 수정 방법

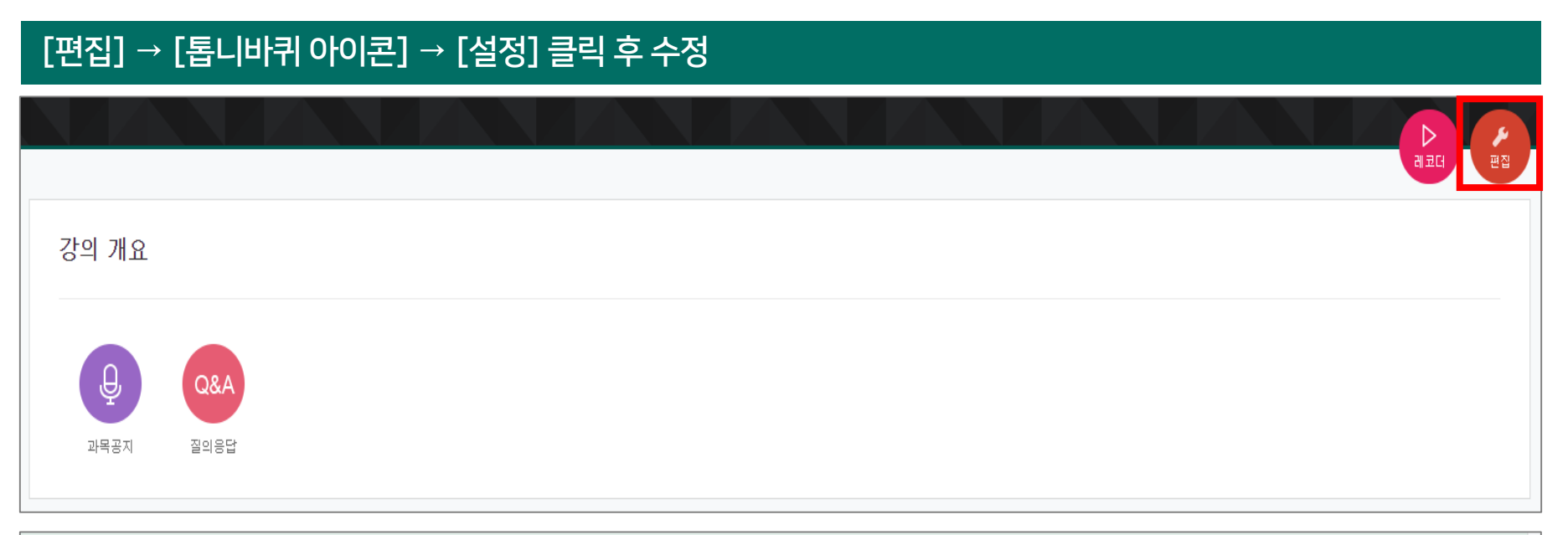

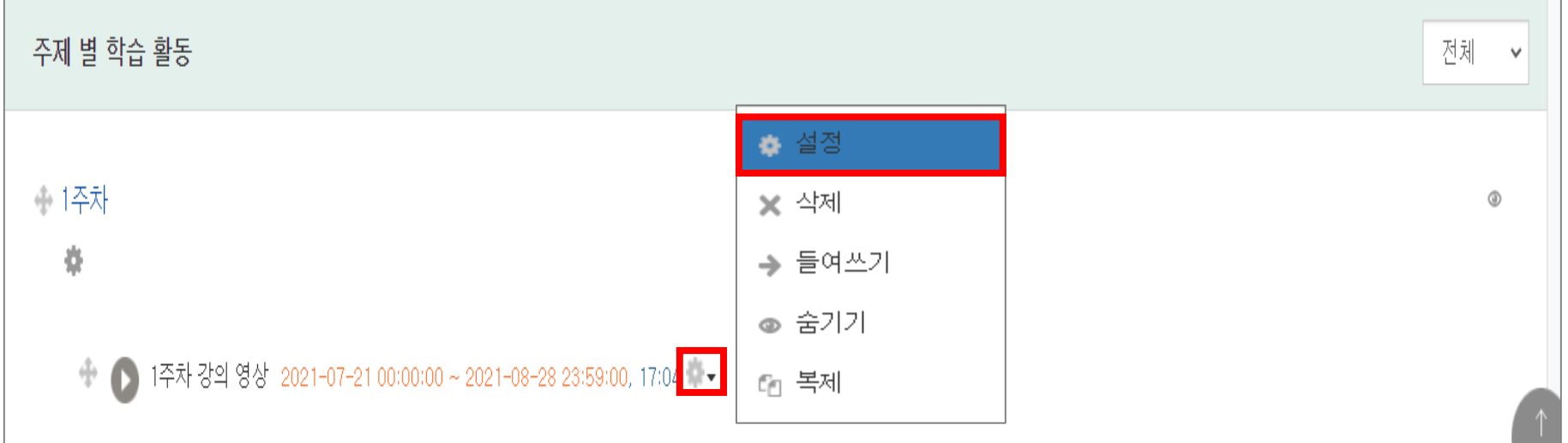

3) 출결 확인

#### ① [성적/출결관리] → [학습이력현황] 클릭

| 비대면 수업 지원 사업                      | 매뉴얼 테스트                   |                                      |                |              |             |        |   | ⁰ ⊠ ≣   | £. |
|-----------------------------------|---------------------------|--------------------------------------|----------------|--------------|-------------|--------|---|---------|----|
| 강의실 홈 -                           | 🏫 💈 비대면 수업 지원 사업 매뉴얼      | 테스트 > <b>학습이력현황</b>                  |                |              |             |        |   |         |    |
| 성적/출석관리 ▲<br>· 학습이력현황<br>· 온라인출석부 | 학습이력현황                    |                                      |                |              |             |        |   |         |    |
| 오프라인출석부<br>성적부<br>평가비율관리          | 집계                        | <b>항목 ◎</b> 전체 ○ 브<br><b>검색</b> 학번 ✔ | 보기 () 쓰기<br>검색 | 검색           |             |        |   | 에셀 다운로. |    |
| ·강생 알림 ▾<br>타 관리 ▾                | 강의실 운영 현황                 |                                      |                |              |             |        |   |         |    |
| 습활동 —                             | 수강생                       | 청강생                                  | 휴학생(군          | ·휴학) 주차/토픽수  |             | 강의자료 수 | ā | i습활동 수  |    |
| 개요 추가                             | 8                         | 0                                    | 0              | 5            |             | 6      |   | 46      |    |
| 과제 추가<br>파일 추가<br>동영상 추가<br>더보기▼  | 학습 현황<br><b>요약보기</b> 상세보기 |                                      |                | 학습자 학습 현황 확인 | <u> </u> 가능 |        |   |         |    |
|                                   | 선택 번호 이름                  | 학번 ∱                                 | 학과(전공)         | 온라인 출석       | 과제          | 시험     |   | 게시글     |    |
|                                   | □ 1                       |                                      | 교학처            | (0/2)        | 0 / 7       | 0 / 7  |   | 0       |    |
|                                   | □ 2                       |                                      | 교학처            | (0/2)        | 3/7         | 2/7    |   | 0       |    |
|                                   | 3                         |                                      | 교학처            | (0/2)        | 0/7         | 0 / 7  |   | 0       |    |
|                                   | - 4                       |                                      | 교학처            | (0/2)        | 0/7         | 0 / 7  |   | 0       |    |
|                                   | D 5                       |                                      | 교학처            | (2/2)        | 3 / 7       | 3 / 7  |   | 0       |    |
|                                   |                           |                                      | 교한처            | (0/2)        | 0 / 7       | 0/7    |   | 0       |    |

### 3) 출결 확인

#### 2 [상세보기] 클릭

|                      | 학습0                        | 력현                                                                                   | 황                |               |                                                                          |                                                             |                                                                                                    |                                                                                             |                                           |                                                        |                                                                                                    |                                                                     |                                                                                                    |                                                                    |                                                                                                 |                                                                |                                       |                                                                                                    |                                            |                                                                                                    |                                       |                                                                                                    |                                 |                                                                                                    |
|----------------------|----------------------------|--------------------------------------------------------------------------------------|------------------|---------------|--------------------------------------------------------------------------|-------------------------------------------------------------|----------------------------------------------------------------------------------------------------|---------------------------------------------------------------------------------------------|-------------------------------------------|--------------------------------------------------------|----------------------------------------------------------------------------------------------------|---------------------------------------------------------------------|----------------------------------------------------------------------------------------------------|--------------------------------------------------------------------|-------------------------------------------------------------------------------------------------|----------------------------------------------------------------|---------------------------------------|----------------------------------------------------------------------------------------------------|--------------------------------------------|----------------------------------------------------------------------------------------------------|---------------------------------------|----------------------------------------------------------------------------------------------------|---------------------------------|----------------------------------------------------------------------------------------------------|
|                      |                            |                                                                                      |                  | 집계 항목 (<br>검색 | ● 전체 ○ 보기<br>학번 ✔ 검색                                                     | 0 쓰기                                                        |                                                                                                    |                                                                                             | 검색                                        |                                                        |                                                                                                    |                                                                     |                                                                                                    |                                                                    |                                                                                                 |                                                                |                                       |                                                                                                    |                                            |                                                                                                    |                                       |                                                                                                    | 엑셀                              | 다운로드                                                                                                    |
|                      | 강의실 {                      | 운영 현                                                                                 | 황                |               |                                                                          |                                                             |                                                                                                    |                                                                                             |                                           |                                                        |                                                                                                    |                                                                     |                                                                                                    |                                                                    |                                                                                                 |                                                                |                                       |                                                                                                    |                                            |                                                                                                    |                                       |                                                                                                    |                                 |                                                                                                    |
| _                    |                            | 수강성                                                                                  | 생                | 청경            | 강생                                                                       |                                                             | 휴                                                                                                    | 학생(군                                                                                        | !휴학)                                      |                                                        |                                                                                                    | 주차/토픽수                                                              |                                                                                                    |                                                                    |                                                                                                 | 강의                                                             | 자료 수                                  | 2                                                                                                    |                                            |                                                                                                    |                                       | 학습활                                                                                                    | 동 수                             |                                                                                                    |
|                      |                            | 150                                                                                  | )                | (             | D                                                                        |                                                             |                                                                                                    | 0                                                                                           |                                           |                                                        |                                                                                                    | 16                                                                  |                                                                                                    |                                                                    |                                                                                                 |                                                                | 15                                    |                                                                                                    |                                            |                                                                                                    |                                       | 3                                                                                                    |                                 |                                                                                                    |
|                      |                            |                                                                                      |                  |               |                                                                          |                                                             |                                                                                                    |                                                                                             |                                           |                                                        |                                                                                                    |                                                                     |                                                                                                    |                                                                    |                                                                                                 |                                                                |                                       |                                                                                                    |                                            |                                                                                                    |                                       |                                                                                                    |                                 |                                                                                                    |
| 추가                   | 학습 현황                      | 황                                                                                    |                  | I             |                                                                          |                                                             |                                                                                                    |                                                                                             |                                           |                                                        |                                                                                                    |                                                                     |                                                                                                    |                                                                    |                                                                                                 |                                                                |                                       |                                                                                                    |                                            |                                                                                                    |                                       |                                                                                                    |                                 |                                                                                                    |
| \$7)<br>\$7)<br>\$7) | 학습 현황                      | 황<br>  상                                                                             | 세보기              |               |                                                                          |                                                             |                                                                                                    | 강의                                                                                          | <b>학</b> f<br>개요                          | 습자 <sup>-</sup>                                        | <b>활동 횟</b>                                                                                                    | <b>수 확인</b><br>말 - 3월8말]                                            | <mark>ן זי</mark>                                                                                                    | <u>」</u> o                                                         | 32                                                                                              | 5                                                              | 42                                    | Ŧ                                                                                                    | 5                                          | 주                                                                                                    | 6                                     | Ŧ                                                                                                    | 7                               | <b>Ť</b>                                                                                                    |
| 7)<br>7)<br>7)<br>7) | 학습 현황<br>요약보기<br><b>선택</b> | 황<br>  상<br>번호                                                                       | 에보기<br>이름        | 학변♠           | 학과(전공)                                                                   |                                                             | •                                                                                                    | 강의                                                                                          | <b>र्ण</b> ः                              | 습자 ·<br>으                                              | 활동 횟<br><sup>1주차 [3월2</sup>                                                                                                    | 수 확인<br><sup>1일 - 3월8일]</sup>                                       | <u> </u> フ <br><sup>24</sup>                                                                                                    |                                                                    | 3 <u>2</u>                                                                                      | S.                                                             | 42                                    | Ŧ                                                                                                    | 5                                          | <del>م</del>                                                                                                    | 6                                     | Ŧ                                                                                                    | 7                               | <b>₽</b>                                                                                                    |
|                      | 학습 현황<br>요약보기<br><b>선택</b> | 황<br>I 상                                                                             | 세보기              | 학번 ♠          | 학과(전공)                                                                   | 보기                                                          | <b>●</b><br><i></i>                                                                                                    | 강의                                                                                          | <b>ो</b><br>गि<br>ह्रि                    | <b>습자</b> 역<br>조기 댓글                                   | <b>활동 횟</b><br>1주차 [3월2<br><sup>보기</sup>                                                                                        | 수 확인<br>명 - 3월8명]<br>스키                                             | リント<br>2 <sup>2</sup><br>し、<br>単기                                                                                                    | <b>⊢</b><br>∴                                                      | 3 <sup>2</sup><br>오                                                                             | <u>동</u><br>쓰기                                                 | 43<br>오<br>보기                         | <b>주</b><br>▶                                                                                                    | 5<br>【<br>呈기                               | 주<br>쓰기                                                                                                    | 6<br>(<br>보기                          | 주<br>쓰기                                                                                                    | 7<br>보기                         | 주<br>•<br>쓰기                                                                                                    |
|                      | 학습 현황<br>모약보기<br>선택        | 함<br>번호<br>1                                                                         | <b>세보기</b><br>이름 | 학번 🛧          | <b>학과(전공)</b><br>보건의료행정…                                                 | 보기<br>-                                                     | المالية           المالية           المالية           المالية           المالية           المالية           المالية                                                                                                    | 강의<br>댓글<br>-                                                                               | <b>े</b><br>ग्रि<br>प्र                   | <b>습자</b> -                                            | <b>활동 횟</b> .<br>1주차 [3월2<br>보기<br>2                                                                                            | 수 확인<br>명 - 3월8명]<br>의<br>스키<br>-                                   | <ul> <li>レント</li> <li>2<sup>3</sup></li> <li>レント</li> <li>レント</li></ul>                                                                                                    | <b>└</b> つ<br>                                                     | 32<br>도<br>보기<br>1                                                                              | 동<br>쓰기<br>-                                                   | 43<br>보기<br>2                         | ₽<br>₩71<br>-                                                                                                    | 5<br>보기<br>1                               | <b>주</b><br><u></u> →71<br>-                                                                                                    | 6<br>보기<br>1                          | 주<br>쓰기<br>-                                                                                                    | 7<br>1<br>1<br>2                | 주<br>-                                                                                                    |
|                      | 학습 현황<br>요약보기<br><b>선택</b> | 황<br><b>반호</b><br>1<br>2                                                             | 세보기<br>이름        | 학번 ♠          | <b>학과(전공)</b><br>보건의료행정…<br>보건의료행정…                                      | 보기<br>-                                                     | ●<br>                                                                                                    | 강의<br>댓글<br>-                                                                               | <b>े</b><br>ग्रि<br>प्र<br>य्र<br>3<br>-  | <b>습자</b> :<br>~ · · · · · · · · · · · · · · · · · · · | <b>활동 횟</b> .<br>1주차 [3월2<br>보기<br>2<br>4                                                                                       | 수 확인<br>1월 - 3월8일]<br>·<br>·<br>·<br>·<br>·<br>·<br>·               | <ul> <li>レント</li> <li>2<sup>5</sup></li> <li>レント</li> <li>ロント</li> <li>ロント</li></ul>                                                                                                    | <b>└</b> つ<br>                                                     | 3 <sup>2</sup><br>全<br>星7<br>1<br>1                                                             | <u>۸</u>                                                       | 43<br>보기<br>2<br>3                    | œ<br>                                                                                                    | 5<br>ゼリ<br>1<br>3                          | 주<br>쓰기<br>-                                                                                                    | 6<br>呈기<br>1<br>3                     | 주<br>쓰기<br>-                                                                                                    | 7<br>보기<br>2<br>2               | 주 · · · · · · · · · · · · · · · · · · ·                                                                                                    |
|                      | 학습 현황<br>오악보기<br>          | 황<br><b>번호</b><br>1<br>2<br>3                                                        | <b>세보기</b><br>이름 | 학변 ♠          | <b>학과(전공)</b><br>보건의료행정…<br>보건의료행정…<br>보건복지학과                            | 보기<br>-<br>-                                                | ●                                                                                                    | 강의<br>댓글<br>-<br>-                                                                          | <b>с</b><br>ля.<br>цл<br>з<br>-<br>-      | ·····································                  | <b>활동 횟</b><br>1주차 [3월2<br>1 전차 [3월2<br>1 전차 [3월2<br>1 전차<br>1 전<br>1 전<br>1 전<br>1 전<br>1 전<br>1 전<br>1 전<br>1 전<br>1 전<br>1 전 | 수 확인<br>1월 - 3월8일]<br>·<br>·<br>·<br>·<br>·<br>·<br>·<br>·          | 2 <sup>2</sup><br>2 <sup>2</sup><br>27<br>1<br>1<br>8                                                                                                    | し<br>で<br>一<br>一<br>一                                              | 32<br>E<br>E<br>1<br>1<br>1                                                                     | · · · · · · · · · · · · · · · · · · ·                          | 4 <sup>2</sup><br>보기<br>2<br>3<br>1   | ► △기                                                                                                    | 5<br>보기<br>1<br>3<br>1                     | ₹ —// —// – – – – –                                                                                                    | 6<br>보기<br>1<br>3<br>3                | 주<br>쓰기<br>-<br>-                                                                                                    | 7<br>1<br>2<br>2<br>1           | 주<br>쓰기<br>-<br>-                                                                                                    |
|                      | 학습 현황<br>요약보기<br>          | 황<br><b>번호</b><br>1<br>2<br>3<br>4                                                   | 이름               | 학변 ♠          | <b>학과(전공)</b><br>보건의료행정···<br>보건의료행정···<br>보건복지학과                        | 보기<br>-<br>-<br>-<br>-                                      |                                                                                                    | 강의<br>댓글<br>-<br>-                                                                          | <b>さい</b><br>개요<br>보기<br>3<br>-<br>-      | 스가 ·<br>···································            | <b>활동 횟</b><br>1주차 (3월2<br>보기<br>2<br>4<br>3<br>3<br>9                                                                          | 수 확인<br>명 - 3월8명]<br>·<br>·<br>·<br>·<br>·<br>·<br>·<br>·<br>·<br>· | <ul> <li>レート</li> <li>レート</li></ul> | <b>└</b> つ<br>주<br>-<br>-<br>-                                     | 32<br><u> </u> <u> </u> <u> </u> <u> </u> <u> </u> <u> </u> <u> </u> <u> </u> <u> </u> <u> </u> | ج<br>س۲]<br>-<br>-<br>-                                        | 44<br>C<br>보기<br>2<br>3<br>1<br>1     | ₹<br>                                                                                                    | 5<br>보기<br>1<br>3<br>1<br>5                | 주<br><u></u> <sup> </sup> <sup> </sup> <sup> </sup> <sup> </sup> <sup> </sup> <sup> </sup> <sup> </sup> <sup> </sup> <sup> </sup> <sup> </sup>                                                                                                    | 6<br>(<br>1<br>3<br>3<br>1            | ↔       ↔          -       -       -       -       -       -       -       -       -                                                                                                    | 7<br>보기<br>2<br>1<br>3          | 주 · · · · · · · · · · · · · · · · · · ·                                                                                                    |
| 52}<br>52}<br>52}    | 학습 현황<br>요약보기<br>          | श्रे     श्रि       ष्टिव     1       2     3       4     5                          | 이름               | 학번 🛧          | <b>학과(전공)</b><br>보건의료행정···<br>보건의료행정···<br>보건복지학과<br>보건복지학과              | 2000<br>2000<br>2000<br>2000<br>2000<br>2000<br>2000<br>200 | الله           الله           الله           الله           الله           الله           الله           الله           الله           الله           الله                                                                                                    | 강의       댓글       -       -       -       -       -       -       -       -       -       - | <b>さい</b><br>개요<br>보기<br>3<br>-<br>-<br>- | 스                                                      | <b>활동 횟</b> .<br>1주차 (3월2<br>년 보기<br>2<br>4<br>3<br>9<br>9<br>4                                                                 | ・ キャン・・・・・・・・・・・・・・・・・・・・・・・・・・・・・・・・・・・                            | 23<br>23<br>11<br>3<br>8<br>8<br>3<br>3                                                                                                    | ▲기<br><br>                                                         | 32<br>E<br>11<br>1<br>1<br>3<br>1                                                               | ►<br>△기<br>-<br>-<br>-<br>-<br>-                               | 4±<br>2<br>3<br>1<br>1<br>1           | ₹                                                                                                    | 5<br>보기<br>1<br>3<br>1<br>5<br>5           | ₹ Ø71 Ø71 <                                                                                                    | 6<br>보기<br>1<br>3<br>3<br>1<br>1      | ✓ ✓ </td <td>7<br/>1<br/>2<br/>3<br/>3</td> <td><ul> <li>►</li> <li>←</li> <li>←</li> <li>-</li> <li>-</li></ul></td> | 7<br>1<br>2<br>3<br>3           | <ul> <li>►</li> <li>←</li> <li>←</li> <li>-</li> <li>-</li></ul> |
|                      | 학습 현환<br>오악보기<br>          | श्रे       प्रेंग्रे       प्रेंग्रे       1       2       3       4       5       6 | 이름               | 학번 ♠          | <b>학과(전공)</b><br>보건의료행정···<br>보건의료행정···<br>보건복지학과<br>보건복지학과<br>신업안전보건··· | 2000<br>2000<br>2000<br>2000<br>2000<br>2000<br>2000<br>200 | <ul> <li>●</li> <li>●</li></ul> | 강의<br>댓글<br>-<br>-<br>-<br>-<br>-                                                           |                                           | 스                                                      | <b>シント                                    </b>                                                                                  | ・<br>・<br>・<br>・<br>・<br>・<br>・<br>・<br>・<br>・<br>・<br>・<br>・<br>・  | 2:<br>2:<br>1<br>3<br>8<br>3<br>3<br>1                                                                                                    | ►<br>-<br>-<br>-<br>-<br>-<br>-<br>-<br>-<br>-<br>-<br>-<br>-<br>- | 3²<br>€<br>¥기<br>1<br>1<br>1<br>3<br>3<br>1                                                     | ج<br>س۲<br>-<br>-<br>-<br>-<br>-<br>-<br>-<br>-<br>-<br>-<br>- | 44<br>2<br>3<br>1<br>1<br>1<br>1<br>1 | ₹ ▲// √// 1 1 <td>5<br/>¥7<br/>1<br/>3<br/>1<br/>5<br/>1<br/>1<br/>1</td> <td><ul> <li>✓</li> <li>✓</li></ul></td> <td>6<br/>보기<br/>1<br/>3<br/>3<br/>1<br/>1<br/>2</td> <td><ul> <li>✓</li> <li>✓</li></ul></td> <td>7<br/>2<br/>2<br/>1<br/>3<br/>3<br/>2</td> <td>주<br/>쓰기<br/>-<br/>-<br/>-<br/>-<br/>-</td> | 5<br>¥7<br>1<br>3<br>1<br>5<br>1<br>1<br>1 | <ul> <li>✓</li> <li>✓</li></ul> | 6<br>보기<br>1<br>3<br>3<br>1<br>1<br>2 | <ul> <li>✓</li> <li>✓</li></ul>                                                                                                    | 7<br>2<br>2<br>1<br>3<br>3<br>2 | 주<br>쓰기<br>-<br>-<br>-<br>-<br>-                                                                                                    |
3) 출결 확인

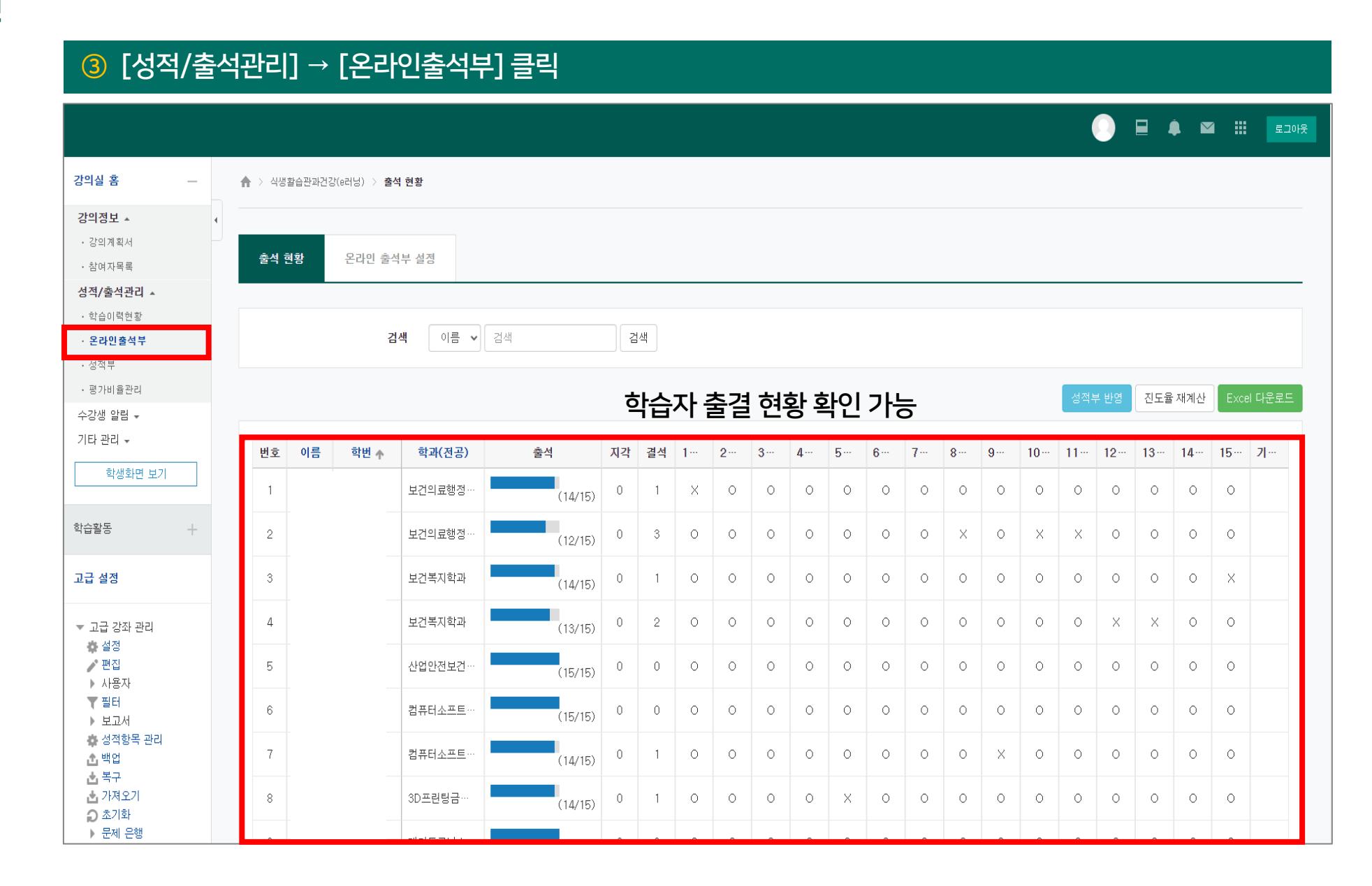

3) 출결 확인

#### ④ 학생 이름 클릭 시 개인 주차 별 출석 현황 확인 가능

|                                                                                                   |          |     |               |          |   |   |   |   |   | 강 | 의 자회 | Ē |   |   |   |   |   |   |   |   |   |  | 출석민정<br>요구시간 | 총 학습시간<br>⑦       | 출석                | 주차 출<br>석 |
|---------------------------------------------------------------------------------------------------|----------|-----|---------------|----------|---|---|---|---|---|---|------|---|---|---|---|---|---|---|---|---|---|--|--------------|-------------------|-------------------|-----------|
|                                                                                                   |          | 1   | ● 1주차_식품의 정의와 | 산화적 스트레스 |   |   |   |   |   |   |      |   |   |   |   |   |   |   |   |   |   |  | 44:00        | 49:29<br>4회 열람    | 〇<br>지각인정<br>출석인정 | 0         |
| 강의실 품         -           강의정보▲         4           · 강의계획서         -           · 참여자목록         - | ♠ > 출석 ê | 2   | ▶ 2주차_염증과 질병  |          |   |   |   |   |   |   |      |   |   |   |   |   |   |   |   |   |   |  | 57:00        | 01:03:46<br>1회 열람 | 〇<br>지각인정<br>출석인정 | 0         |
| 성적/출석관리 ▲<br>· 학습이력현황<br>· <b>온라민출석부</b><br>· 서전부                                                 |          | 3   | ▶ 3주차_건강유지를 위 | 한 탄수화물   |   |   |   |   |   |   |      |   |   |   |   |   |   |   |   |   |   |  | 38:00        | 42:35<br>1회 열람    | 〇<br>지각인정<br>출석인정 | 0         |
| · 평가비율관리<br>수강생 알림 ·<br>기타 관리 ·                                                                   | 번호       | 4   | ▶ 4주차_탄수화물 대사 | 와 질병     |   |   |   |   |   |   |      |   |   |   |   |   |   |   |   |   |   |  | 44:00        | 49:59<br>1회 열람    | 0<br>지각인정<br>출석인정 | 0         |
| 학생화면 보기                                                                                           | 1        |     | 보건의료행정…       | (14/15)  | 0 | 1 | Х | 0 | 0 | 0 | 0    | 0 | 0 | 0 | 0 | 0 | 0 | 0 | 0 | 0 | 0 |  |              |                   |                   |           |
| 학습활동 +                                                                                            | 2        |     | 보건의료행정…       | (12/15)  | 0 | 3 | 0 | 0 | 0 | 0 | 0    | 0 | 0 | × | 0 | × | × | 0 | 0 | 0 | 0 |  |              |                   |                   |           |
| 고급 설정                                                                                             | 3        | Г   | 보건복지학과        | (14/15)  | 0 | 1 | 0 | 0 | 0 | 0 | 0    | 0 | 0 | 0 | 0 | 0 | 0 | 0 | 0 | 0 | × |  |              |                   |                   |           |
| ▼ 고급 강좌 관리                                                                                        | 4        |     | 보건복지학과        | (13/15)  | 0 | 2 | 0 | 0 | 0 | 0 | 0    | 0 | 0 | 0 | 0 | 0 | 0 | × | х | 0 | 0 |  |              |                   |                   |           |
| ☆ 설정<br>✔ 편집<br>▶ 시요자                                                                             | 5        | 김학생 | 산업안전보건…       | (15/15)  | 0 | 0 | 0 | 0 | 0 | 0 | 0    | 0 | 0 | 0 | 0 | 0 | 0 | 0 | 0 | 0 | 0 |  |              |                   |                   |           |
| ▼ 필터<br>▶ 보고서                                                                                     | 6        |     | 컴퓨터소프트…       | (15/15)  | 0 | 0 | 0 | 0 | 0 | 0 | 0    | 0 | 0 | 0 | 0 | 0 | 0 | 0 | 0 | 0 | 0 |  |              |                   |                   |           |
| ✿ 성적항목 관리<br>▲ 백업                                                                                 | 7        |     | 컴퓨터소프트…       | (14/15)  | 0 | 1 | 0 | 0 | 0 | 0 | 0    | 0 | 0 | 0 | × | 0 | 0 | 0 | 0 | 0 | 0 |  |              |                   |                   |           |
| ▲ 목구<br>▲ 가져오기<br>♪ 초기화                                                                           | 8        |     | 3D프린팅금…       | (14/15)  | 0 | 1 | 0 | 0 | 0 | 0 | ×    | 0 | 0 | 0 | 0 | 0 | 0 | 0 | 0 | 0 | 0 |  |              |                   |                   |           |

3) 출결 확인

|                                                            |                                                     | 5 [          | ⑤ [N회 열람] 클릭 시 학습 상세 내역 확인 가능 |                                                 |                    |                         |  |  |  |
|------------------------------------------------------------|-----------------------------------------------------|--------------|-------------------------------|-------------------------------------------------|--------------------|-------------------------|--|--|--|
|                                                            |                                                     | 번호           | 시작 시간                         | 종료 시간                                           | 학습시간               | IP 주소(기기 유형)            |  |  |  |
|                                                            |                                                     | 1            | 2021-03-12 17:18:32           | 2021-03-12 18:08:33                             | 0                  | 14,35,8,156 (PC)        |  |  |  |
| 강의실 홈                                                      | A > > 물석 현황                                         | 2            | 2021-03-13 15:56:33           | 2021-03-13 15:56:36                             | 0                  | 112,170,206,244<br>(PC) |  |  |  |
| <b>강의정보 ▲</b>                                              |                                                     |              | 출석인정 요구시간 (44:00)             | 총 학습시간 (0) <b>2</b>                             | <b> 간내 0</b> 기간외(지 | 각포함) 0                  |  |  |  |
| · 참여자목록<br><b>성직/출석관리 ▲</b><br>· 학습이력현황                    | <b>출석 현황</b> 온라인 출석부 설                              | 8            |                               |                                                 |                    |                         |  |  |  |
| • 온다인 출적 두<br>• 성적 부<br>• 평가비 율관리                          | 학번                                                  | 출석           | [[O] 지각[△] 결석[X]              |                                                 |                    | Close                   |  |  |  |
| 수강생 알림 ↓<br>기타 관리 ↓                                        | 이름<br>휴대 전화                                         |              |                               |                                                 |                    |                         |  |  |  |
| 학습활동 +                                                     | • 출석 요건 : 기간내 출석 인정 요구 시급<br>출석-[0], 지각-[▲], 결석-[X] | · 이상을 학습할 경우 |                               |                                                 | _                  |                         |  |  |  |
| 고급 설정                                                      |                                                     |              | 강의 자료                         | 출석인정 총 학 차신간 출석 주차 출<br>요구시간 ) 축석 석             |                    |                         |  |  |  |
| <ul> <li>▼ 고급 강좌 관리</li> <li>☆ 설정</li> <li>✓ 편집</li> </ul> | 1 1주차_식품의 정의와 산화                                    | 적 스트레스       |                               | 44:00 2회 열람 · · · · · · · · · · · · · · · · · · | _                  |                         |  |  |  |
| ▶ 사용자<br>▼ 필터<br>▶ 보고서                                     | 2 2주차_염증과 질병                                        |              |                               | 57:00 01:03:49 O<br>1회 열람 전각인정 O<br>출석인정 O      |                    |                         |  |  |  |
| ✿ 성적항목 관리<br>▲ 백업<br>▲ 복구<br>▲ 가져오기                        | 3 🜔 3주차_건강유지를 위한 탄                                  | 수화물          |                               | 38:00 42:35 0<br>1회 열람 출석인정 0                   |                    |                         |  |  |  |

3) 출결 확인

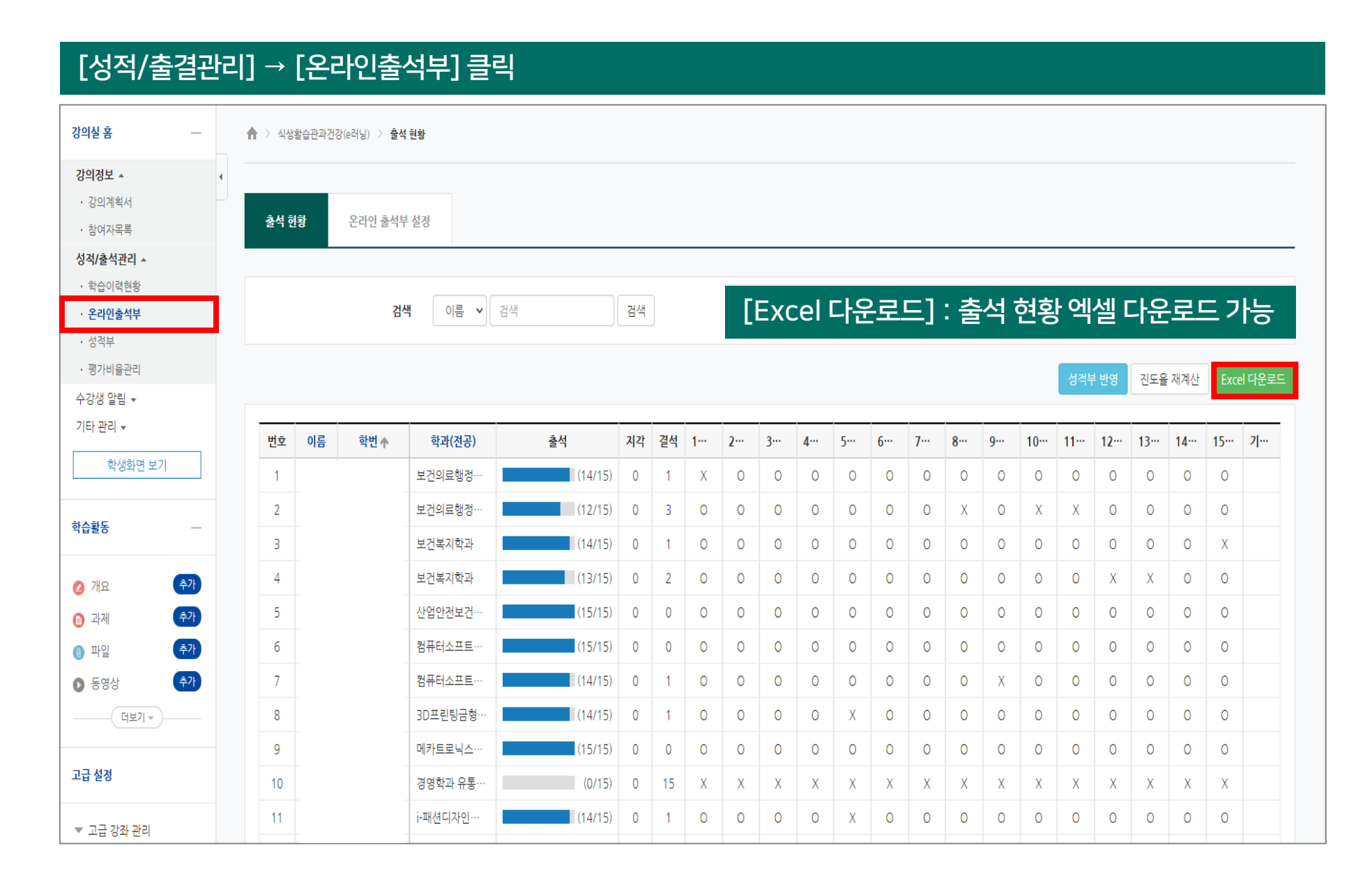

#### 1 복사 할 강좌(가져오고자 하는 교과목) 선택

| 수강 강 | 타                          |      |      |    |
|------|----------------------------|------|------|----|
|      | <b>연도 학기</b> 2021 🗸 1학기 🗸  |      |      |    |
|      |                            |      |      |    |
| 번호   | 강좌명                        | 담당교수 | 수강인원 | 구분 |
| 1    | 교객(오프… CAD(1)[1-1]         |      | 37   |    |
| 2    | <b>교객(오프</b> … CAD(1)[1-2] |      | 37   |    |
|      |                            |      |      |    |

| ② [고급 설정] → [설정] 클릭                                        | ③ 강좌 ID 번호 기억하기                                                                                   |  |  |  |  |  |  |  |  |
|------------------------------------------------------------|---------------------------------------------------------------------------------------------------|--|--|--|--|--|--|--|--|
| 고급 설정                                                      | CAD(1)[1-2]                                                                                       |  |  |  |  |  |  |  |  |
|                                                            | 강의실 홈     →     ▲     > CAD(1)     > 설정                                                           |  |  |  |  |  |  |  |  |
| <ul> <li>▼ 고급 강좌 관리</li> <li>▲ 설정</li> <li>▲ 편지</li> </ul> | 강의정보 ▲     ·       · 강의계획서     ·       · 참여자목록     ·       성적/출석관리 ▲     ·                        |  |  |  |  |  |  |  |  |
| ▶ 사용자                                                      | · 학습이력현황<br>· 온라인슐석부                                                                              |  |  |  |  |  |  |  |  |
| ▼ 필터                                                       | · 성적부       · 평가비율관리       강좌 공식명칭* ⑦       CAD(1)                                                |  |  |  |  |  |  |  |  |
| 🔹 성적항목 관리                                                  | 수강생 알림 マ         기타 관리 マ         강좌명 약어(영문)* ⑦         CAD(1)(2021년도, 1학기                         |  |  |  |  |  |  |  |  |
| 🏦 백업                                                       | 학생화면 보기     강좌 카테고리 ⑦     1학기     ✓                                                               |  |  |  |  |  |  |  |  |
| ▲ 복구                                                       | 학습활동      보기 설정 ②     보기     ✓                                                                    |  |  |  |  |  |  |  |  |
| ▲ 가져도기 ▲ 초기화                                               | 같좌 시작일 ⑦     2021 ∨     3월 ∨     1 ∨                                                              |  |  |  |  |  |  |  |  |
| ▶ 문제 은행                                                    | ● 과제       ▲가         Course end date ⑦       2021 ∨         7월 ∨       23 ∨         当 과제       ▲ |  |  |  |  |  |  |  |  |
| 💼 휴지통                                                      | ● 파일     추가       ● 동영상     추가         강좌 ID 번호     2021_10_32                                    |  |  |  |  |  |  |  |  |
|                                                            | 2021_10_324010005_2_U                                                                             |  |  |  |  |  |  |  |  |

## ④ 붙여 넣을 강좌 선택

| 수강 강격 | 타                                 |      |      |    |
|-------|-----------------------------------|------|------|----|
|       | 연도 학기 2021 🗸 1학기 🗸                |      |      |    |
|       |                                   |      |      |    |
| 번호    | 강좌명                               | 담당교수 | 수강인원 | 구분 |
| 1     | <b>교과(오프</b> CAD(1)[1−1]          |      | 37   |    |
| 2     | <mark>교과(요프···</mark> CAD(1)[1-2] |      | 37   |    |
|       |                                   |      |      |    |

| ⑤ [고급 설정]→[가져오기] 클릭                                      | ⑥ 기억 해둔 강좌 ID 선택 · | → [계속] 클릭                            |                      |
|----------------------------------------------------------|--------------------|--------------------------------------|----------------------|
| 고급 설정                                                    | 데이터를 가져올 강좌 찾기:    |                                      |                      |
| <ul> <li>고급 강좌 관리</li> <li>☆ 설정</li> <li>▲ 편집</li> </ul> | 강좌 선택 전체           | 강좌 : 4<br><b>강좌명 약어(영문)</b>          | 강좌 공식명칭              |
| ▶ 사용자<br>▼ 필터                                            | 0                  | CAD(1)(2021년도, 1학기, 324010005, 1, U) | CAD(1)               |
| ▶ 보고서<br>✿ 성적항목 관리<br>▲ 배어                               |                    | de4708d7ff4b442fff6cd51d03a7162b     | 비대면 수업 지원 사업 매뉴얼 테스트 |
| ▲ 복구<br>▲ 가져오기                                           | 0                  | f8129ceab560f3214aa127ed134646c6     | e-class              |
| <ul> <li>▶ 문제 은행</li> <li>亩 휴지통</li> </ul>               |                    | 검색                                   |                      |

## 3. 학습내용 분반 복사

| CAD(1)[1-1]                                      |                   |                                                                          | 0 🖬 🦺 🖼 🏢 |
|--------------------------------------------------|-------------------|--------------------------------------------------------------------------|-----------|
| 강의실 홈 -                                          | ♠ > CAD(1) > 가져오기 |                                                                          |           |
| <b>강의정보 ▲</b><br>· 강의계획서                         | 백업 설정             | <b>1. 강좌 선택 ▶ 2. 초기 설정 ▶</b> 3. 스키마 설정 ▶ 4. 확인 및 검토 ▶ 5. 가져오기 수행 ▶ 6. 완료 |           |
| · 점여자폭폭<br>성적/출석관리 ▲                             | 활동 포함             | 2                                                                        |           |
| <ul> <li>· 학습이력현황</li> <li>· 오라인 축석 부</li> </ul> | 블록 포함             | ۵                                                                        |           |
| · 성적부                                            | 필터 포함             |                                                                          |           |
| · 평가비율관리<br>수강생 알림 ▼                             | 달력 일정 포함          |                                                                          |           |
| 기타 관리 🗸                                          | 문제은행 포함           |                                                                          |           |
| 학생화면 보기                                          | 팀 및 팀 분류 포함       |                                                                          |           |
| 학습활동                                             |                   | 마지막 단계로 건너뛰기 취소                                                          | 다음        |

#### ※ 전체 체크되어 있는 상태 그대로 [다음] 클릭 ※

## 7 복사하고자 하는 항목 선택 → [다음] 클릭

| CAD(1)[1-1]                          |                                                                          |
|--------------------------------------|--------------------------------------------------------------------------|
| 강의정보 🔺                               | 4                                                                        |
| • 강의계획서                              | 1, 강좌 선택 ▶ 2, 초기 설정 ▶ 3, 스키마 설정 ▶ 4, 확인 및 검토 ▶ 5, 가져오기 수행 ▶ 6, 완료<br>포함: |
| · 점여자극속<br>성전/축선과리 ▲                 |                                                                          |
| · 학습이력현황                             | 전력 모두가 없음 유형 곱친 모기가                                                      |
| · 온라인출석부                             | [모두] : 전체 항목 선택 / [없음] : 선택된 항목 전체 해제                                    |
| • 성적부                                |                                                                          |
| · 평가비율관리                             | 강의 개요                                                                    |
| 수강생 알림 ▼                             | 공지사항 🛑                                                                   |
| 기타 관리 👻                              |                                                                          |
| 학생화면 보기                              | Sat Cov                                                                  |
| 학습활동 —                               | 1주차 [3월 2일] □                                                            |
| 👩 개요  🏝                              |                                                                          |
| ···································· | · 두자 열시간구합(CAD1_1박년 2만) ♥ □                                              |
| · 파익 추가                              |                                                                          |
| · 독연산 추가                             |                                                                          |
|                                      | 2수자 [3월 9일] 🔽                                                            |
|                                      | 2주차 실시간수업(CAD1_1학년 2반) 💿 🛛 🗹                                             |
| 고급 설정                                | 2주차 과제 제출(3월 9일_1학년 2반) 📄 🔽                                              |
| ▼ 고급 강좌 관리                           | 2주차 수업자료(1) 🕕 🛛                                                          |
| ✿ 설정<br>✔ 편집<br>▶ \L요TL              | 2주차 수업자료(2)_예제 🔋 🛛                                                       |
|                                      | 다음                                                                       |

82

#### ⑧ 가져오고자 하는 정보가 체크되어 있는지 확인 → [가져오기 수행] 클릭

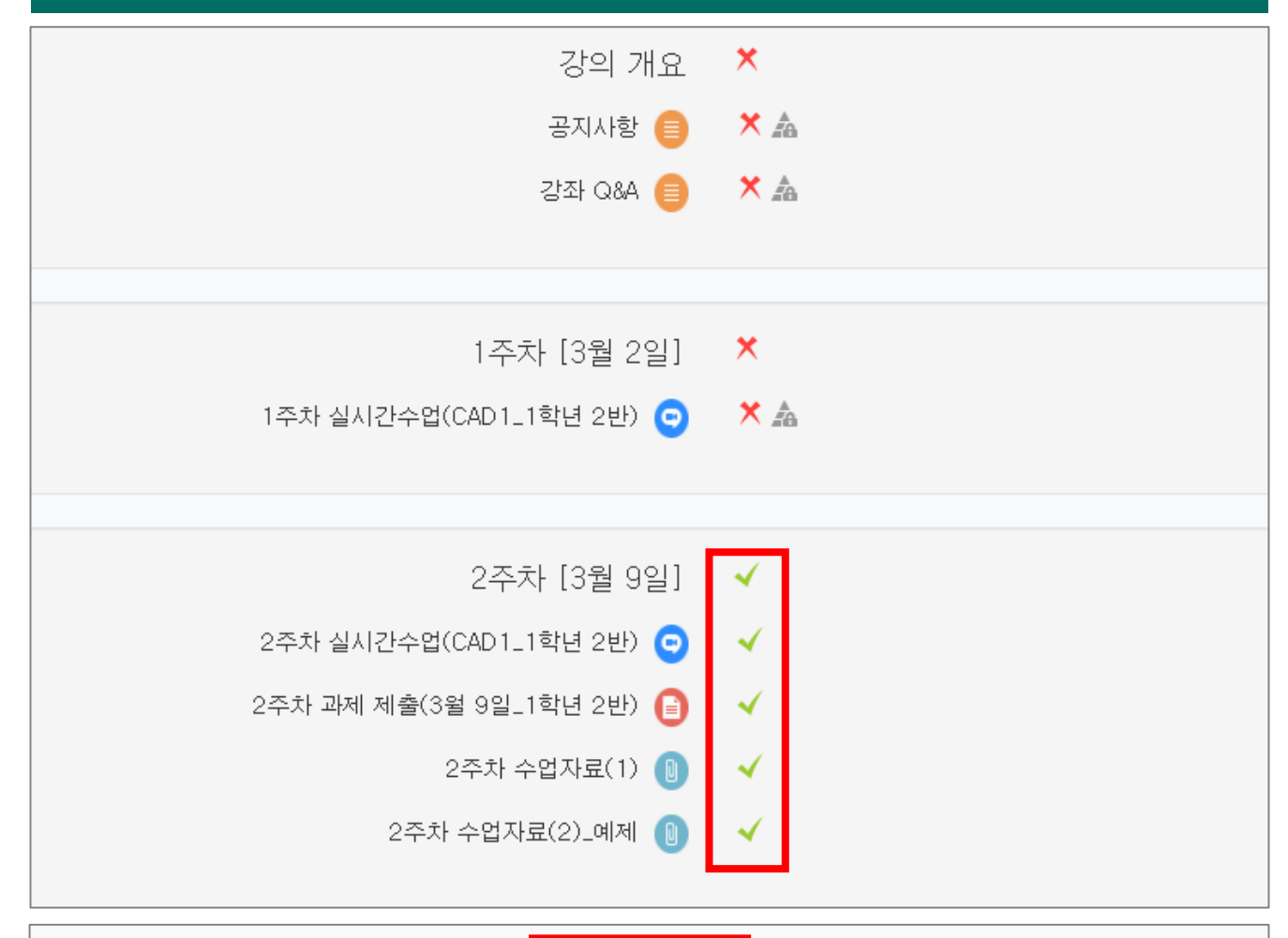

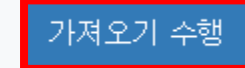

#### ※ 실시간 수업의 경우 수정이 불가능하오니 삭제 후 재등록 필요 ※

#### ※ 강의 별 설정 주차에 따라 복사 된 항목이 다른 주차에 들어갈 수 있으니, 확인하여 일정 및 내용 수정 필수 ※

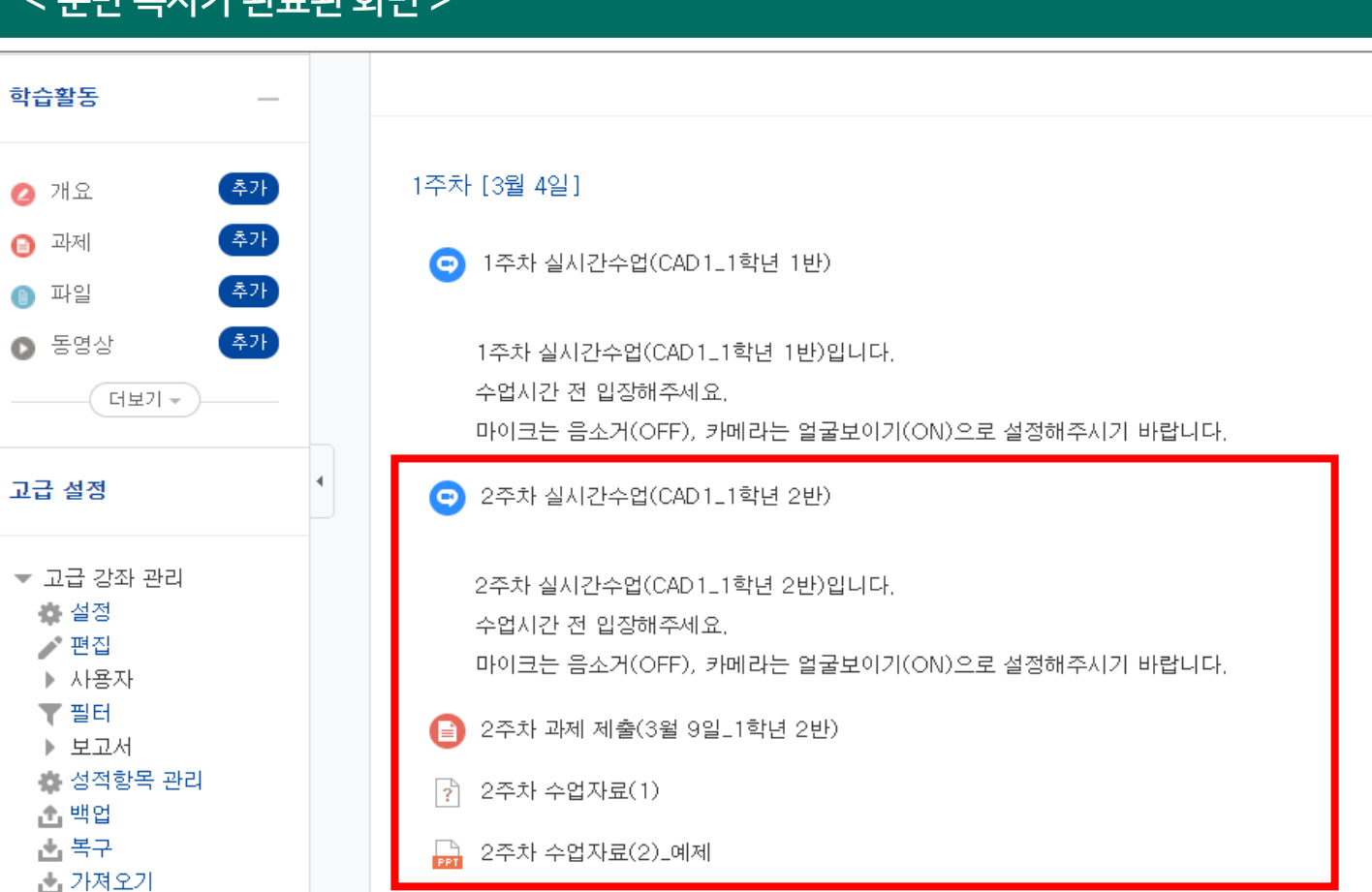

# Ⅲ. 파일 업로드

# 1. 업로드 방법

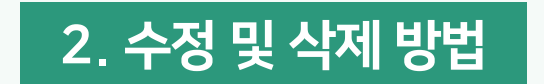

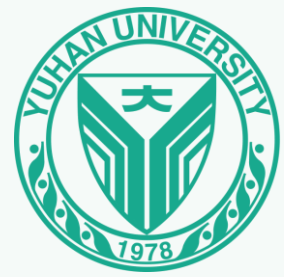

|                                   | <mark>1</mark> [편집] - |
|-----------------------------------|-----------------------|
| 강의 개요                             | 강의 자료 및 학습 활동         |
|                                   | 학습 활동                 |
| Q&A           과목공지           질의응답 |                       |
|                                   | 게시판                   |
| <b>주제 별 학습 활동</b> 전체 ▼            | 88                    |
| <ul> <li></li></ul>               | 토론방<br>강의 자료          |
| + 자료 및 활동 추가                      | Ø                     |
|                                   | URL링크                 |

#### 1 [편집] → [자료 및 활동 추가] → [파일] 클릭

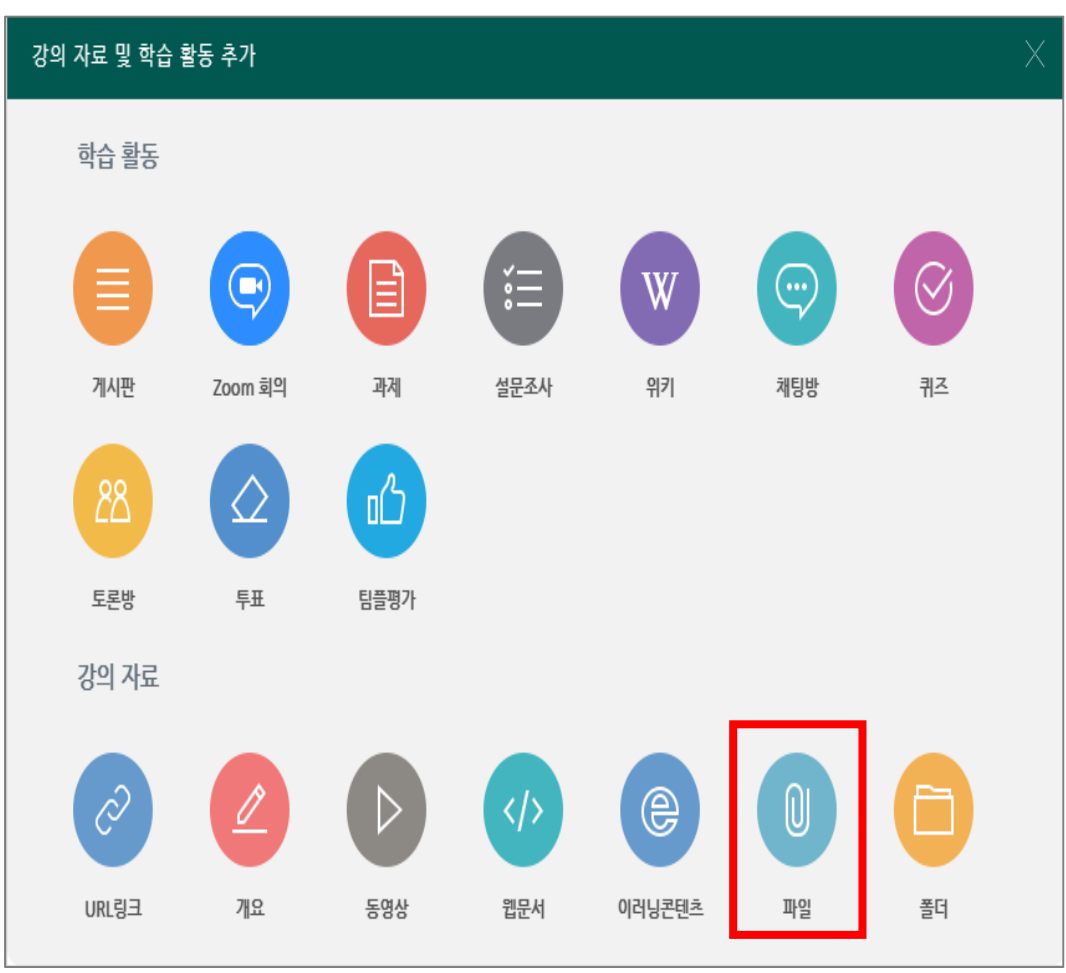

| ② 제목, 설명 작성     |  |
|-----------------|--|
| ▼ 기본            |  |
| 제목*             |  |
| 설명              |  |
|                 |  |
|                 |  |
|                 |  |
|                 |  |
| 메인 화면에 설명 보이기 🕐 |  |
|                 |  |

# 

## ④ [파일 첨부] → [파일 선택] 클릭

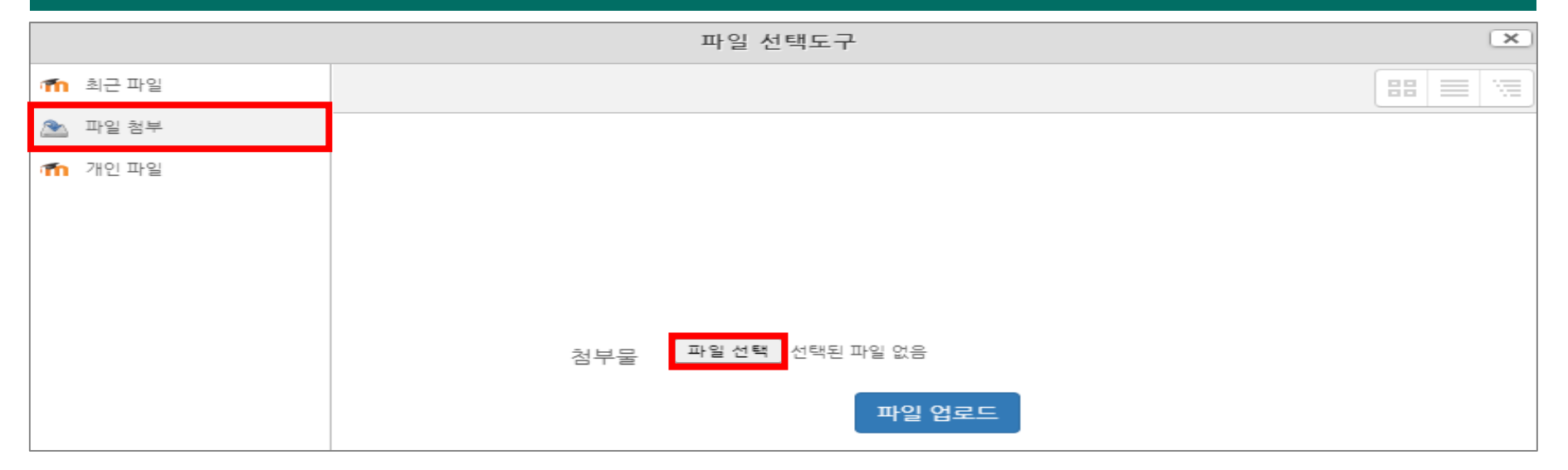

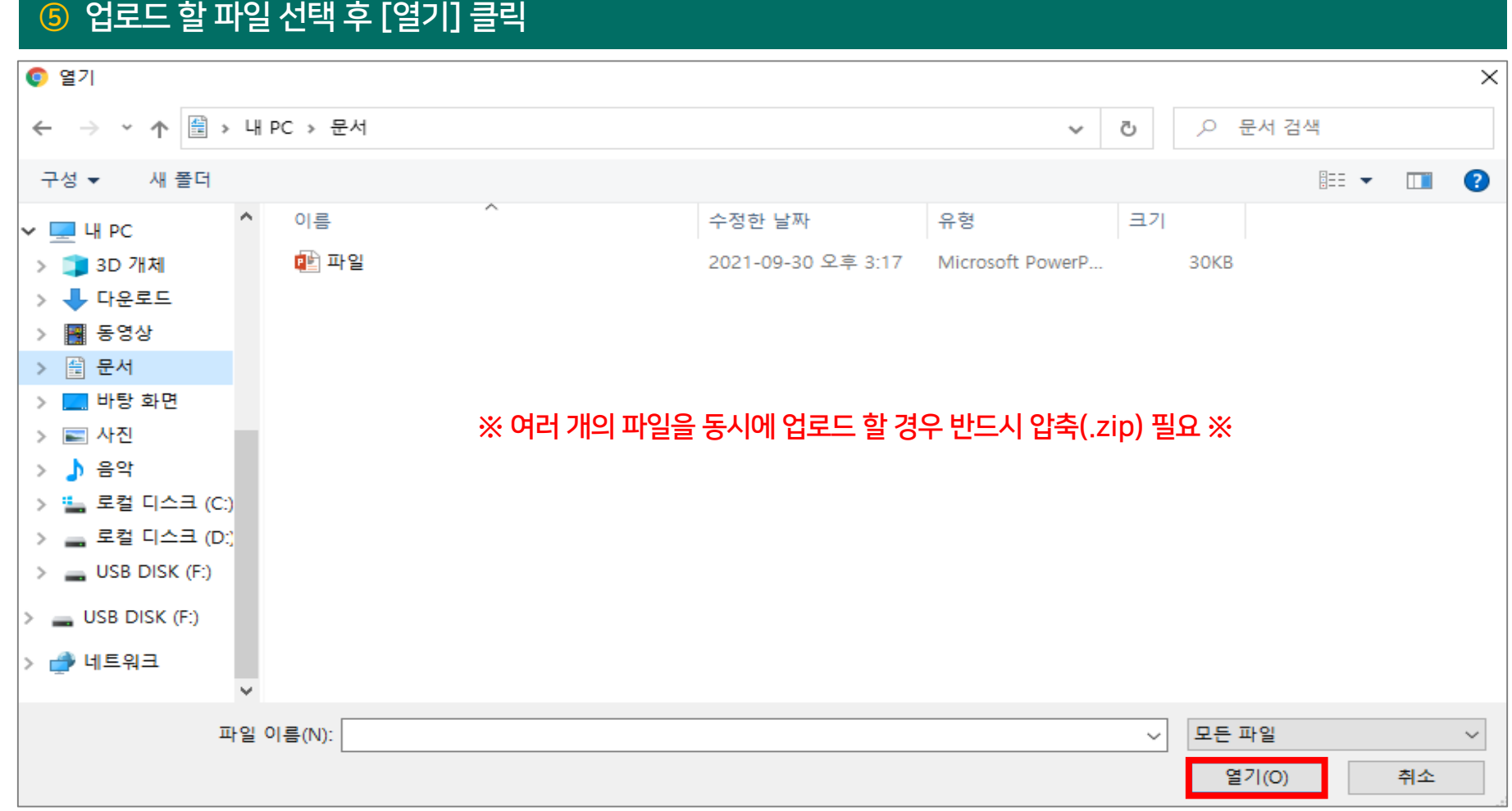

| ⑥ [파일 업로드] 클릭 | 4                          |   |
|---------------|----------------------------|---|
|               | 파일 선택도구                    | × |
| 🏫 최근 파일       |                            |   |
| 🏊 파일 첨부       |                            |   |
| 🎢 개인 파일       | 첨부물 파일선택 파일.pptx<br>파일 업로드 |   |

| ⑦ [팝업창으로] → [저장 | 클릭                                                                                                    |  |
|-----------------|----------------------------------------------------------------------------------------------------|--|
| ▼ 화면 구성         | ※ 압축 파일 업로드 시 [자동 다운로드] 체크 필수 ※                                                                                                    |  |
|                 | 표시 형식 🔿 자동 다운로드<br><ul> <li>팝멉창으로 (문서 변환 가능 확장자 : hwp, doc, docx, xls, xlsx, ppt, pptx, pdf)</li> <li>************************************</li></ul> |  |
|                 | <b>문로드 허용</b>                                                                                                    |  |
|                 |                                                                                                    |  |
|                 | 저장 취소                                                                                                    |  |

#### ① 업로드 된 파일 클릭 → 파일 정보 수정 후 [업데이트] 클릭 / [삭제] 클릭

| ▼ 내용  |         |                   |                                |           |                       |
|-------|---------|-------------------|--------------------------------|-----------|-----------------------|
| 파일 선택 |         |                   |                                | 파일의 최대 크기 | : 1GB, 최대 첨부 파일 갯수: 1 |
|       |         |                   |                                |           |                       |
|       | 제목      | ◆ 최종 수정 일시        | . ⇒ 크기                         | \$ 유형     | \$                    |
|       | 파일.pptx | 2021/10/1 09:34   | 41,1MB                         | 파워포인트 발표  |                       |
|       |         |                   |                                |           |                       |
|       |         | 편집                | 파일.pptx 🖸                      |           |                       |
|       |         |                   |                                |           |                       |
|       |         | 다운로드 삭제           |                                |           |                       |
|       |         | 이름 파일.pj          | tx                             |           |                       |
|       |         | 저수교               |                                |           |                       |
|       |         | 라이선스 선택 저작권       | 있음 🗸                           |           |                       |
|       |         | 경로 / 🗸            |                                |           |                       |
|       |         |                   | 업데이트 취소                        |           |                       |
|       |         | 마지막 수정<br>생성될 202 | 2021-10-1 09:34<br>-10-1 09:34 |           |                       |
|       |         | ₹7 41,1M          | 3                              |           |                       |

Ⅳ. 과제

# 1. 등록 방법

# 2. 평가 방법

- 1) 과제 파일 일괄 다운로드
- 2) 점수 입력
- 3) 표절률 확인

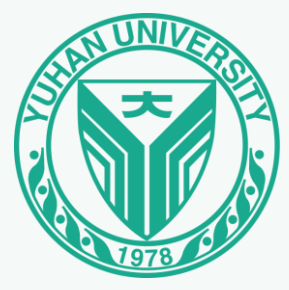

|                      | ب<br>ب ا | 1 [편집]       | → [자료   | 로 및 활동           | · 추가] → | ·[과제] 클 | 클릭   |         |   |
|----------------------|----------|--------------|---------|------------------|---------|---------|------|---------|---|
| 강의 개요                |          | 강의 자료 및 학습 확 | 활동 추가   |                  |         |         |      |         | X |
|                      |          | 학습 활동        |         |                  | 1_      |         |      |         |   |
| 교목공지         질의용답    |          |              | 9       |                  | Ê       | W       | (c;) | $\odot$ |   |
|                      |          | 게시판          | Zoom 회의 | 과제               | 설문조사    | 위키      | 채팅방  | 퀴즈      |   |
| <b>주제 별 학습 활동</b> 전체 |          | 88           |         | <u>ل</u> م       |         |         |      |         |   |
| ▲ 1주차 [3원1일-3원7일]    | •        | 토론방          | 투표      | 팀플평가             |         |         |      |         |   |
|                      |          | 강의 자료        |         |                  |         |         |      |         |   |
| 十 자료 및 활동 추가         |          | Ø            |         | $\triangleright$ |         | e       | 0    |         |   |
|                      |          | URL링크        | 개요      | 동영상              | 웹문서     | 이러닝콘텐츠  | 파일   | 폴더      |   |

|             | ② 세부사항(제목, 제출 기간, 제출 유형 등) 설정                              |
|-------------|------------------------------------------------------------|
|             | ▼ 기본                                                       |
|             | 제목*                                                        |
|             | ▼ 제출 기간 설정                                                 |
|             | 시작 일시 ⑦ 2021 ✔ 7월 ✔ 22 ✔ 00 ✔ 00 ✔  ✔ 활성화                  |
| 과제 제출 종료    | 이후에도 제출 및 수정 가능 중료 일시 ② 2021 ~ 7월 ~ 29 ~ 00 ~ 00 ~ 🗰 ☑ 활성화 |
| 과제 제출 종료    | 이후 제출 및 수정 불가능 제출 차단 ⑦ 2021 ✔ 7월 ✔ 22 ✔ 15 ✔ 00 ✔ ▦ ✔ 활성화  |
|             | 항상 설명 표시 ⑦   ☑                                             |
|             | ▼ 제출 유형                                                    |
|             | 제출 유형 🛛 직접 작성 🕐 🔽 첨부파일 🕐                                   |
|             | 단어 수 제한 ⑦ 🗌 활성화                                            |
| 제출 가능한 최대 파 | 일 수 설정 가능 제출 가능한 최대 파일 수 ⑦ 1 ···· ✓                        |
|             | 파일 최대 용량 ③ 사이트 업로드 한계 (1GB) 🗸                              |

| ③ [검사 설정] → [적용] → [저장] 클릭                                                                                                    |
|----------------------------------------------------------------------------------------------------|
| ▼ 유사도 검사                                                                                                    |
| ✔ 유사도 검사 활성화 검사 설정 ☐ 학생에게 표절률 공개                                                                                                    |
| CK BRIDGE     표절검사 설정     ⑦ 도움말                                                                                                    |
| <ul> <li>검사시점</li> <li>제출 즉시 </li> <li>마감일 이후</li> </ul>                                                                                                    |
| • 비교범위   ☑ 과제 내 비교 ☑ 유한대학교 DB ☑ 카피킬러 DB                                                                                                    |
| • 검사설정 인용/출처 표시문장 제외 🗸 법령/경전 포함문장 제외 🗸 목차/참고문헌 제외 🗸                                                                                                    |
| <ul> <li>표절기준</li> <li>6 ✓ 어절 이상 일치 1 ✓ 문장 이상 일치</li> </ul>                                                                                                    |
| <ul> <li>학습자 권한 ② 표절률 및 상세결과 조회 불가     <li>표절률만 확인</li> <li>표절률 및 상세결과 조회</li> <li>※ LMS 설정에 따라 학습자 권한이 적용되지 않을 수 있습니다.     <li>○ 표절 및 상세결과 전환 · · · · · · · · · · · · · · · · · ·</li></li></li></ul> |
| 적용                                                                                                    |
| 저장 취소                                                                                                    |

#### < 학습자 과제 화면 >

#### 중간 과제

1~6주차까지 학습에 대한 보고서를 제출하세요.

#### [형식]

- 표지포함 A4 용지 5매 내외

- 글자 크기 : 한글 10~11 point

- 보고서형식의 서론-본론-결론 형식

#### 제출 상황

| 제출 안 함           |
|------------------|
| 채점되지 않음          |
| 2021-03-29 14:00 |
| 56초              |
|                  |
| ▶ 댓글 (0)         |
| 고내게 계초하기         |
|                  |

## 2. 평가 방법

## 1) 과제 파일 일괄 다운로드

#### 1 [과제 평가] 클릭

#### 중간 과제

1~6주차까지 학습에 대한 보고서를 제출하세요.

#### [형식]

- 표지포함 A4 용지 5매 내외

- 글자 크기 : 한글 10~11 point

- 보고서형식의 서론-본론-결론 형식

#### 채점요약

| 대상자 수        | 3                |
|--------------|------------------|
| 과제 제출한 대상자 수 | 2                |
| 채점이 필요한 제출물  | 2                |
| 종료 일시        | 2021-03-29 14:00 |
| 마감까지 남은 기한   | 과제 마감            |
| 과제 평가 우~     | 수 과제 선정          |

## 2. 평가 방법

1) 과제 파일 일괄 다운로드

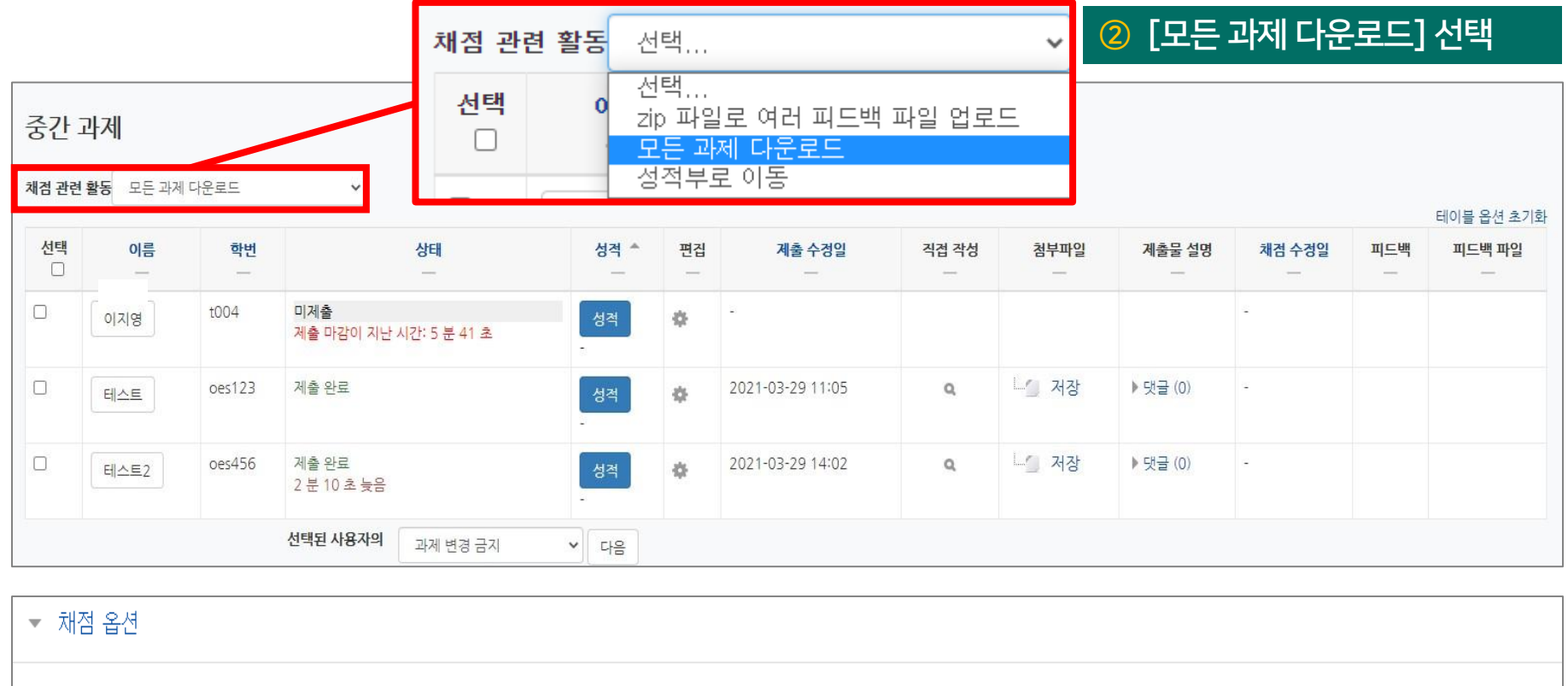

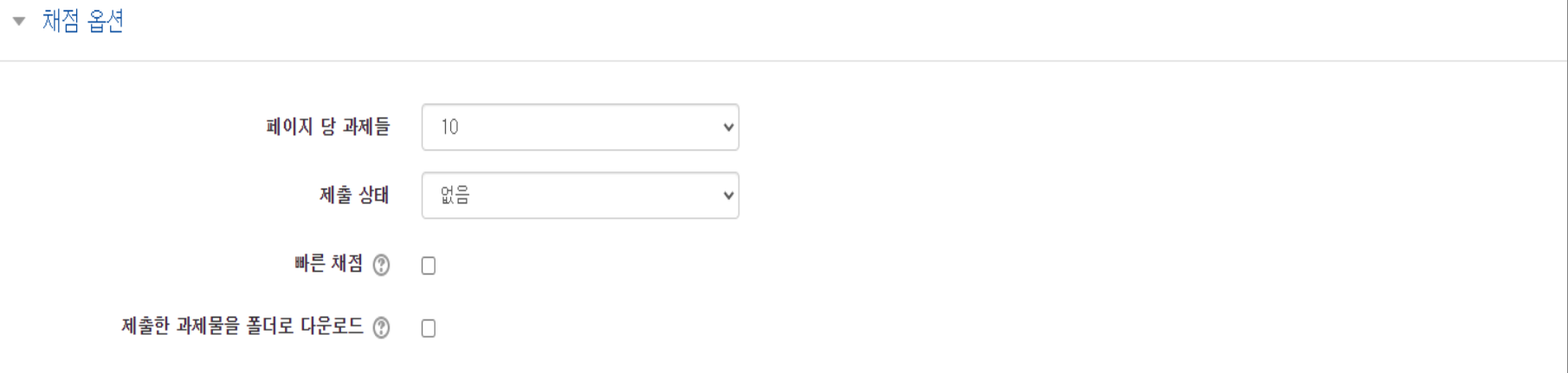

2) 점수 입력

#### ③ 과제 점수 및 피드백 작성 후 [저장] 클릭

| 제출                                                                                                    |       |
|----------------------------------------------------------------------------------------------------|-------|
| 제출 완료                                                                                                    |       |
| 채점됨                                                                                                    |       |
| 과제 제출이 2 시간 54 분 빨랐습니다.<br>한습자가 이 과제묵을 편집할 수 있습니다                                                                                                    |       |
| ·····································                                                                                                    |       |
| ▶ 댓글 (0)                                                                                                    |       |
|                                                                                                    |       |
| 성적                                                                                                    |       |
|                                                                                                    |       |
| 점수(100점 만점) ⑦                                                                                                    | 80.00 |
|                                                                                                    |       |
| 성적부상의 현재 성적                                                                                                    |       |
| 80.00                                                                                                    |       |
|                                                                                                    |       |
| 피드백                                                                                                    | 23    |
|                                                                                                    |       |
| $\blacksquare \  \  \underline{A} \bullet \  \  B \  \  I \  \  \underline{A} \bullet \  \  \underline{A} \bullet \  \  \underline{B} \  \  \underline{I} \  \  \underline{A} \bullet \  \  \underline{A} \bullet \  \  \  \underline{A} \bullet \  \  \  \underline{A} \bullet \  \  \  \  \  \  \  \  \  \  \  \  \$ |       |
| 계초 화양화수이 되다.                                                                                                    |       |
| 제물 국 인했습니다.                                                                                                    |       |
|                                                                                                    |       |
|                                                                                                    |       |
|                                                                                                    |       |
|                                                                                                    |       |
|                                                                                                    |       |
|                                                                                                    |       |
|                                                                                                    |       |
|                                                                                                    |       |
|                                                                                                    |       |
|                                                                                                    |       |
|                                                                                                    |       |
| 피드백파악                                                                                                    | 23    |
|                                                                                                    |       |
| 학습자들에게 통지 □ 저장 초기화                                                                                                    |       |
|                                                                                                    |       |

## 2. 평가 방법

## 3) 표절률 확인

#### ※ 검사 결과 확인 (교수) ※ : 과제 평가 페이지에서 과제물 제출 여부 및 각 과제물의 <mark>표절률</mark> 확인 가능

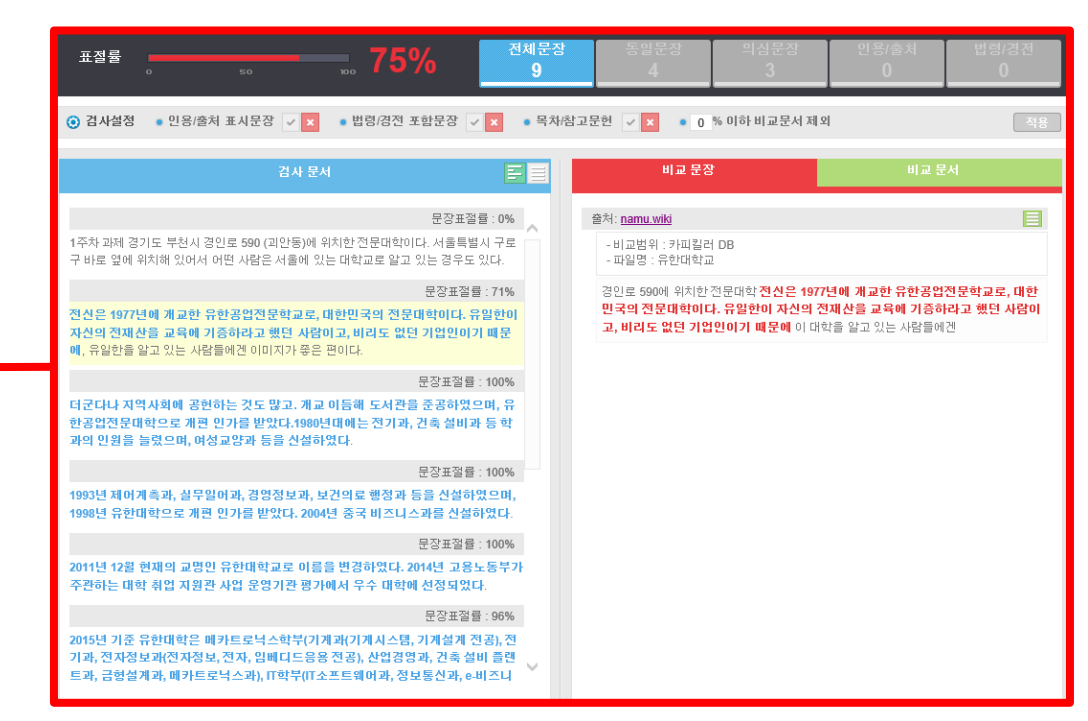

| 이름 | 학번 | 상태    | 성적      | 편집 | 제출 수정일           | 직접 작성 | 첨부파일            | 제출물 설명   | 채점 수정일 | 피드백 | 유사도 | 최종 성적 |
|----|----|-------|---------|----|------------------|-------|-----------------|----------|--------|-----|-----|-------|
| -  | -  | -     | -       | -  | -                | -     | -               | -        | -      | -   | -   | -     |
|    |    | 제출 완료 | 성적<br>- | \$ | 2021-07-23 10:09 | Q,    | L <u>'</u> ] 저장 | ▶댓글(0)   | -      |     | 99% |       |
|    |    | 제출 완료 | 성적<br>- | \$ | 2021-07-23 10:23 | Q,    | └ 저장            | ▶댓글 (0)  | -      |     | 0%  | -     |
|    |    | 제출완료  | 성적<br>- | ¢  | 2021-07-23 10:14 | Q     | └── 저장          | ) 댓글 (0) | -      |     | 75% |       |

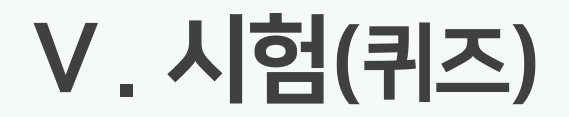

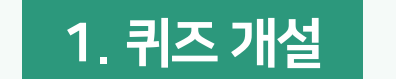

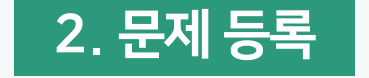

3. 문제 출제

4. 평가 방법

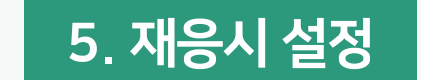

- 1) 선다형 1) 문제은행
- 2) 빈칸 채우기 2) 랜덤 문항
- 3) 주관식 단답형 3) 수정

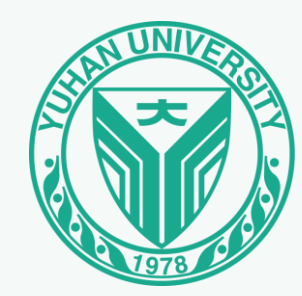

1. 퀴즈 개설

|                   |              | ① [편집]       | → [자료   | L 및 활동           | 추가] → | [퀴즈] 클 | 릭          |              |   |
|-------------------|--------------|--------------|---------|------------------|-------|--------|------------|--------------|---|
| 강의 개요             |              | 강의 자료 및 학습 확 | 활동 추가   |                  |       |        |            |              | X |
|                   |              | 학습 활동        |         |                  |       |        |            |              |   |
| 교목공지         질의용답 |              |              | 9       |                  | ίΞ    | W      | <b>(</b> ) | $\bigotimes$ |   |
|                   |              | 게시판          | Zoom 회의 | 과체               | 설문조사  | 위키     | 채팅방        | 퀴즈           |   |
| 주제 별 학습 활동        | 전체 🗸         | 88           |         | ம                |       |        |            |              |   |
| ▲ 1주차 [3월1일-3월7일] | ٥            | 토론방          | 투표      | 팀플평가             |       |        |            |              |   |
| \$                |              | 강의 자료        |         |                  |       |        |            |              |   |
|                   | + 자료 및 활동 추가 | Q            |         | $\triangleright$ |       | e      | 0          |              |   |
|                   |              | URL링크        | 개요      | 동영상              | 웹문서   | 이러닝콘텐츠 | 파일         | 폴더           |   |

#### 2021 🗸 7월 🖌 26 🖌 10 🗸 56 🗸 🛗 🗆 활성화 시작 일시 🕐 시작 및 종료일시 [활성화] 체크 종료 일시 2021 🗸 7월 🖌 26 🖌 10 🖌 56 🗸 🛗 🗋 활성화 시간제한 🕐 0 분간 🗸 🗆 활성화

# ▼ 퀴즈 기간 설정 ※ 시작 및 종료일시 미지정 시, 기간 및 횟수 제한 없이 응시 가능 ※

# ▼ 기본 제목\* 설명 $\blacksquare \quad \underline{A}_{\underline{A}} \bullet \quad \underline{B} \quad I \quad \underline{A}_{\underline{A}} \bullet \quad \underline{\flat}_{\underline{A}} \bullet \quad \underline{\exists} \quad \underline{\exists} \quad \underline{\exists} \quad \underline{\partial}^{2} \quad \underline{\partial}^{2} \quad \underline{\Box} \quad \underline{\blacksquare} \quad \underline{\Box} \quad \underline{\Box} \quad \underline{\Box} \quad \underline{\Box}$ 메인 화면에 설명 보이기 🕐 🛛

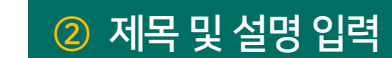

③ 퀴즈 기간 설정

## 1. 퀴즈 개설

| ④ 성적, 퀴즈 서식, 실시 방식 설정 |               |
|-----------------------|---------------|
| ✓ 성적                  |               |
| 카테고리 선택 📀             | 범주 없음 🗸       |
| 통과 점수 ⑦               |               |
| 답안 제출 가능 횟수*          | 1 ~           |
| 채점 방법* ⑦              | 최고 점수 ~       |
| ▼ 퀴즈 서식               |               |
| 한 페이지 당 문제 개수 ⑦       | 1문제 ~         |
| 문제이돈* ④               | 자유로운 이동       |
| ▼ 실시 방식               |               |
| 단안 뒤섞기 @              | 예 ~           |
| 퀴즈 제시 방식 ②            | 응시 후 피드백 제공 🗸 |
| 하 번 응시할 때 재시도 허용* ④   |               |
| 최종 결과에 응시 기록 누적* ⑦    | 아니오 ~         |

| ⑤ 피느백 표시 옵션 설성 후 [저상] 클릭 |            |              |            |  |  |  |  |  |  |
|--------------------------|------------|--------------|------------|--|--|--|--|--|--|
| ▼ 피드백 표시                 |            |              |            |  |  |  |  |  |  |
|                          |            |              |            |  |  |  |  |  |  |
| 응시 중                     | 응시 직후      | 응시 후 퀴즈 마감 전 | 퀴즈 마감 이후   |  |  |  |  |  |  |
| 🗸 응시내역 🕐                 | □ 응시내역     | 🗌 응시내역       | 🗌 응시내역     |  |  |  |  |  |  |
| 점수 🕐                     | 🗌 점수       | 🗌 점수         | 정답여부       |  |  |  |  |  |  |
| 🗌 일반적인 피드백 🕐             | 🔄 일반적인 피드백 | 일반적인 피드백     | □ 점수       |  |  |  |  |  |  |
| □ 정답 ⑦                   | 정답         | 정답           | 🗌 구체적 피드백  |  |  |  |  |  |  |
|                          |            |              | 🔤 일반적인 피드백 |  |  |  |  |  |  |
|                          |            |              | 정답         |  |  |  |  |  |  |
|                          |            |              |            |  |  |  |  |  |  |
|                          |            |              |            |  |  |  |  |  |  |
|                          |            |              |            |  |  |  |  |  |  |
| ▶ 기타 설정                  |            |              |            |  |  |  |  |  |  |
|                          |            |              |            |  |  |  |  |  |  |
| ▶ 접근 제한                  |            |              |            |  |  |  |  |  |  |
|                          |            |              |            |  |  |  |  |  |  |
|                          | 거자 치스      |              |            |  |  |  |  |  |  |
|                          |            |              |            |  |  |  |  |  |  |

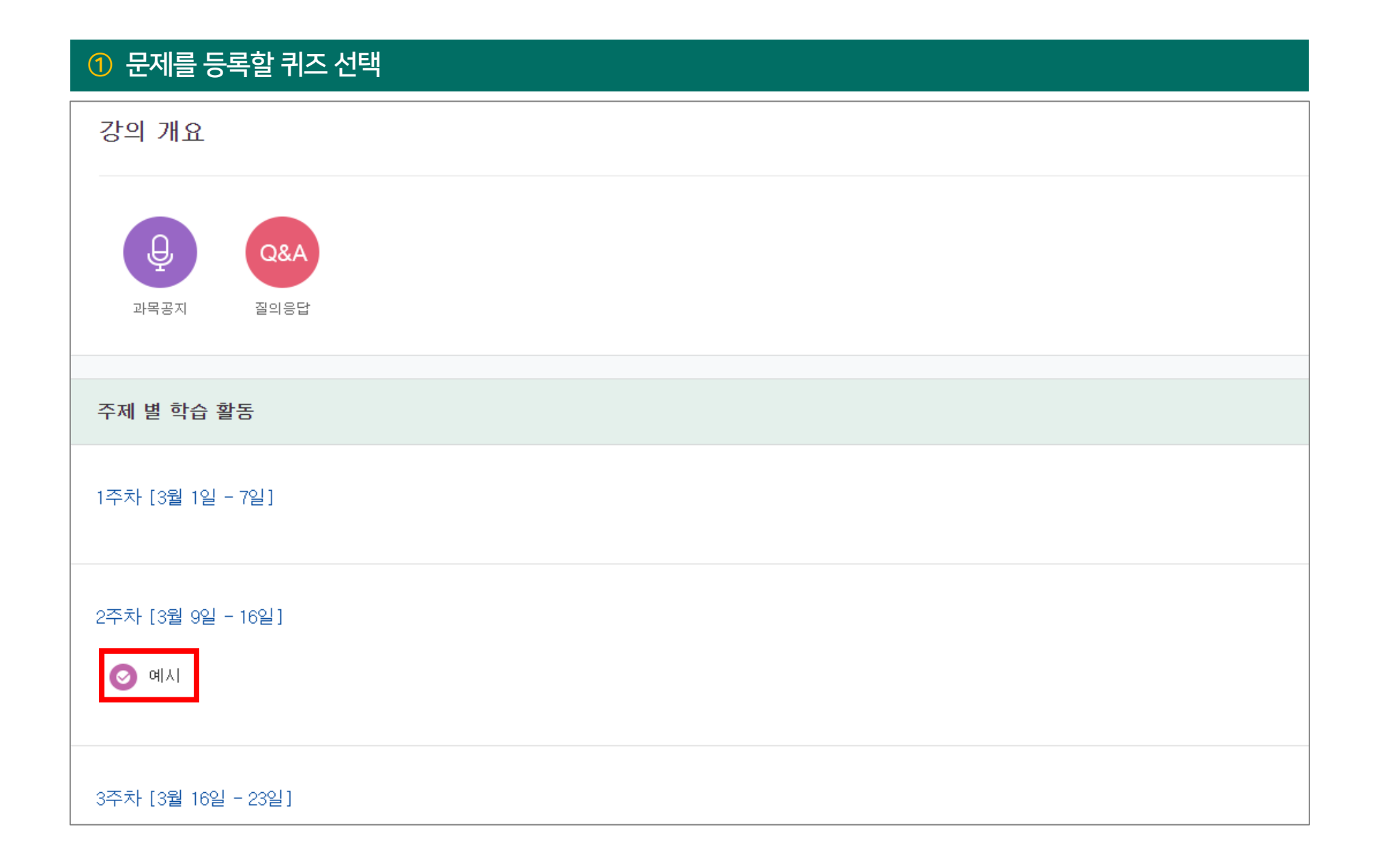

| ② [퀴즈 관리] → [문제 은행] → [카테고리]                                                                                                    |                                                                                    |
|----------------------------------------------------------------------------------------------------|------------------------------------------------------------------------------------|
| 강의실 홈 -                                                                                                    | ★ > 교수자 매뉴얼 > 2주차 [3월 9일 - 16일] > 예시                                               |
| <b>성적/출석관리 ▲</b><br>· 학습이력현황<br>· 학습진도현황                                                                                                    | 예시                                                                                 |
| • 오프라인출석부<br>• 성적부<br>• 평가비율관리<br>수강생 알림 ▼                                                                                                    | <b>답안 제출 가능 횟수: 1</b><br>시작일시 : 2021-07-26 13:48<br><b>종료일시 : 2021-09-26 13:48</b> |
| 기타 관리 👻                                                                                                    |                                                                                    |
| 학습활동 +                                                                                                    | 추가된 문제가 없습니다. '퀴즈 편집'을 클릭하여 문제를 추가하세요.<br>                                         |
| 고급 설정                                                                                                    | 퀵즈 편집<br>강좌로 돌아가기                                                                  |
| <ul> <li>♥ 퀴즈 관리</li> <li>● 설정</li> <li>● 팀 재응시 설정</li> <li>● 사용자 재응시 설정</li> <li>♥ 퀴즈 편집</li> <li>♥ 미리보기</li> <li>● 결과</li> <li>● 사용 권한</li> <li>♥ 문제</li> <li>● 카테고리</li> <li>● 가져오기</li> <li>● 내보내기</li> </ul> |                                                                                    |
#### ③ 제목 작성 후 [카테고리 추가] 클릭

| ▼ 카테고리 추가                  |                                                                  |
|----------------------------|------------------------------------------------------------------|
| 상위 카테고리 ⑦<br>제목*           | dc93d2d2d40498c2584ff9fac88fa ▾<br>예시 테스트 ※ 문제 등록 구분을 위해 제목 설정 ※ |
| 내용                         |                                                                  |
|                            |                                                                  |
|                            |                                                                  |
|                            |                                                                  |
|                            |                                                                  |
|                            | 카테고리 추가                                                          |
| 이 양식에는 *로 표시된 필수 항목이 있습니다. |                                                                  |

| ④ [문제 은행] → [문제]                                                                         | ⑤ 카테고리 선택 → [새 문제 만들기] 클릭                                                                                                    |
|------------------------------------------------------------------------------------------|----------------------------------------------------------------------------------------------------|
| ▼ 퀴즈 관리<br>■ 설정<br>■ 팀 재응시 설정                                                            | <ul> <li>· 학습이력현황</li> <li>· 온라인출석부</li> <li>· 오프라인출석부</li> <li>· 성적부</li> <li>· 생적부</li> <li>· 평가비용관리</li> </ul>                                                                                                    |
| <ul> <li>사용자 재응시 설정</li> <li>취즈 편집</li> <li>Q 미리보기</li> <li>결과</li> <li>9연 연학</li> </ul> | 수강생 알림 ↓     ·       ·     ·       ·     강좌설정       ·     ·       ·     ·       ·     ·       ·     ·       ·     ·       ·     ·       ·     ·       ·     ·       ·     ·       ·     ·       ·     ·       ·     ·       ·     ·       ·     ·       ·     ·       ·     ·       ·     ·       ·     ·       ·     ·       ·     · |
| - 84 4일<br>- 사용 권한<br>- 권한 점검<br>- 필터<br>- 로그                                            | · 문제 은행         · 강좌기록         · 사용자 신청승인         · 사용자 관리         · 온라인출석부설정                                                                                                    |
| ■ 백업<br>■ 복구<br>▼ 문제 은행                                                                  | 학습활동     -       ⊘ 개요     추가                                                                                                    |
| <ul> <li>문제</li> <li>카테고리</li> <li>가져오기</li> <li>내보내기</li> </ul>                         | ● 과제       추가         ● 파일       추가         ● 동영상       추가         □ 다보기 ▼                                                                                                    |

1) 선다형

#### 1 '선다형' 선택 후 [추가] 클릭 문제 은행 추가할 문제 유형 선택 X 카테고리 선택 예시 테-문제 제시되는 복수의 보기 가운데 정답을 선택하는 문제 유형으로, 단답형(1개의 답만 존재)과 다답 형(복수응답, 2개 이상의 답이 존재)으로 분류됩니다. ⊙ 🗄 선다형 새 문제 만들기 ○ ●● 0X형 ○ ➡ 짝찾기형 ○ □ 주관식 단답형 ○ 🖁 서술형 🔿 🔛 빈칸 채우기 기타 🔾 🛅 설명 추가 취소

## 2. 문제 등록

1) 선다형

### 2 내용 작성 후 [저장] 클릭

| 카테고리                       | 예시 테스트 🗸                        |
|----------------------------|---------------------------------|
| 문제 분류명<br>(예: 중간고사 1번 문항)* | 중간고사 1번 문항                      |
| 문제 내용*                     |                                 |
|                            | 연속적인 패턴의 느낌과 관련 있는 시각원리는 무엇인가 ? |
|                            |                                 |
|                            |                                 |
|                            |                                 |
|                            |                                 |
| 기본 점수*                     | 1 ※ 기본 점수는 시험 점수가 아님 ※          |
|                            | 저장 취소                           |

## 2. 문제 등록

1) 선다형

|   | < 등록 완료 화면 >                    |                                                       |     |                  |
|---|---------------------------------|-------------------------------------------------------|-----|------------------|
|   | 🏫 > 교수자 매뉴얼 > 문제 은행 > <b>문제</b> |                                                       |     |                  |
| • |                                 |                                                       |     |                  |
|   | 문제 은행                           |                                                       |     |                  |
|   | 카테고리 선택 예시 테스트 (1) 🗸            |                                                       |     |                  |
|   | 새 문제 만들기                        |                                                       |     |                  |
|   | □ T ▲ 질문                        |                                                       | 작성자 | 최종 수정 일시         |
|   | □ 🗄 중간교사 1번 문항                  | <ul> <li>✤ ᡤ a</li> <li>★ 2021-07-26 13:51</li> </ul> |     | 2021-07-26 13:51 |
|   | 선택된 문제에 대해 다음 작업을 진행::          |                                                       |     |                  |
|   | 삭제 이동>> 예시 테스트 (1) ✓            |                                                       |     |                  |
|   |                                 |                                                       |     |                  |
|   |                                 |                                                       |     |                  |
|   |                                 |                                                       |     |                  |
|   |                                 |                                                       |     |                  |

| 문제 은행        |              |                                                                                     |          |
|--------------|--------------|-------------------------------------------------------------------------------------|----------|
| 카테고리 선택 예시 테 |              | 추가할 문제 유형 선택                                                                        | ×        |
| 새 문제 만들기     | 문제           | 본 형식의 문제는 매우 융통성이 있지만 반드시 엠베드된 선다형, 단답형 및 수치형<br>때 특별한 코드를 포함하는 문장을 입력하여 만들 수 있습니다. | ! 문제를 만들 |
|              | 기타<br>〇 🖬 설명 |                                                                                     |          |
|              |              | 추가 취소                                                                               |          |

## 2. 문제 등록

| 2 | 아래이 | 계시와 같이 | 문제 | 내용 | 입력 |
|---|-----|--------|----|----|----|
|---|-----|--------|----|----|----|

| 카테고리                       | 예시 테스트 🗸                                                                                                    |
|----------------------------|----------------------------------------------------------------------------------------------------|
| 문제 분류명<br>(예: 중간고사 1번 문항)* | 기말고사 1번 문항                                                                                                    |
| 문제 내용*                     |                                                                                                    |
|                            | [단답형] : {기본점수(숫자):SA:=정답}<br>예시) 한국의 수도는 {5:SA:=서울}이다.<br>[선다형A] : {기본점수(숫자):MC:=정답~오답~오답} * 첫번째 보기가 정답으로 설정됨 *<br>"=" 뒤에 정답을 입력하고, "~" 는 보기를 구분<br>예시) 한국의 수도는 {5:MC:=서울~인천~청주~부산}이다.<br>[선다형B] * 정답을 원하는 위치에 배치하고 싶을 때 *<br>: {기본점수(숫자):MC:~%수치(숫자)% 문항~%수치(숫자)%문항~%수치(숫자)%문항}<br>오답은 0% 정답은 100%으로 설정<br>예시) 한국의 수도는 {5:MC:~%0%인천~%100%서울~%0%부산}이다. |

| 문제 문장 북호 및 강극<br>- 문제 ( #1 ) 주관식 단급형<br>- 문제 ( #1 ) 주관식 단급형<br>문제 3 ( 5.Sk-처음)<br>지분 적 5<br>- 대료문자 구역 6<br>- 대료문자 구역 0<br>- 대료문자 구역 0<br>- 대료문자 구역 0<br>- 대료문자 구역 0<br>- 대료문자 구역 0<br>- 대료문자 구역 0<br>- 대료문자 구역 0<br>- 대료문자 구역 0<br>- 대료문자 구역 0<br>- 대료문자 구역 0<br>- 대료문자 구역 0<br>- 대표 - 대표 - 대표 - 대표 - 대표 - 대표 - 대표 - 대표 | 실반적인 피드백 ⑦                               |                                                                                                    |
|----------------------------------------------------------------------------------------------------|------------------------------------------|----------------------------------------------------------------------------------------------------|
| 문제 문장 복호 및 김공<br>- 문제 (#1) 주관식 단답형<br>문제의 의 (5:SA=서용)<br>기본 정 5<br>대소문자 구분 이부 대소문자 구분 입음<br>급 시용<br>실 제 1<br>피드백 · · · · · · · · · · · · · · · · · · ·                                                                                                    |                                          |                                                                                                    |
| <ul> <li>문제 {#1} 주관식 단답형</li> <li>문제의 정의 {5:SA:=서울}</li> <li>기본 점수 5</li> <li>대소문자 구분 여부 대소문자 구분 없음</li> <li>답 서울</li> <li>성적 1</li> <li>피드백</li> </ul>                                                                                                    | 문제 문장 복호 및 김                             | ie in the second second second second second second second second second second second second second second se |
| 문제의 정의 〈5:SA:=서울〉<br>기본 점수 5<br>대소문자 구분 여부 대소문자 구분 없음<br>답 서울<br>집적 1<br>피드백 · · · · · · · · · · · · · · · · · · ·                                                                                                    | - 문제 (#1) 주관식 단답형                        |                                                                                                    |
| 기본 점수       5         대소문자 구분 여부       대소문자 구분 없음         값       서울         성적       1         피드백       ····································                                                                                                    |                                          |                                                                                                    |
| 대소문자 구분 여부 대소문자 구분 없음<br>답 서울<br>성적 1<br>피드백                                                                                                    | 문제의 정의                                   | {5:SA:=서울}                                                                                                    |
| 답 서울<br>성적 1<br>피드백                                                                                                    | 문제의 정의 기본 점수                             | {5:SA:=서울}<br>5                                                                                                |
| 성적 1<br>피드백                                                                                                    | 문제의 정의<br>문제의 정의<br>기본 점수<br>대소문자 구분 여부  | {5:SA:=서울}<br>5<br>대소문자 구분 없음                                                                                  |
| 피드레이크 피드레이크 프레이크 프레이크 프레이크 프레이크 프레이크 프레이크 프레이크 프                                                                                                    | 문제의 정의<br>기본 점수<br>대소문자 구분 여부<br>답       | {5:SA:=서울}<br>5<br>대소문자 구분 없음<br>서울                                                                            |
|                                                                                                    | 문제의 정의<br>기본 점수<br>대소문자 구분 여부<br>답<br>성적 | {5:SA:=서울}<br>5<br>대소문자 구분 없음<br>서울                                                                            |

## 2. 문제 등록

| < 등록 완료 화면 >                                 |                                             |          |                             |
|----------------------------------------------|---------------------------------------------|----------|-----------------------------|
| 🛖 > 교수자 매뉴얼 > 문제 은행 > 문제                     |                                             |          |                             |
|                                              |                                             |          |                             |
| 문제 은행                                        |                                             |          |                             |
| <b>카테고리 선택</b> 예시 테스트 (1)                    | •                                           |          |                             |
| 새 문제 만들기                                     |                                             |          |                             |
|                                              |                                             |          |                             |
| □ T <sup>▲</sup> 질문                          |                                             | 작성자      | 최종 수정 일시<br>                |
| □     T▲     질문       □     ₩     기말고사 1번 문항 | ♣ 4 <sup>a</sup> <b>Q</b> × 2021-07-26 13:5 | 작성자<br>1 | 최종 수정 일시<br>2021-07-26 1351 |

## 2. 문제 등록

| < 학습기                                            | 자 화면 >                                               |  |
|--------------------------------------------------|------------------------------------------------------|--|
|                                                  |                                                      |  |
| 🏫 > 교수자 매뉴)                                      | 열 > 문제 은행 > <b>문제</b>                                |  |
| 문제 <b>1</b><br>아직 답하지 않음<br>총 15.00 점<br>♥ 문제 표시 | 한국의 수도는 이다.<br>한국의 수도는 ♥이다.<br>한국의 수도는 ♥이다.<br>인천 서울 |  |
|                                                  | 답안 제출                                                |  |

3) 주관식 단답형

#### ① '주관식 단답형' 선택 → [추가] 클릭 문제 은행 추가할 문제 유형 선택 X 카테고리 선택 에시 테스트 문제 텍스트 또는 이미지로 출제된 문제에 대해 단어 또는 문구 수준의 짧은 답을 제출하는 문제 유형입니다. 학습자가 제출한 답안이 정답에 얼마나 가까운지를 가늠하는 정확도에 따라 답안의 점수 배점을 달리할 수 있습니다. 🔿 🗄 선다형 새 문제 만들기 ○ ●● OX형 ○ ➡ 짝찾기형 💿 🗖 주관식 단답형 🔿 🏪 수치형 🔿 📓 서술형 🔘 🛄 빈칸 채우기 기타 🔿 🔝 설명 추가 취소

## 2. 문제 등록

3) 주관식 단답형

| ② 내용 작성                    | → [대소문자 구분 여부] 설정                                           |
|----------------------------|-------------------------------------------------------------|
| 카테고리                       | 예시 테스트 🗸                                                    |
| 문제 분류명<br>(예: 중간고사 1번 문항)* | 1번                                                          |
| 문제 내용*                     |                                                             |
|                            | LMS의 의미는?                                                   |
|                            |                                                             |
|                            |                                                             |
|                            |                                                             |
|                            |                                                             |
| 기보 정스*                     |                                                             |
|                            |                                                             |
| 일반적인 피드백 🕐                 |                                                             |
|                            |                                                             |
|                            |                                                             |
|                            | ※ 정답이 영어일 때 '대소문자 구분 없음'으로 설정 ※                             |
|                            | '대소문자 구분 있음'을 선택할 경우,<br>저단이 [SEQUE] 의 때 [Sequel] 은 OFO로 파다 |
|                            | 경남의 [SEOUL] 글 때 [Seoul] 글 오급으도 친긴                           |
| 대소문자 구분 여부                 | 대소문자 구분 없음 🖌                                                |

#### 정답 1 점수반영비율 100% 기본 점수 중 반영할 점수의 비율 \*학습\*관리\*시스템\* 점수반영비율 100% **정답 2** \*Learning\*Management\*System\* ~ 정답 3 점수반영비율 없음 × - 띄어쓰기에 따라 정답이 오답으로 처리 될 수 있으므로 정답의 양 끝과 띄어쓰기 위치에 '\*'를 입력해야 함 - 정답과 같은 의미인 유사한 답안도 함께 작성해야 함 ex) \*유한대\*, \*유한\*대학교\* ▶ 다수 시도 변경사항 저장 및 계속 편집 취소

#### ③ 정답 입력 후 [점수반영비율] 선택 → [저장] 클릭

3) 주관식 단답형

▼ 답

2. 문제 등록

# < 선다형 · 빈칸 채우기 · 주관식 외 유형 문제 등록 상세 방법 >

## [이용안내] → [매뉴얼] → [교수자 매뉴얼] → [4. 학습활동 운영하기]

참조해주세요

3. 문제 출제

1) 문제은행

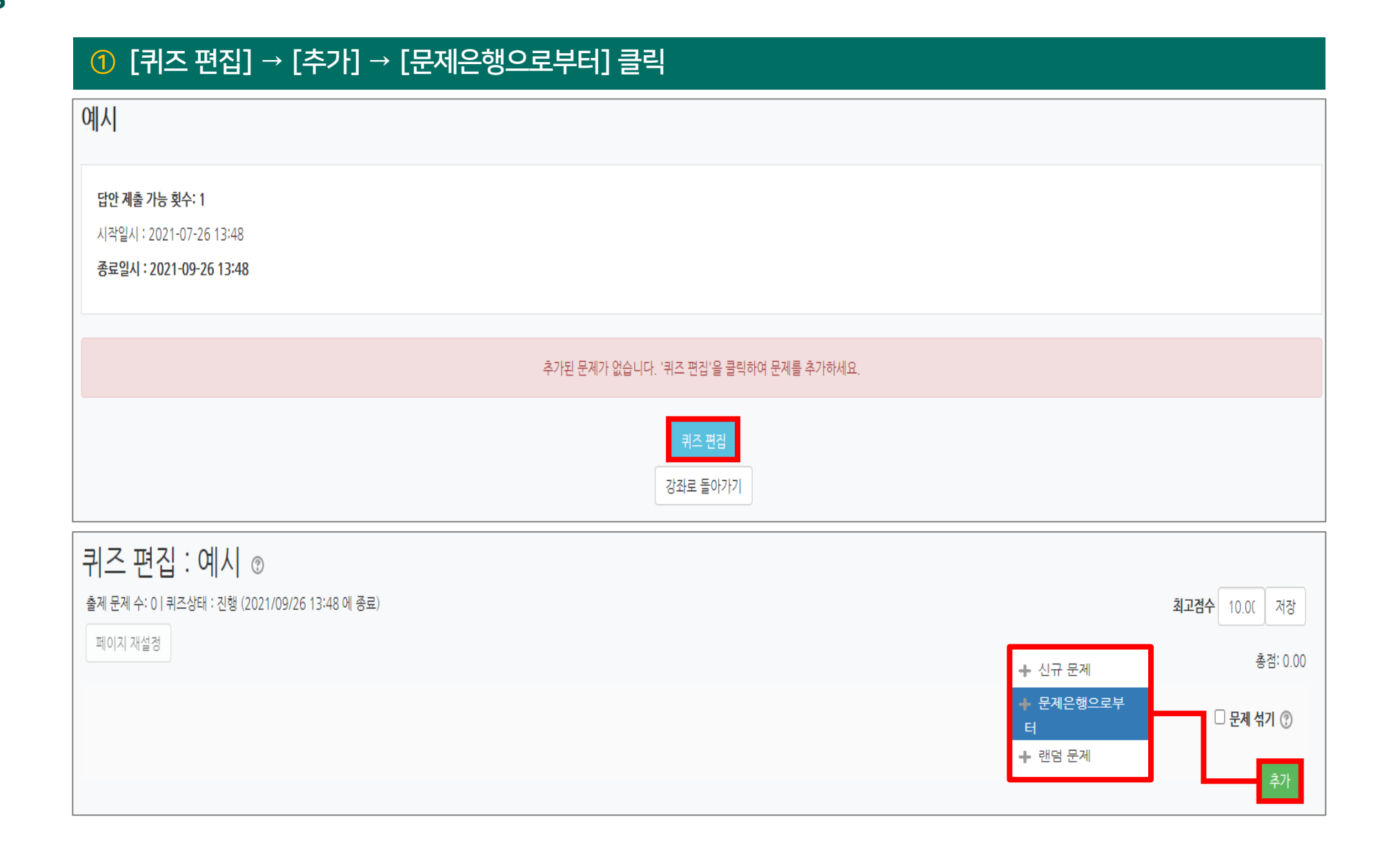

| ② 카테고리 선택 → 추가하고자 하는 문항 체크 → [선택한 문제를 퀴즈에 추가] 클릭                        |
|-------------------------------------------------------------------------|
| <b>카테고리 선택</b> 예시 테스트 (3) ✓ ※ 문제은행에 등록한 카테고리 선택 ※                       |
| 옵션 검색 ▼                                                                 |
| ▲하위 범주의 질문도 보여주기                                                        |
| □예전 문제들도 표시                                                             |
| □ т ≜                                                                   |
| + 🗌 📓 중간고사 3번 문항 '나뭇잎' 이 기계적 질감에 해당되지 않은 이유에 대해 설명                      |
| + □ 등 중간고사 1번 문항 연속적인 패턴의 느낌과 관련 있는 시각원리는?                              |
| ▲ ● 중간고사 2번 문항 1931년 국제조명위원회에서 색의 단위와 체계를 정립하여 발표한 표색계는 'CIE 표준 표색계'이다. |
| 선택한 문제를 퀴즈에 추가                                                          |

1) 문제은행

## 1) 문제은행

| ③ 최고점수, 문항별 배점 입력                                                                                                    |                          |                                              |
|----------------------------------------------------------------------------------------------------|--------------------------|----------------------------------------------|
| <b>키즈 편집 : 예시 ③</b><br>출제 문제 수: 3   퀴즈상태 : 진행 (2021/09/26 13:48 에 종료)<br>페이지 재설정                                                                                                    | ※ 시험 총점 입력 ※             | <b>최고겸수</b> 10.0( 저장<br>총점 <sup>:</sup> 3.0( |
|                                                                                                    | ※ [문제 섞기] 체크 시 순서 랜덤 ※ 🗕 | 🗌 문제 섞기 🕐                                    |
| 페이지 1                                                                                                    |                          | 추가▼                                          |
| ▲ 1 日本 중간고사 3번 문항 '나뭇잎' 이 기계적 질감에 해당되지 않은 이유에 대해 설명     尚     尚     尚     书     书     和     和 |                          | <b>QX</b> 1.00∠                              |
| 페이지 2                                                                                                    |                          | 추가▼                                          |
| <ul> <li></li></ul>                                                                                                    | ※ 실제 시험 문항별 점수 ※         | <b>Q</b> X 1.00∠                             |
| 페이지 3                                                                                                    |                          | 추가▼                                          |
|                                                                                                    | .이다.                     | <b>Q</b> × 1.00∠                             |
|                                                                                                    |                          | 추가                                           |

2) 랜덤 문항

| ① [퀴즈 편집] → [추가] → [랜덤 문제] 클릭                                                      |
|------------------------------------------------------------------------------------|
| 예시                                                                                 |
| <b>답안 제출 가능 횟수: 1</b><br>시작일시 : 2021-07-26 13:48<br><b>종료일시 : 2021-09-26 13:48</b> |
| 추가된 문제가 없습니다. '퀴즈 편집'을 클릭하여 문제를 추가하세요.                                             |
| 키즈 편집<br>강좌로 돌아가기                                                                  |

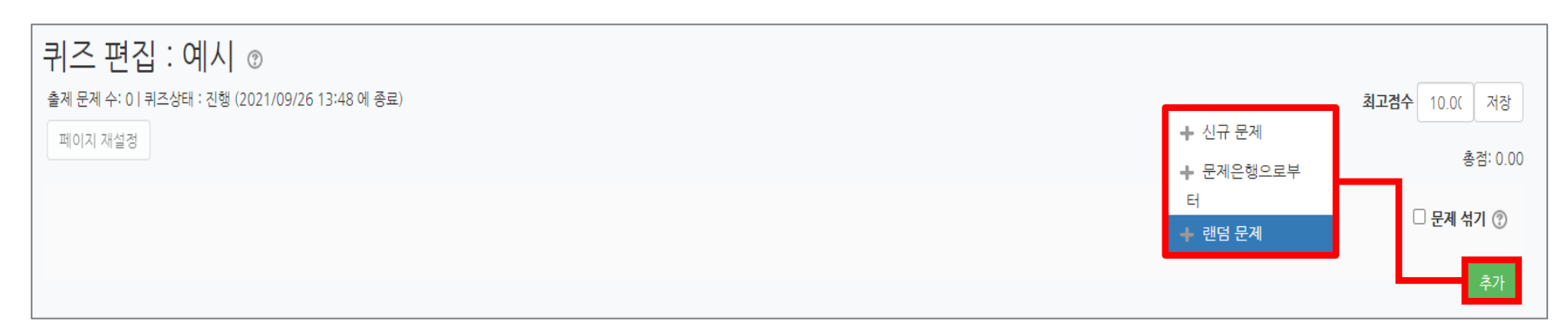

3. 문제 출제

2) 랜덤 문항

## ② 등록한 카테고리 선택 후 무작위 문제 수 설정 → [랜덤 문제 추가] 클릭

|                          | 랜덤 문제 추가                     | × |
|--------------------------|------------------------------|---|
| 존재하는 카테<br>카테고리          | 고리에서 무작위 문제 출제<br>예시 테스트 (3) | ~ |
|                          | 하위 목록의 문제들도 포함함              |   |
| 무작위 문제의<br>수             | 1                            | ~ |
|                          | 랜덤 문제 추가                     |   |
| 새로운 카테고<br><sub>제목</sub> | 리를 사용한 무작위 문제 출제             |   |
| 상위 카테고리<br>⑦             | 예시 테스트 (3)                   | ~ |
|                          | 카테고리를 만들고 무작위 문제 추가          |   |
|                          | 취소                           |   |

## 2) 랜덤 문항

| ⑤ 최고점수, 문항별 배점 입력                                                                |                          |                          |
|----------------------------------------------------------------------------------|--------------------------|--------------------------|
| <b>키즈 편집 : 예시 ③</b><br>출제 문제 수: 3   퀴즈상태 : 진행 (2021/09/26 13:48 에 종료)<br>페이지 재설정 | ※ 시험 총점 입력 ※             | <b>최고겸수</b> 10.0( 저장     |
| ※ 랜덤 출제 시 '무작위'로 등록됨 ※                                                           | ※ [문제 섞기] 체크 시 순서 랜덤 ※ 🗕 | □ 문제 섞기 ⑦                |
| 페이지 1                                                                            |                          | 추가▼                      |
|                                                                                  |                          | <b>Q X</b> 1.00 Z        |
| 페이지 2                                                                            |                          | 추가▼                      |
| <ul> <li></li></ul>                                                              | ※ 실제 시험 문항별 점수 ※         | <b>Q X</b> 1.00 <b>∠</b> |
| 페이지 3                                                                            |                          | 추가▼                      |
| ☆ 3 ③☆ 무작위 (에시 테스트) (문제 보기)                                                      |                          | <b>Q</b> X 1.00 <b>∠</b> |
|                                                                                  |                          | 추가                       |

3. 문제 출제

3) 수정

#### 1 수정하고자 하는 시험(퀴즈) 선택

#### 2주차 [3월 9일 - 16일]

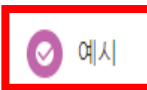

② [고급 설정] → [퀴즈 관리] → [퀴즈 편집] 클릭

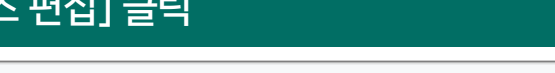

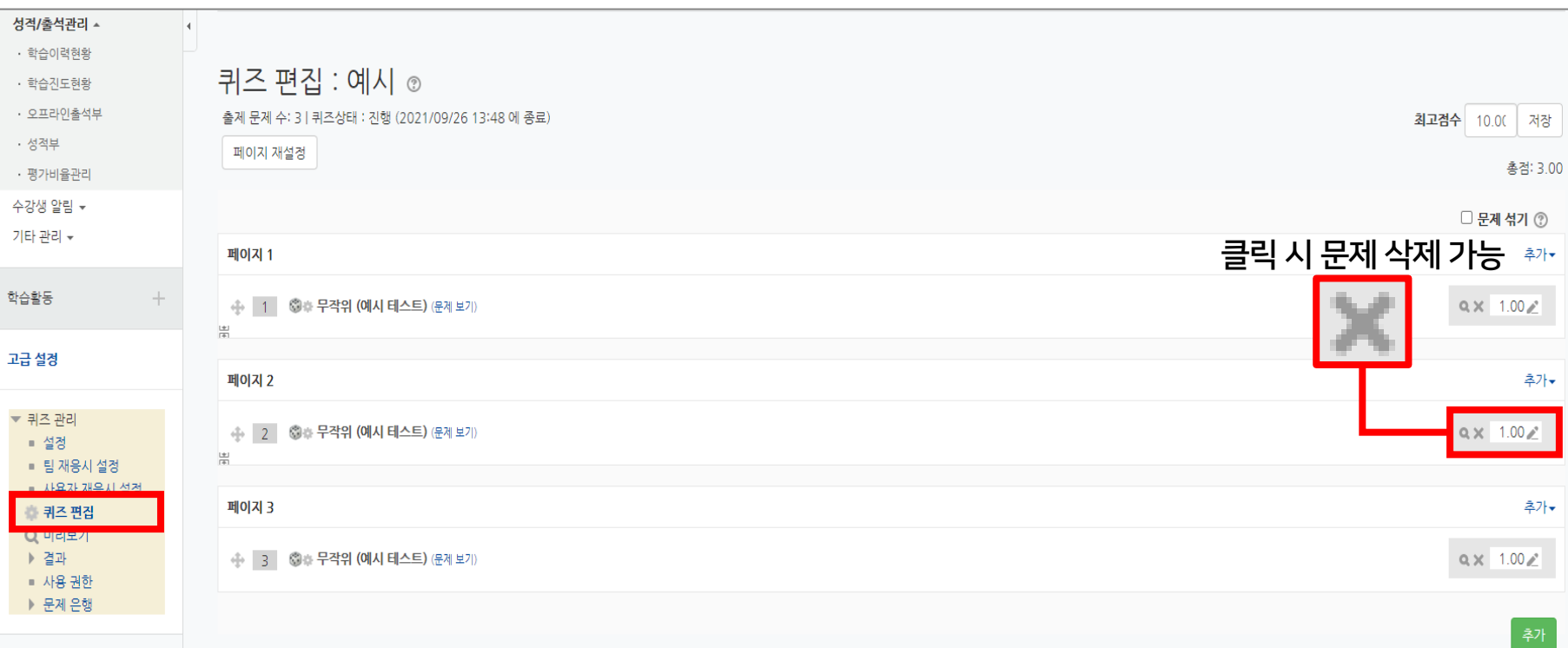

#### ※ 선다형과 같이 답을 미리 등록하는 문항은 자동 채점이 되어 있음 / <mark>서술형</mark>이 포함된 문항은 <mark>개별 채점</mark> 필요 ※

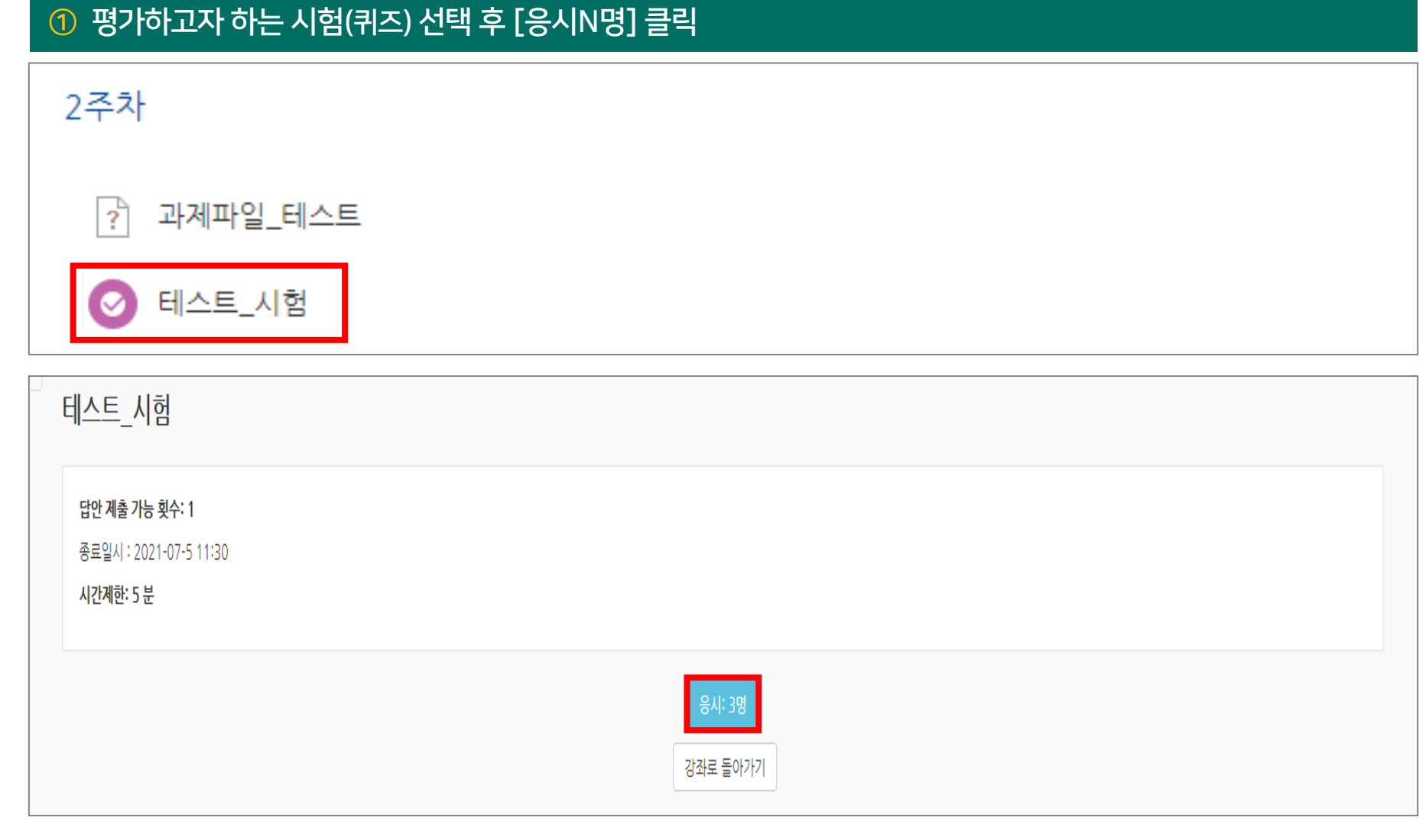

## 4. 평가 방법

| ② 채점하고자 하는 학생 성적의 [미채점] 🗄 | 클릭 |
|---------------------------|----|
|---------------------------|----|

| 테스트_시험           |                              |            |                                          |                      |                  |       |            |
|------------------|------------------------------|------------|------------------------------------------|----------------------|------------------|-------|------------|
| 응시: 1            |                              |            |                                          |                      |                  |       | ▶ 모두 펼치기   |
| ▼ 퀴즈 보고/         | 서 포함내역                       |            |                                          |                      |                  |       |            |
|                  | 응시<br>보고서에 포함할 퀴즈 등<br>응시 시도 | 대상자        | 한 학생(등록한 수강생)<br>기한 만료 ☑ 종료됨 【<br>새체겸 대상 | ✔<br>2 제출되지 않음       |                  |       |            |
| ▶ 보고서 <u>설</u> 감 | 정                            |            |                                          |                      |                  |       |            |
|                  |                              |            | 표 상의 데이터                                 | 다운로드 형식: CSV 형식 🗸 다운 | <sup>2</sup> 로드  |       | 테이블 옵션 초기화 |
|                  | 이름                           | 학번         | 진행 상황                                    | 시작 일시                | 종료 일시            | 소요 시간 | 성적/100.00  |
|                  | 김학생                          |            | 종료됨                                      | 2021-07-26 13:32     | 2021-07-26 13:33 | 23 초  | 미채점        |
|                  | 전체 평균                        |            |                                          |                      |                  |       |            |
|                  |                              | 전체 선택 / 선택 | 해제 선택된 사용자에게                             | ⑦ 선택 ✔ 선택된 시도 자      | 내채점 선택한 응시내역 삭제  |       |            |

#### ③ 답안 확인 후 [댓글 작성 또는 점수 덮어쓰기] 클릭

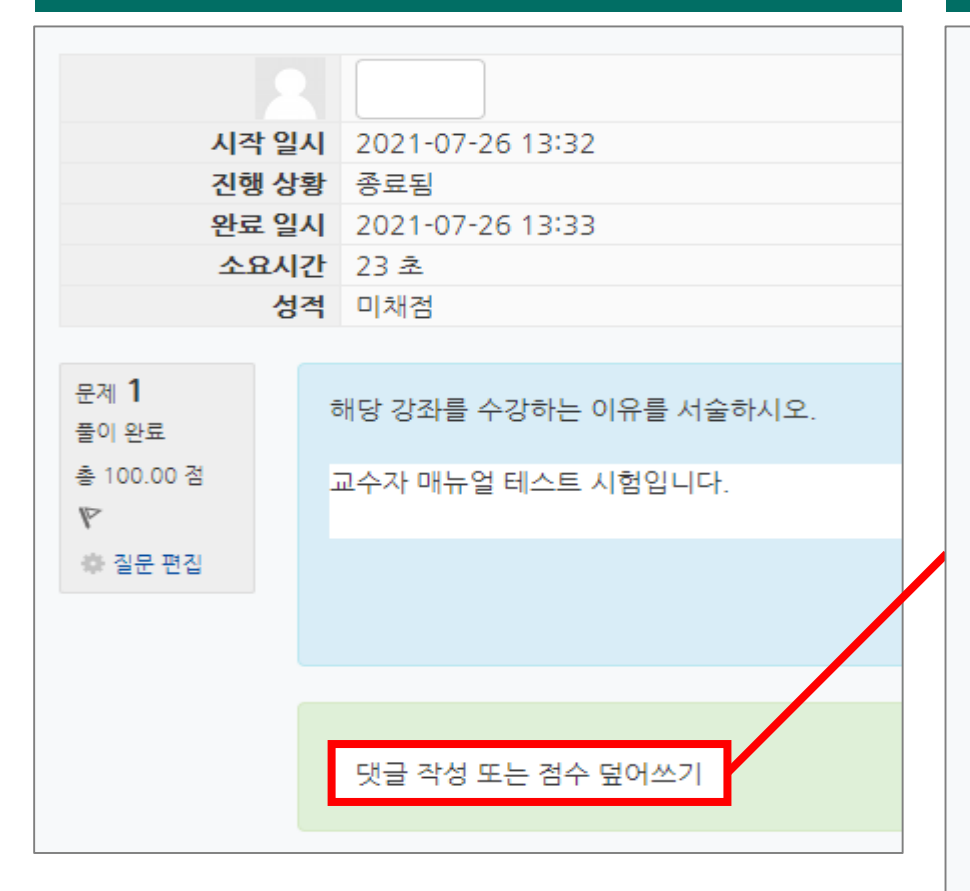

## 댓글 21114) 10111 표기(점수) 100.00 중 100 응답 이력 단계 일시 1 2021/07/26 13:32 2 2021/07/26 13:33 3 2021/07/26 13:33 저장 취소

🙆 점수 입력 후 [저장] 클릭

#### ⑤ 응시 대상자 및 옵션 선택 후 [보고서 보기] 클릭 시 평가 현황 확인 가능

| 테스트_시험           |                                      |
|------------------|--------------------------------------|
| 응시: 1            |                                      |
| ▼ 킈즈 보고서 포하내여    |                                      |
|                  |                                      |
| 응시 대상자           | 퀴즈에 응시한 학생(등록한 수강생)                  |
| 보고서에 포함할 퀴즈 응시내역 | ✔ 진행 중 🔽 기한 만료 🔽 종료됨 🔽 제출되지 않음       |
| 응시 시도만 표시        | □재채점 완료/재채점 대상                       |
|                  |                                      |
| ▼ 보고서 설정         |                                      |
| 페이지 당 표시할 응시자 수  | 30                                   |
|                  |                                      |
| 각 문제에 대한 채점      | 아니오 ~                                |
|                  | 보고서 보기                               |
|                  | 형식 선택 후 [다운로드] 클릭 : 평가 결과 파일 다운로드 가능 |
|                  | 표 상의 데이터 다운로드 형식: CSV 형식 🗸 다운로드      |
|                  |                                      |

#### ① [고급 설정] → [퀴즈 관리] → [사용자 재응시 설정] → [사용자 재응시 설정 추가] 클릭

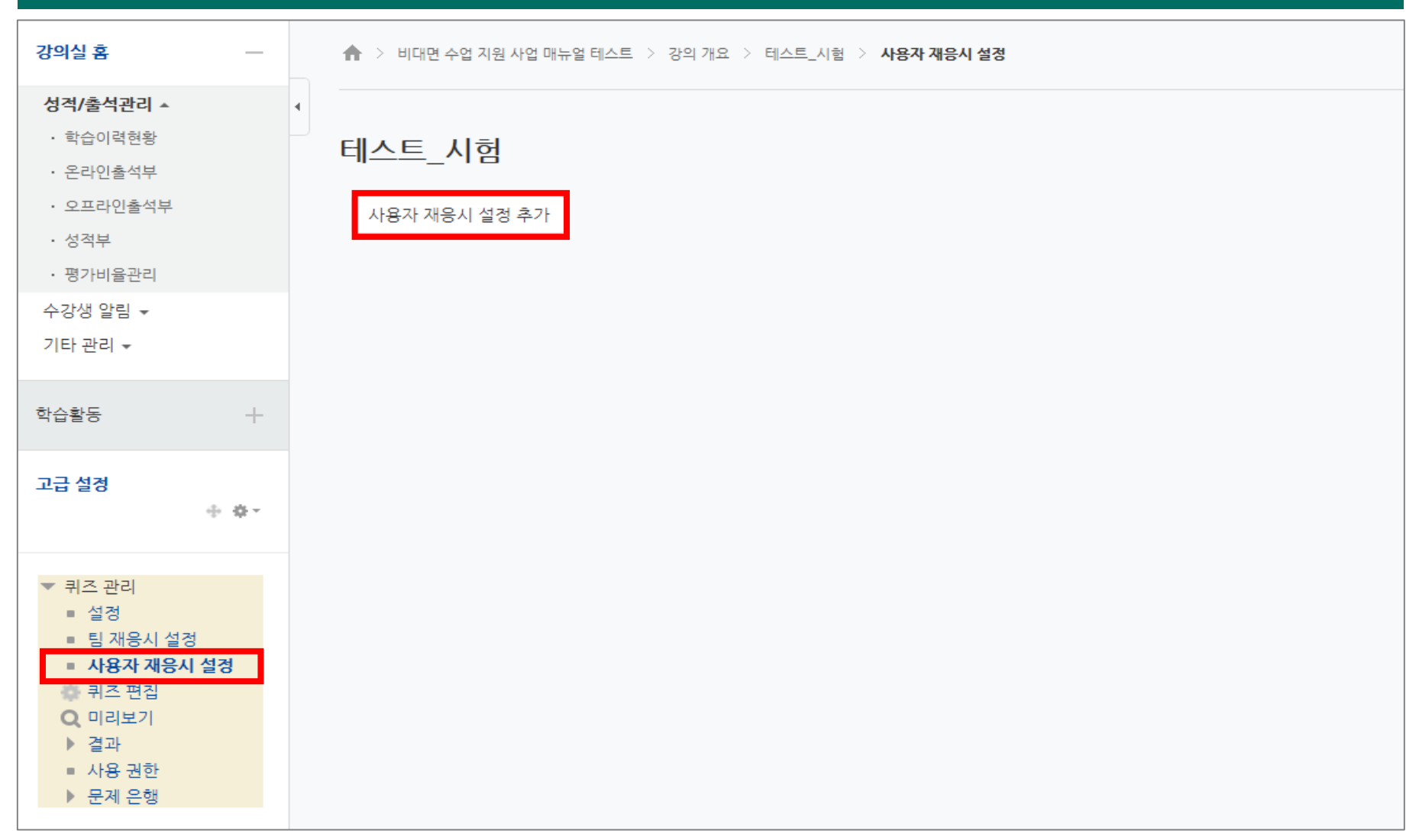

#### 2 옵션 설정 후 [저장] 클릭

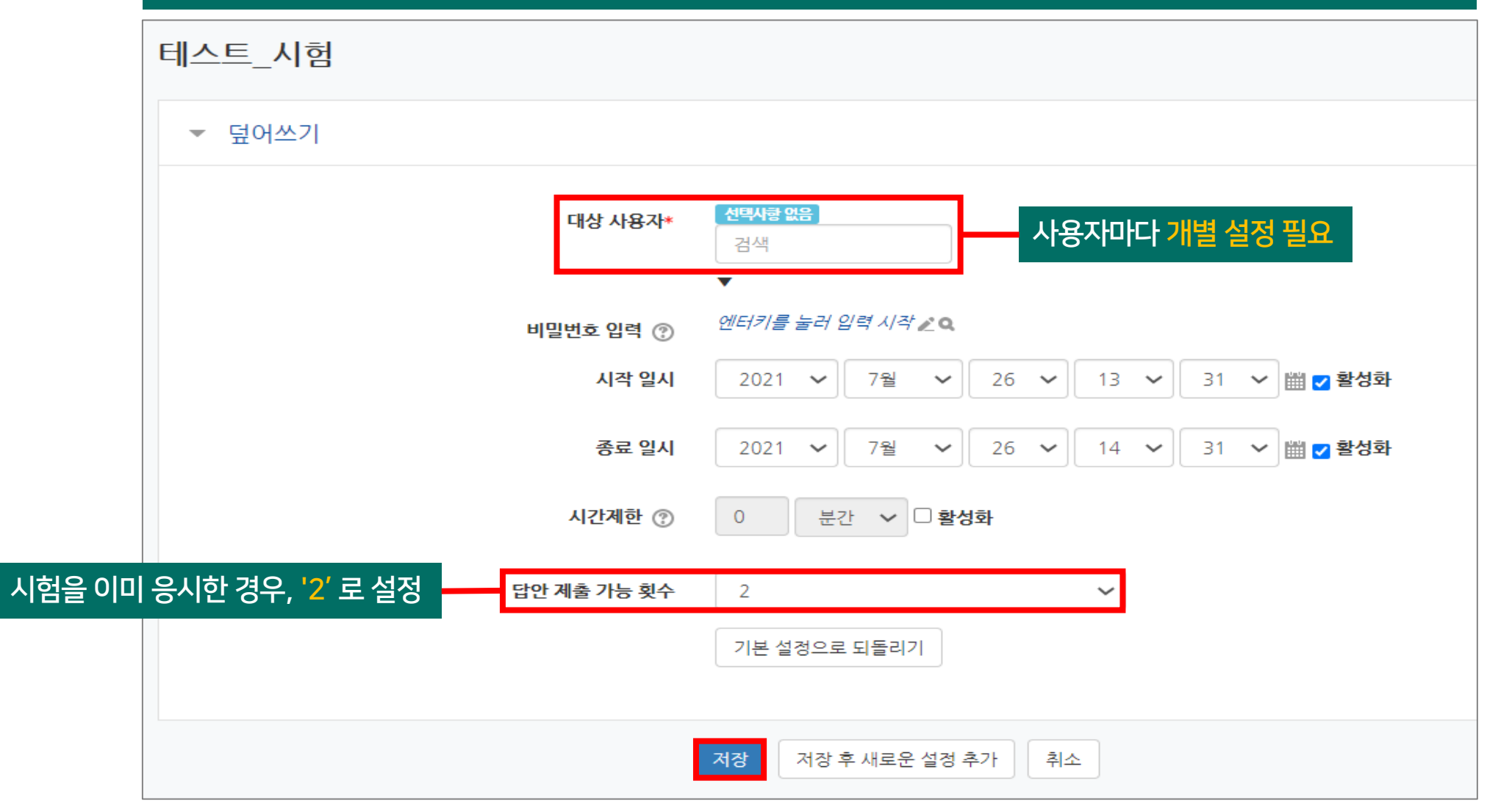

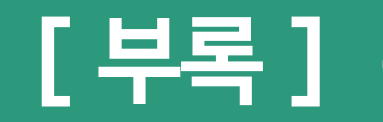

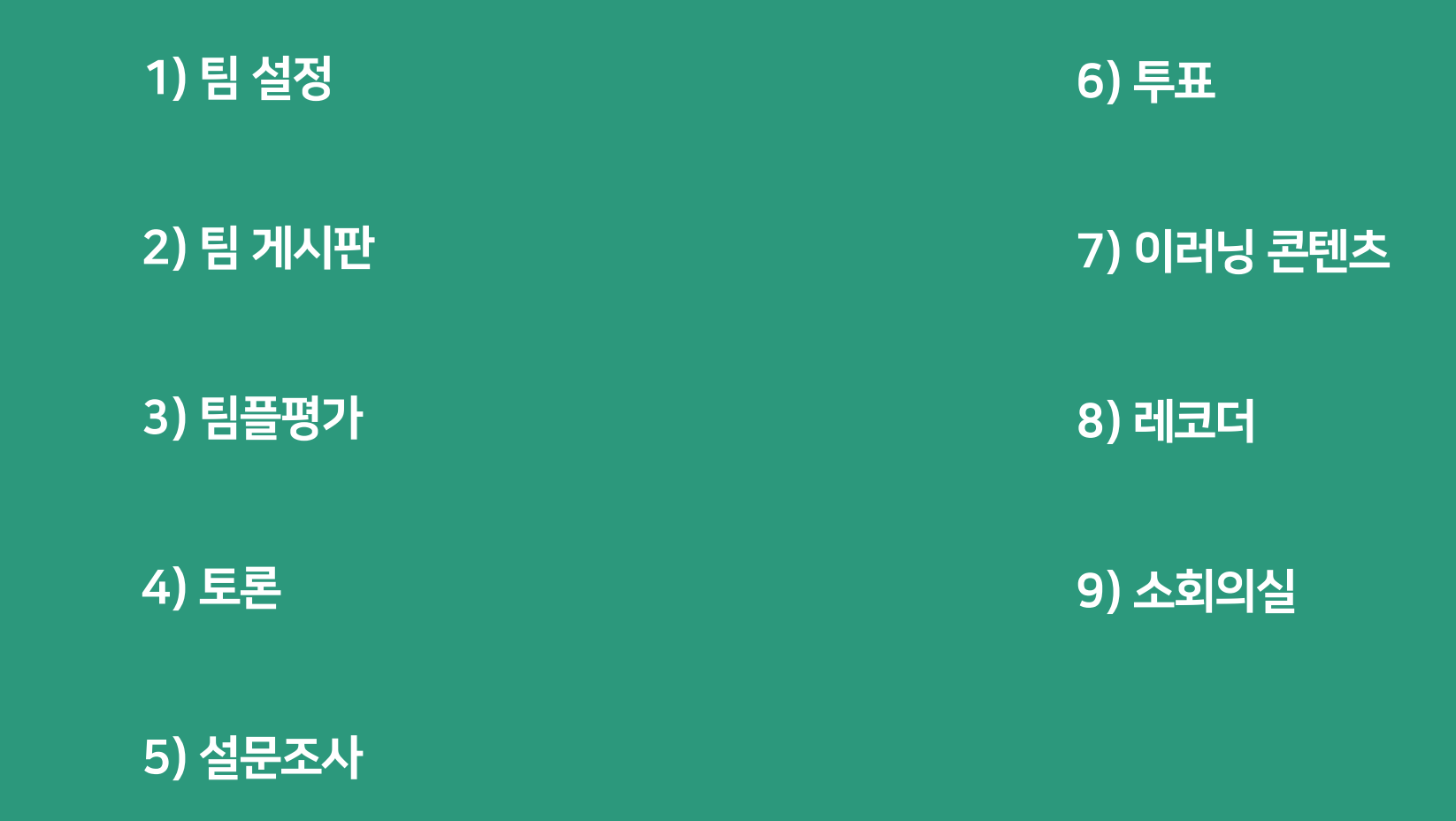

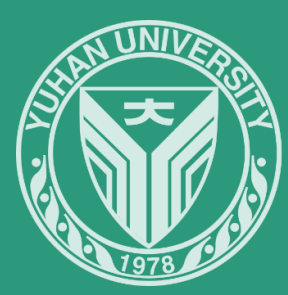

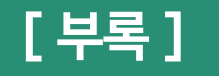

#### ① [기타 관리] → [팀 설정] 클릭

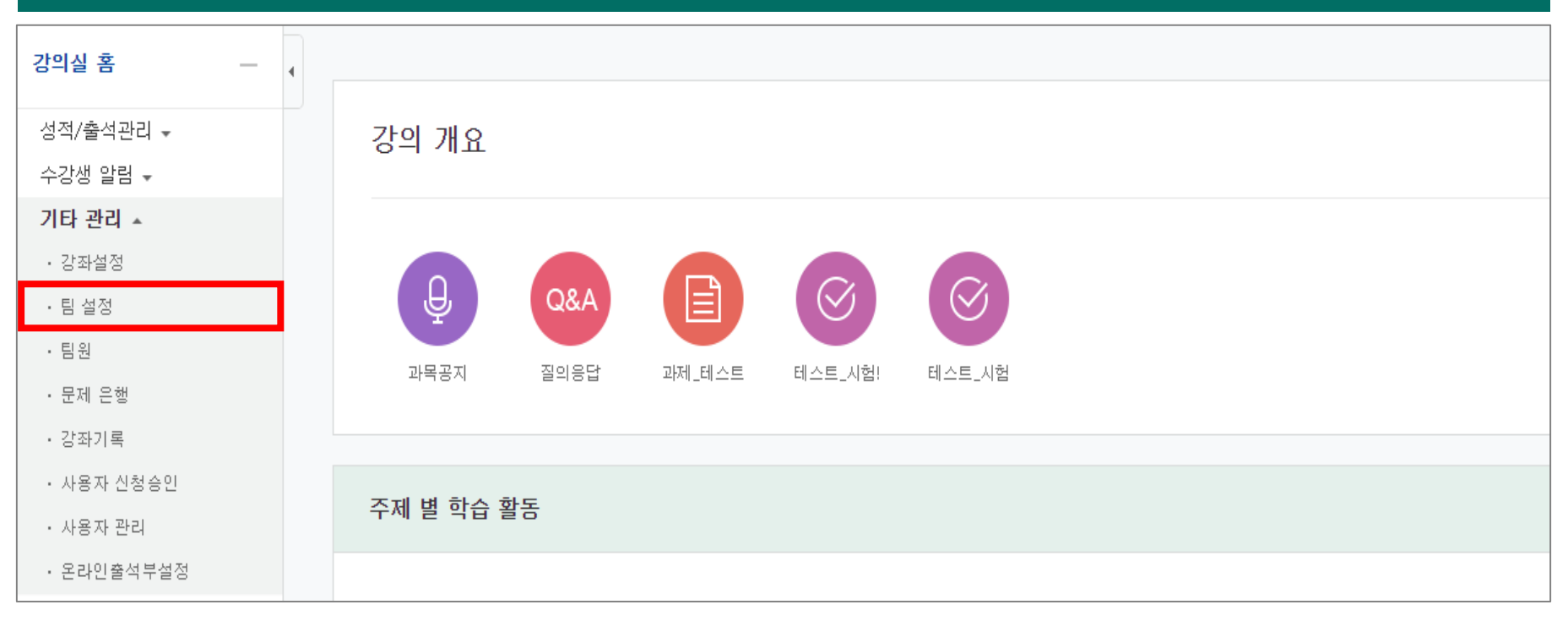

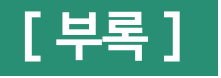

② [팀 분류] → [팀 분류 생성] 클릭

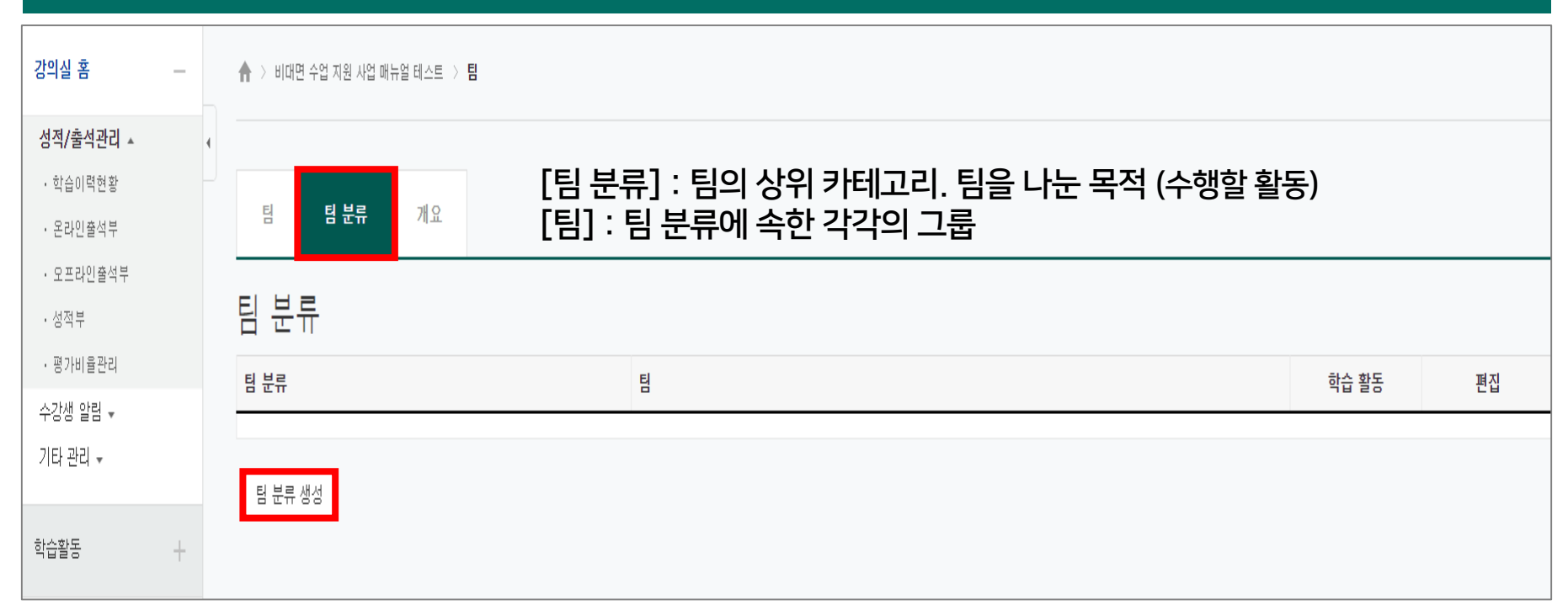

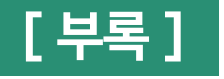

③ 팀 분류명 작성 후 [저장] 클릭

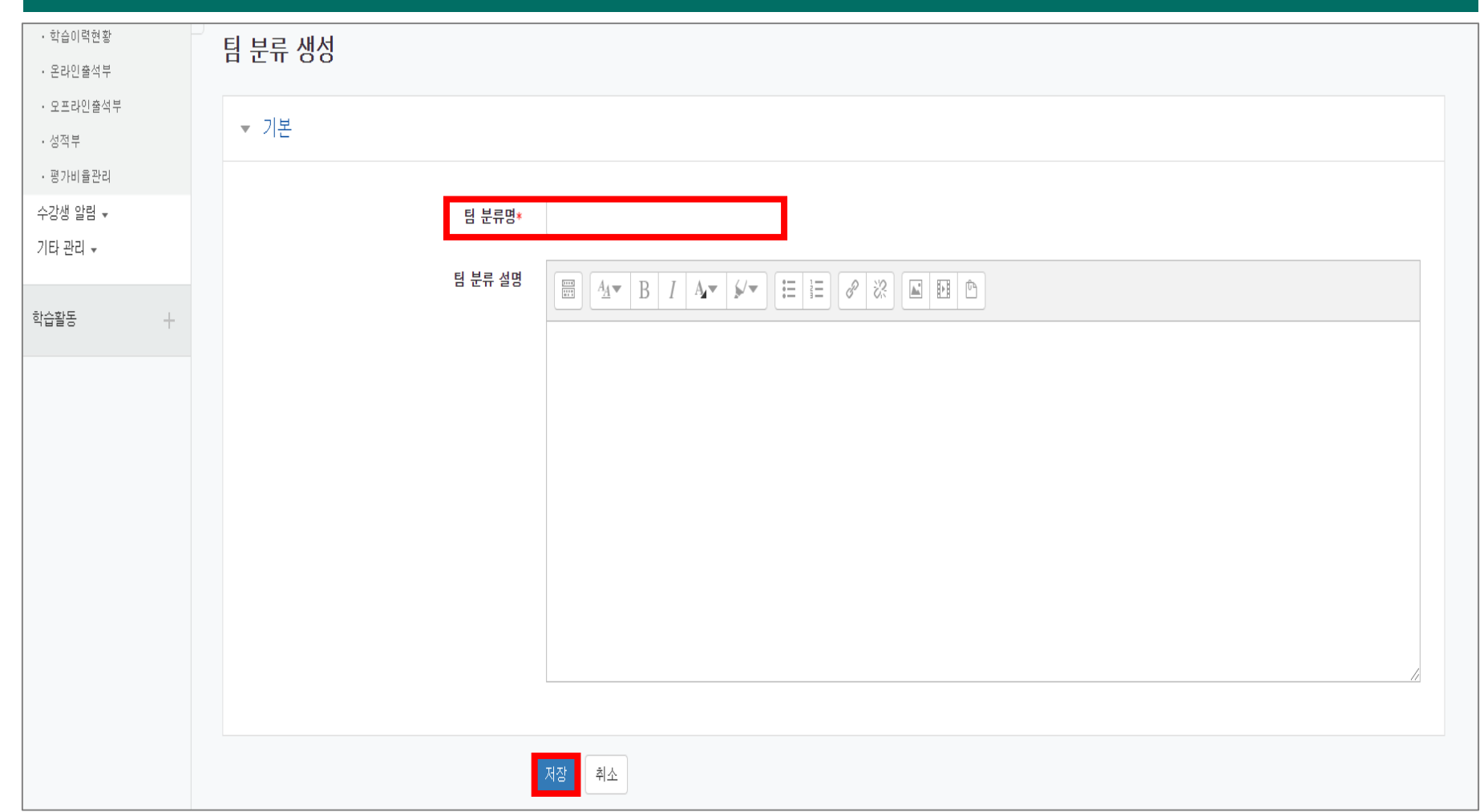

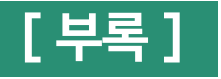

< 팀 분류 추가된 화면 >

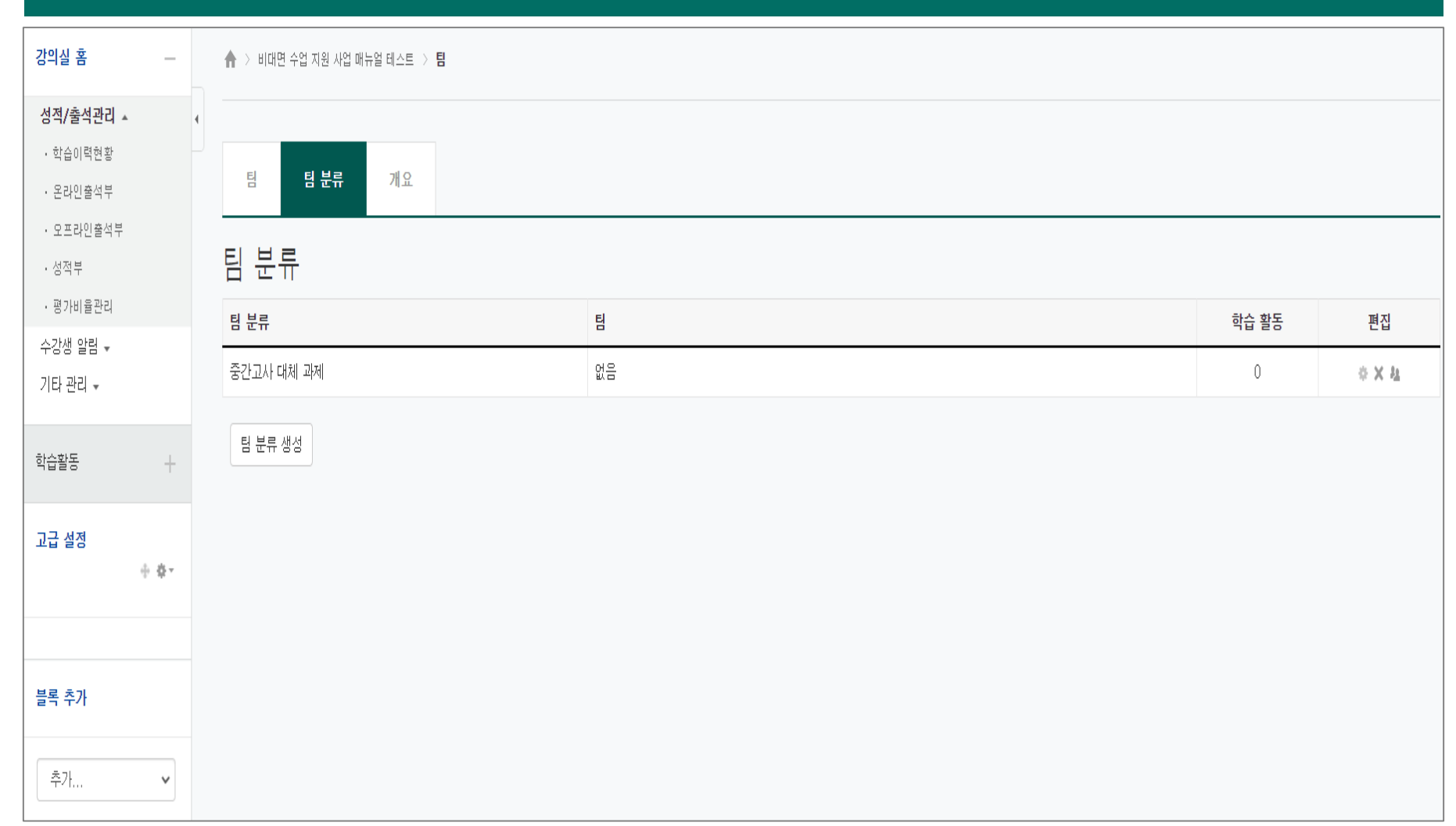

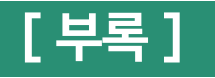

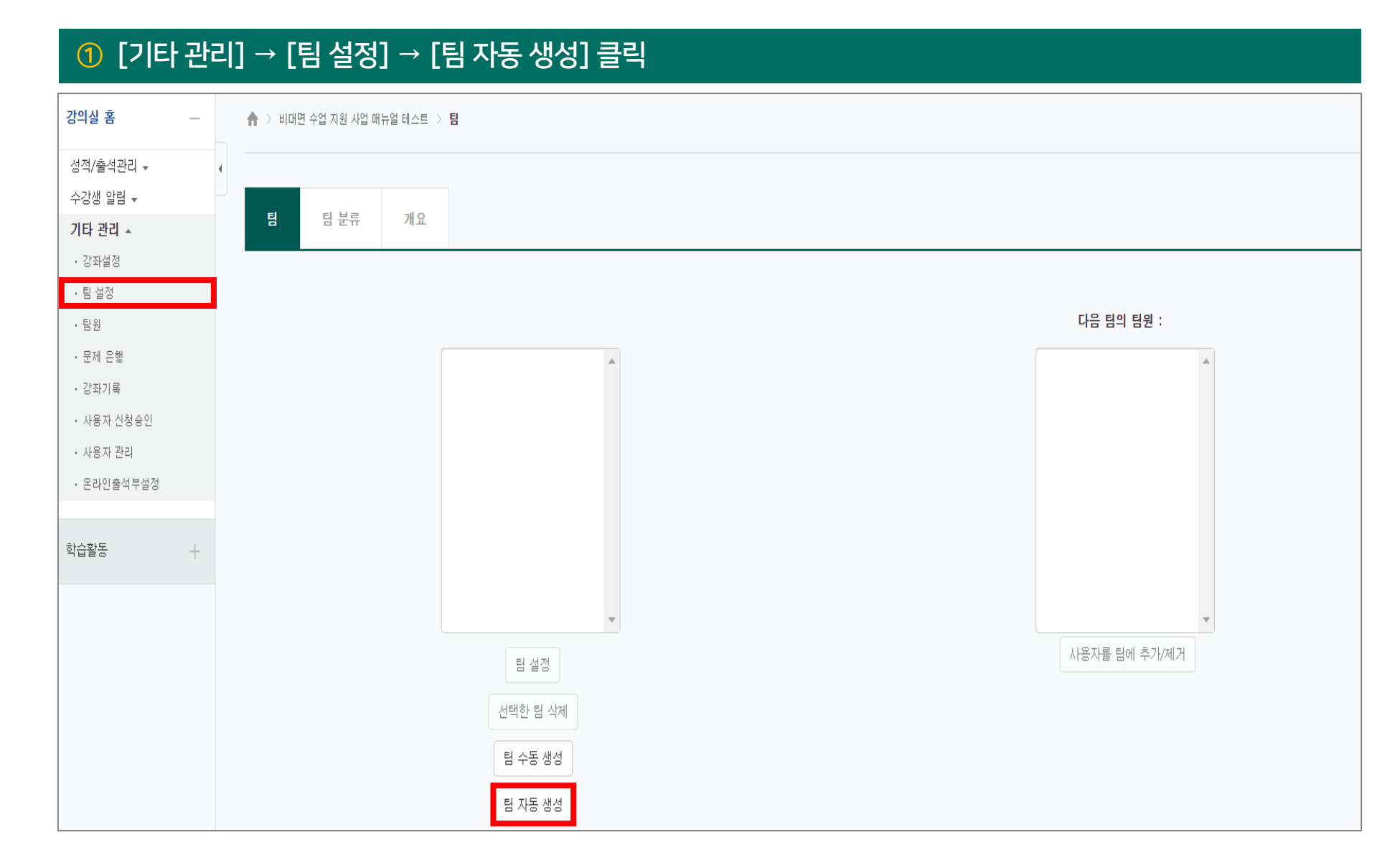

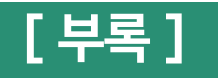

| 2 세부 | 나항 및 팀 구성원 할당 설정                                         |                                           |
|------|----------------------------------------------------------|-------------------------------------------|
| ▼ 일반 |                                                          |                                           |
|      |                                                          |                                           |
|      | 팀이름 만들기 규칙* 🕐                                            | 팀 @                                       |
|      | 팀 생성 기준                                                  | 팀의 수 🗸                                    |
|      | 생성할 팀 또는 팀별 구성원의 수*                                      | 3                                         |
|      |                                                          |                                           |
| ▼ 팀원 |                                                          |                                           |
|      |                                                          |                                           |
|      | 선택할 팀원의 강좌 내 역할                                          | 회원 🗸                                      |
|      | 선택할 팀원이 속해있는 팀분류                                         | 없음 ~                                      |
|      | 구성원 할당                                                   | 무작위로 🗸                                    |
|      | 마지막 작은 팀 방지                                              | 할당 없음                                     |
|      | Include only active enrolments ⑦<br>(일시 중단된 사용자 포함하지 않기) | → 석위로     이름-성 순으로     성-이름 순으로     학번순으로 |

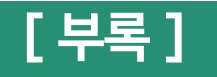

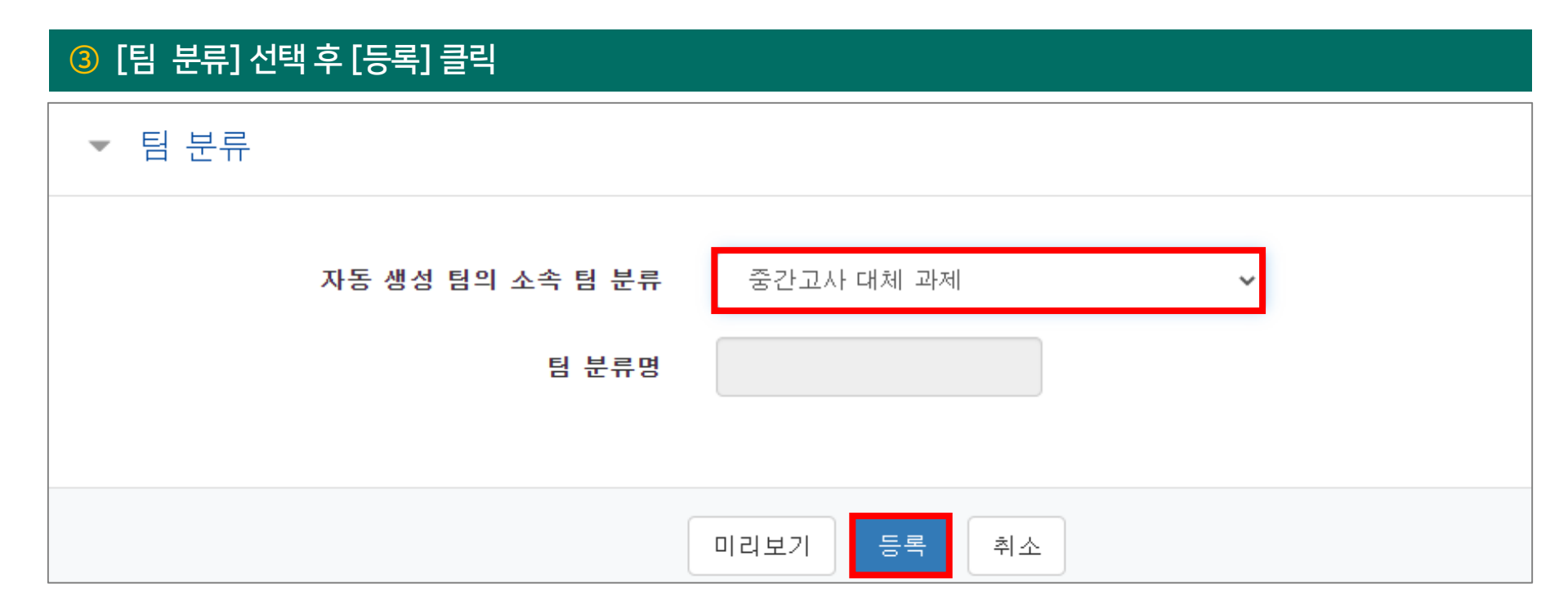

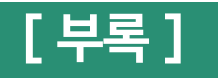

#### < 자동 생성 된 화면 >

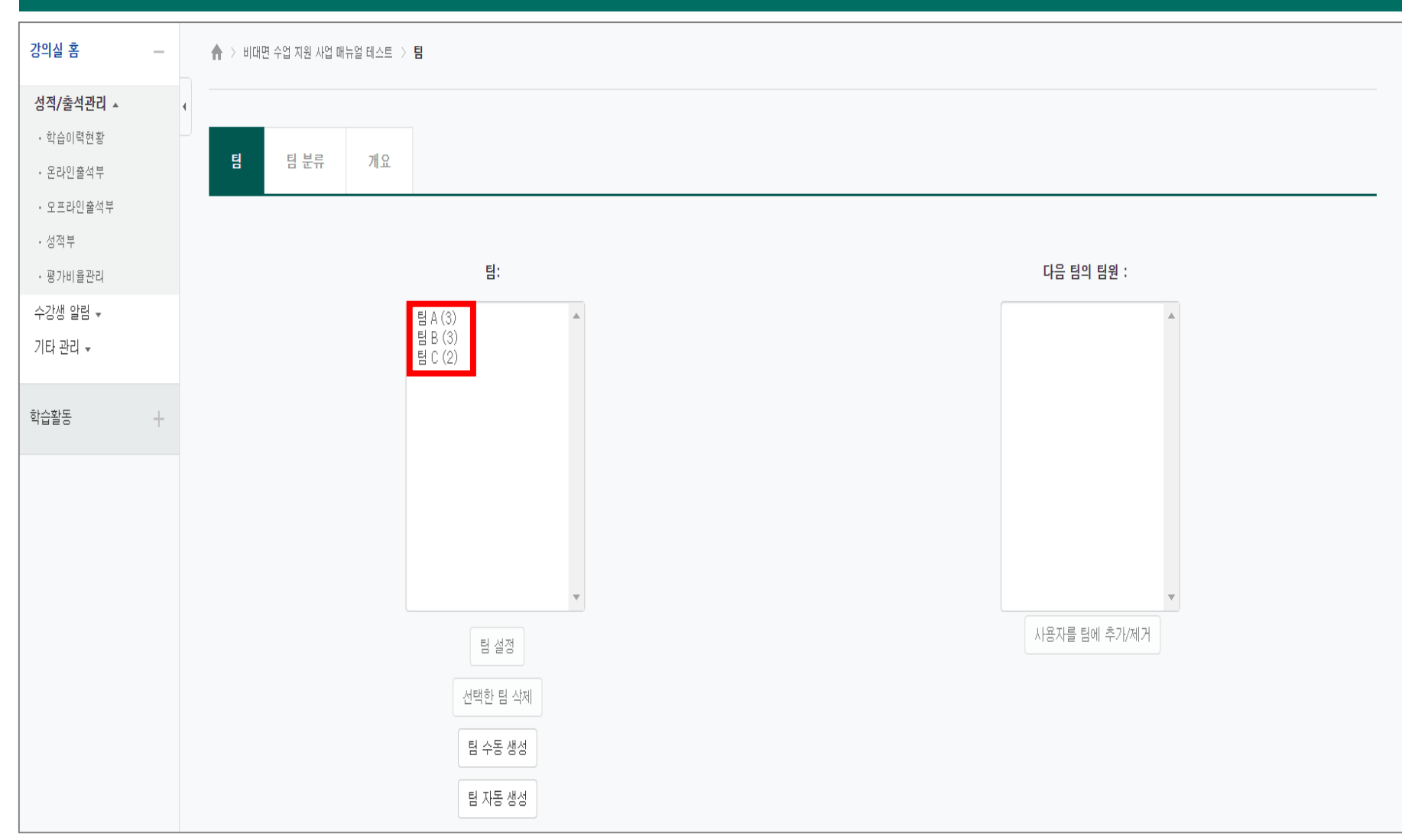
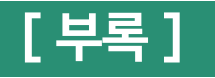

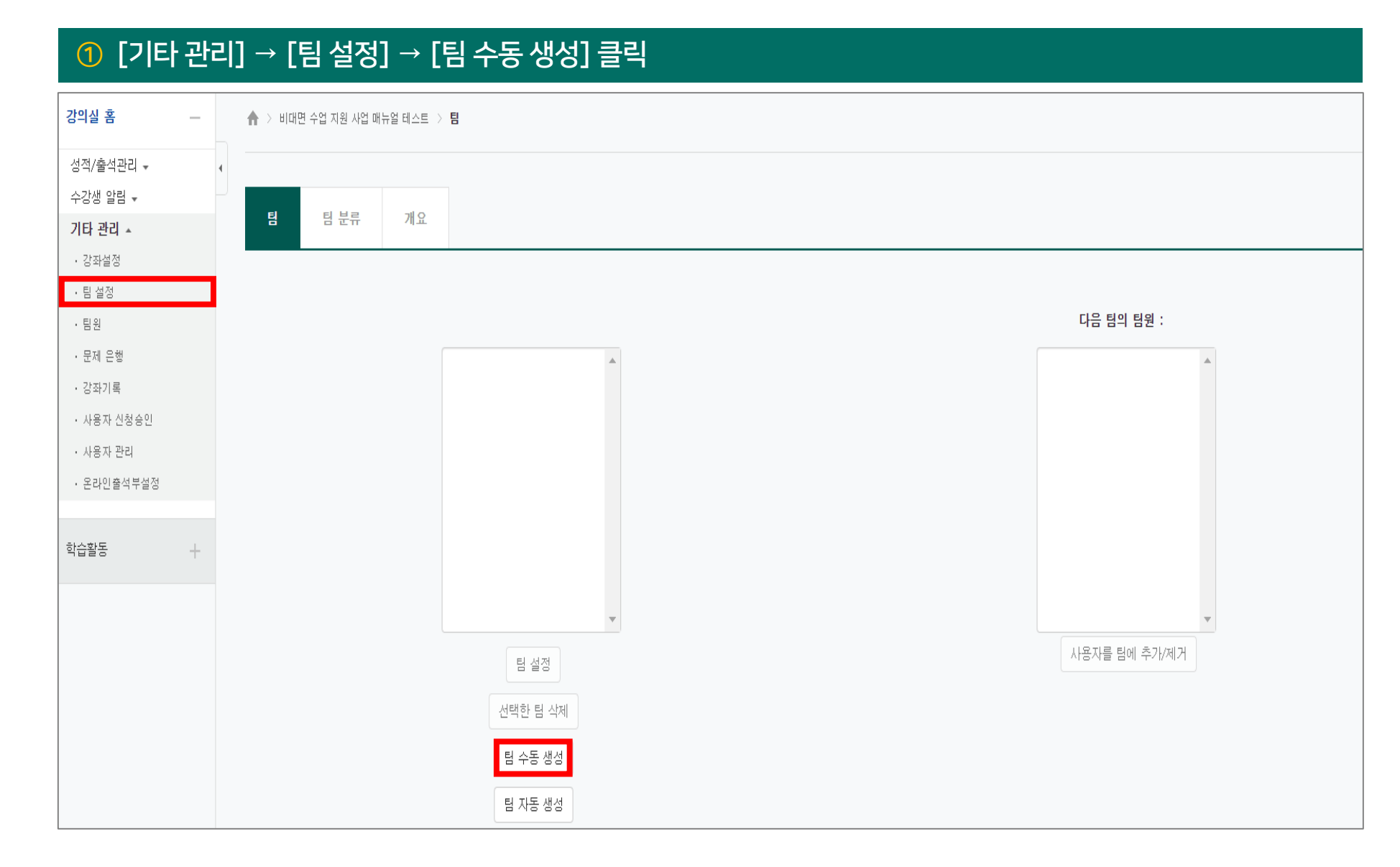

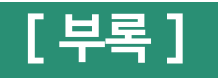

| 2 팀명 작성 후 [저장] | ] 클릭          |
|----------------|---------------|
| ▼ 기본           |               |
| [              | 팀명* 과제팀A      |
|                |               |
|                | 4주차 과제 수행 팀 A |
|                |               |
|                |               |
|                |               |
|                |               |
|                |               |
|                | 저장 취소         |

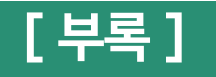

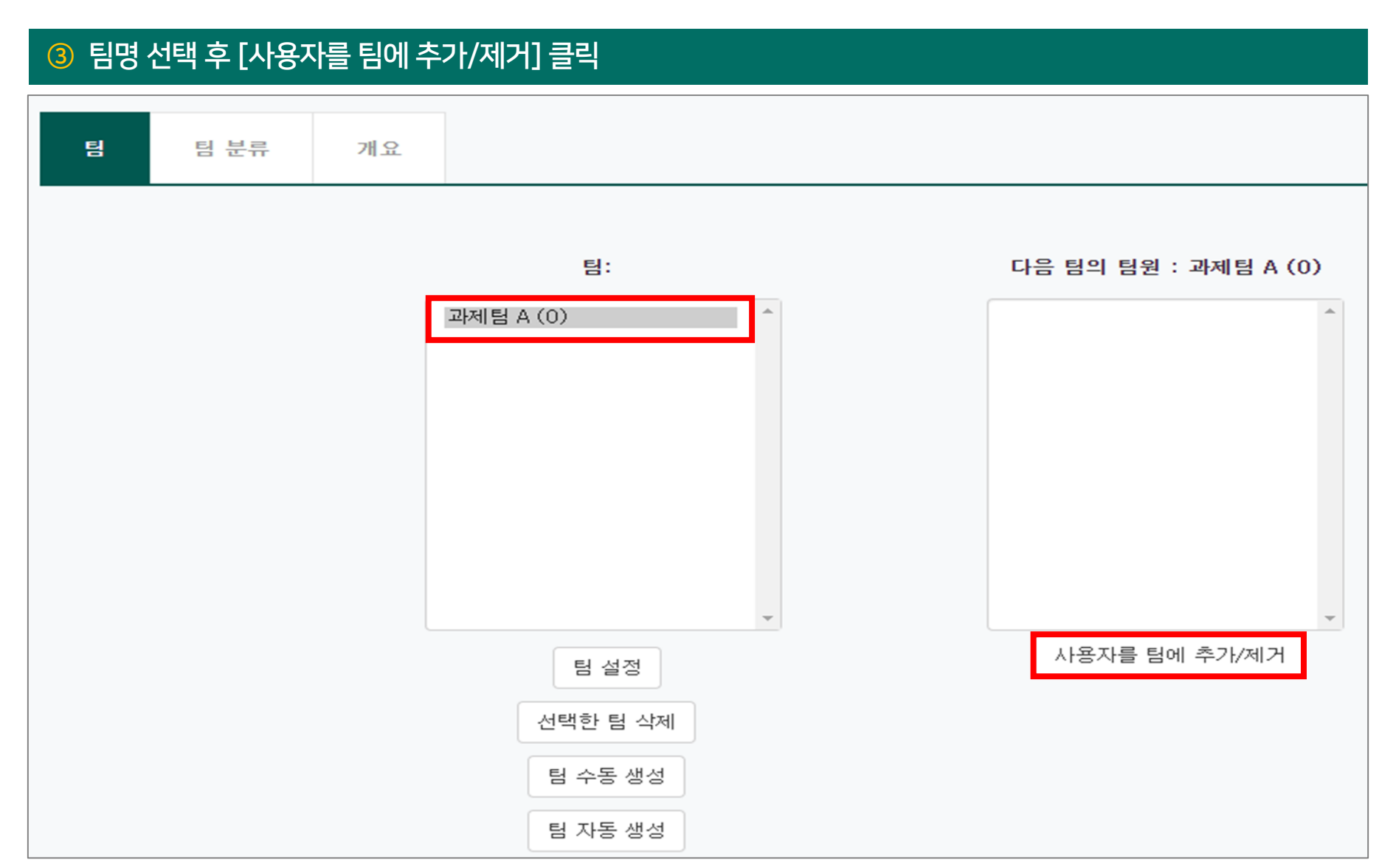

#### ④ 학생 선택 후 [추가] → [팀으로 돌아감] 클릭

🛛 🏫 🚿 비대면 수업 지원 사업 매뉴얼 테스트 🚿 수강생 🚿 🖪

#### 사용자를 팀에 추가/제거: **과제팀 A**

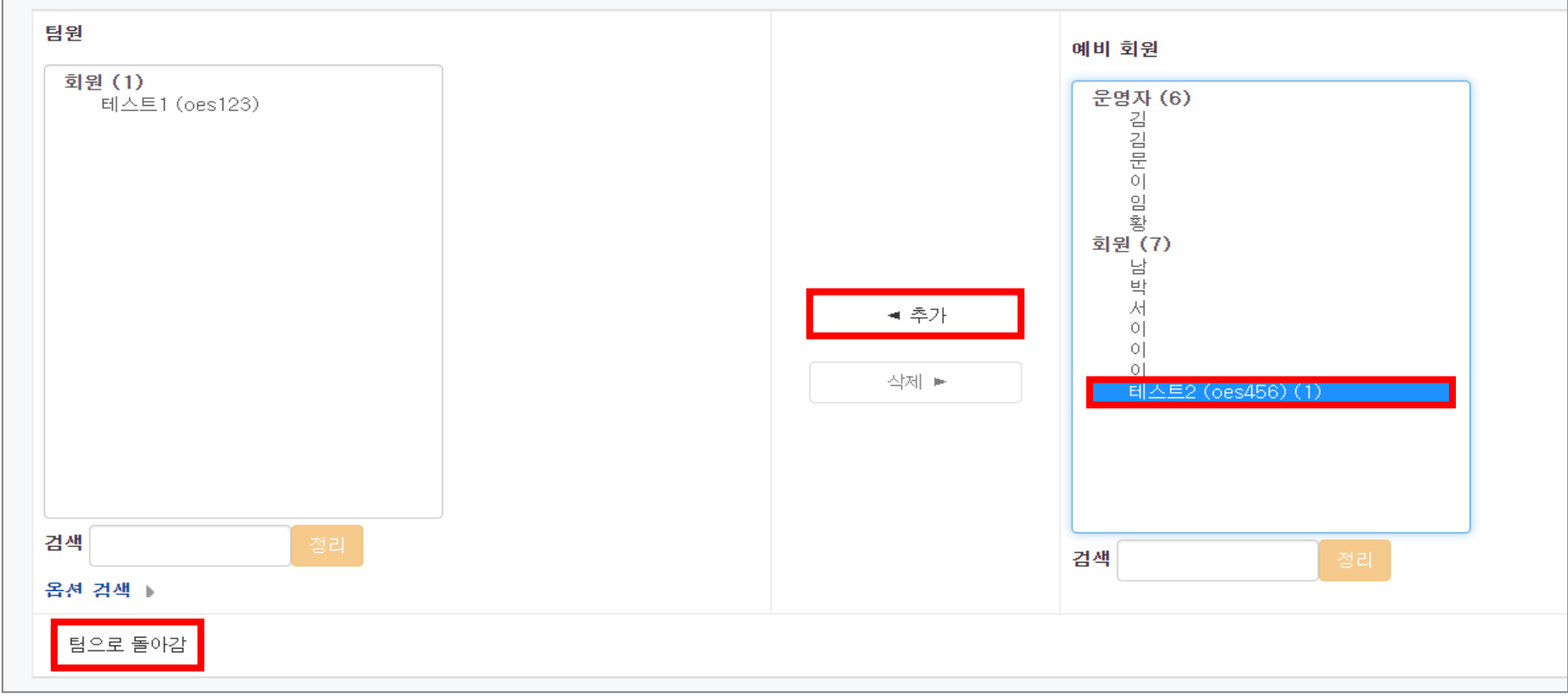

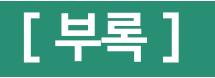

#### < 수동 생성된 화면 >

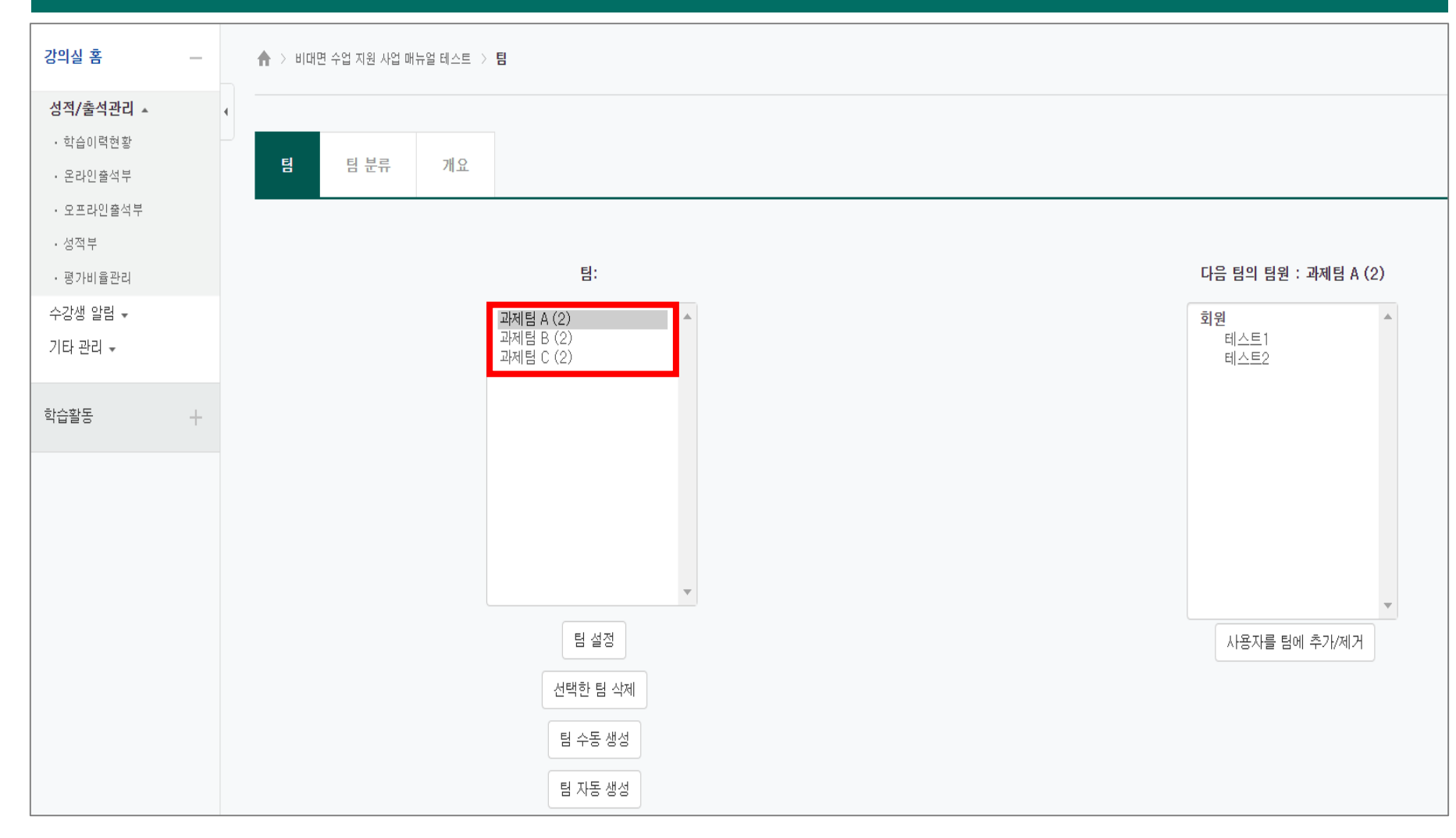

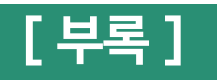

| ⑤ [팀 분류] → [사람모양 아이콘 | ] 클릭 |       |      |    |
|----------------------|------|-------|------|----|
| 팀 팀분류 개요             |      |       |      |    |
| 팀 분류                 |      |       |      |    |
| 팀 분류                 | 팀    | 학습 활동 | 편집   |    |
| 중간고사 대체 과제           | 없음   | 0     | ۰x د | 21 |
| 팀 분류 생성              |      |       |      |    |

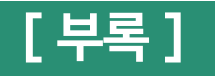

#### ⑥ 이동하고자 하는 팀 선택 후 [추가] → [팀 분류로 돌아감] 클릭

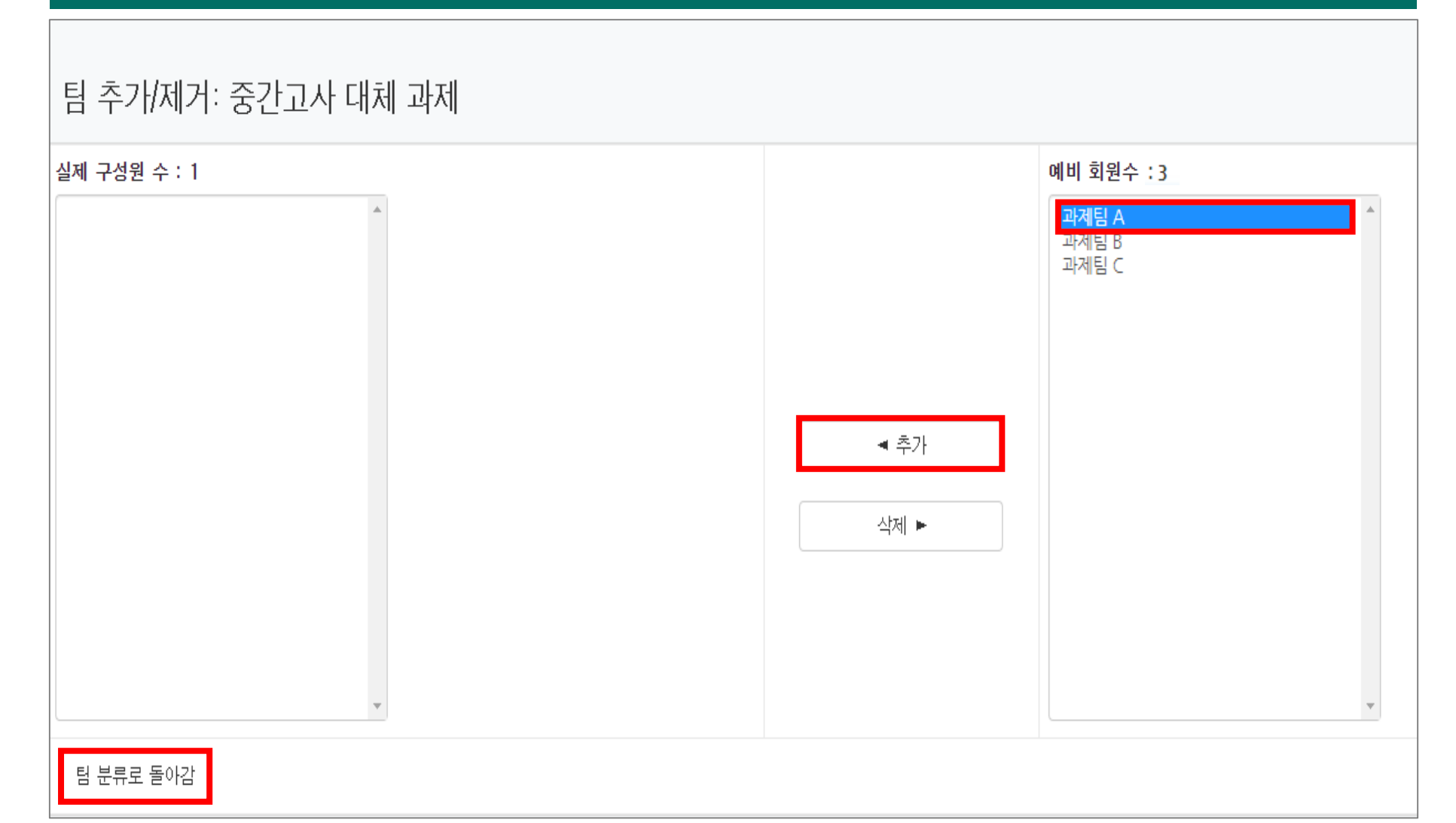

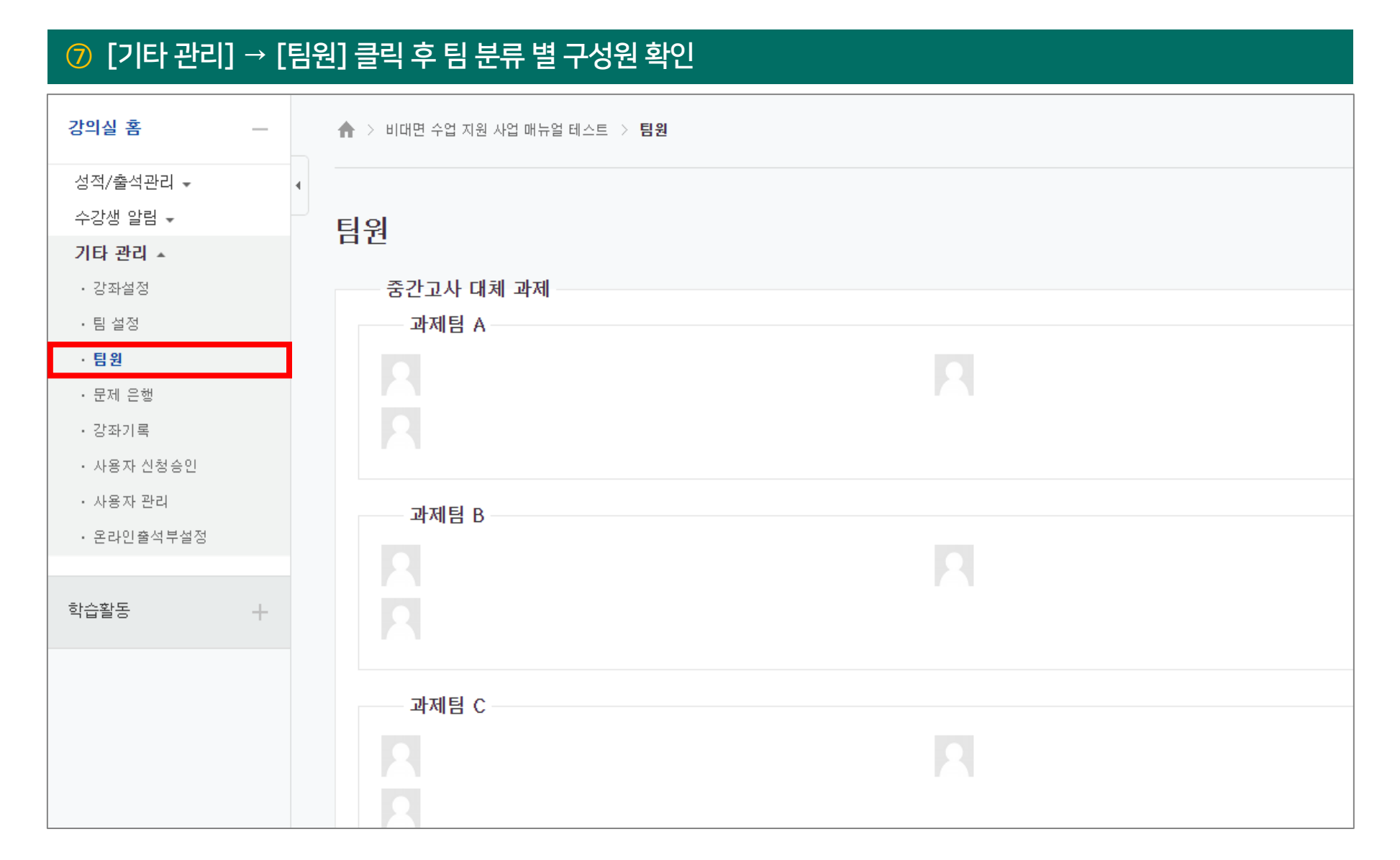

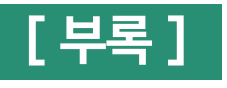

## 2) 팀 게시판

|                                 | ① [편집] → [자료 및 활동 추가] → [게시판] 클릭                                                                                                    |
|---------------------------------|----------------------------------------------------------------------------------------------------|
| 강의 개요                           | 강의 자료 및 학습 활동 추가 👋                                                                                                    |
| 교목공지         Q&A           질의응답 | 학습 활동                                                                                                    |
| <b>주제 별 학습 활동</b> 전체 ✔          |                                                                                                    |
| <ul> <li></li></ul>             | 토론방 투표 팀플평가<br>강의 자료                                                                                                    |
| + 자료 및 활동 추가                    | Image: Constraint of the second second s |

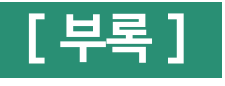

### 2) 팀 게시판

#### 2 [게시판 타입] 설정

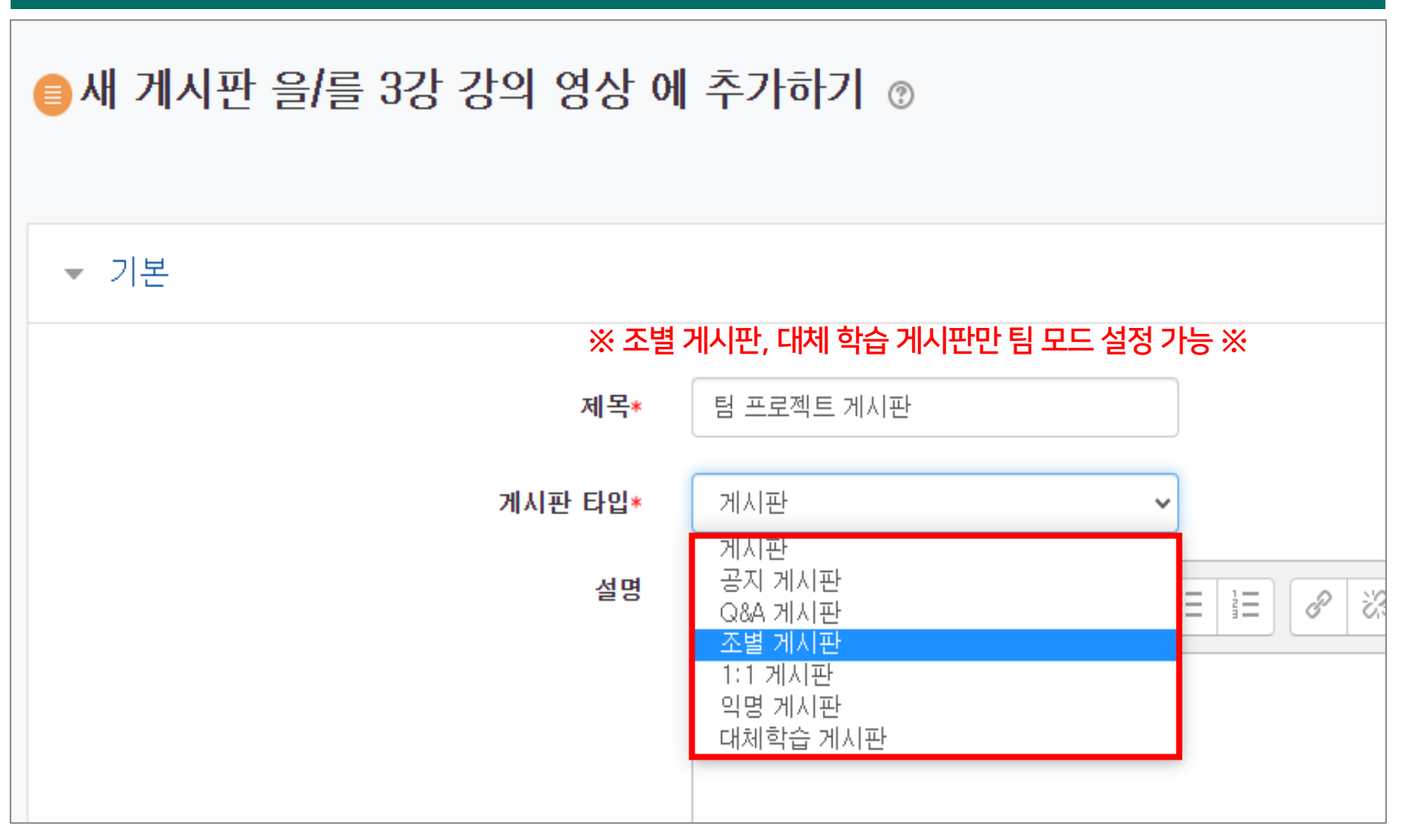

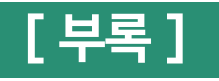

### 2) 팀 게시판

| ▼ 기타 설정               |        |                |   |
|-----------------------|--------|----------------|---|
|                       | 보기 설정  | 보기             | ~ |
| 폐쇄형: 자신의 팀 활동만 볼 수 있음 | 팀 모드 🕐 | 개방형 팀          | ~ |
| 개방형: 다른 팀 활동도 볼 수 있음  | 팀 분류 🕐 | 중간고사 대체 과제     | ~ |
|                       |        | 팀/팀 분류 접속제한 추가 |   |
|                       |        |                |   |
|                       |        | 저장 취소          |   |

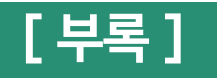

### 2) 팀 게시판 - 과제 등록

|                      |   | 1 [편집     | ]] → [자호 | 료 및 활동           | - 추가] - | → [과제] 클 | 클릭  |              |   |
|----------------------|---|-----------|----------|------------------|---------|----------|-----|--------------|---|
| 강의 개요                |   | 강의 자료 및 학 | 습 활동 추가  |                  |         |          |     |              | X |
|                      |   | 학습 활동     |          |                  | •       |          |     |              |   |
| Q&A<br>              |   |           | 9        |                  |         | W        | (   | $\bigotimes$ |   |
|                      |   | 게시판       | Zoom 회의  | 과제               | 설문조사    | 위키       | 채팅방 | 퀴즈           |   |
| <b>주제 별 학습 활동</b> 전체 | * | 88        |          | ß                |         |          |     |              |   |
| ▲ 1주차 [3월1일-3월7일]    | , | 토론방       | 투표       | 팀플평가             |         |          |     |              |   |
| \$                   |   | 강의 자료     |          |                  |         |          |     |              |   |
| + 자료 및 활동 추가         |   | Ø         |          | $\triangleright$ |         | e        | 0   |              |   |
|                      |   | URL링크     | 개요       | 동영상              | 웹문서     | 이러닝콘텐츠   | 파일  | 폴더           |   |

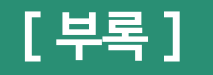

### 2) 팀 게시판 - 과제 등록

#### 2 제목 및 설명 작성

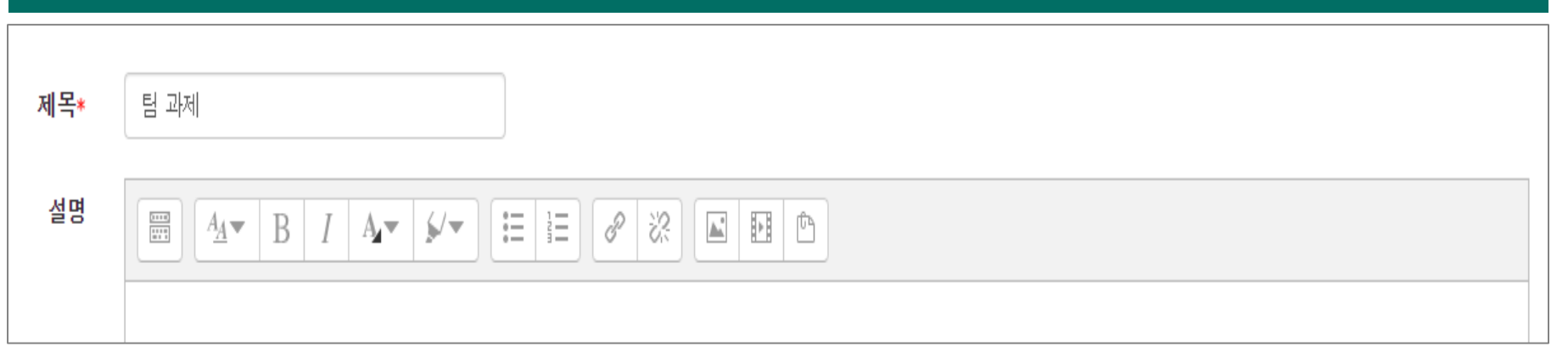

#### ③ [팀 제출 설정] 클릭 → 팀 과제 제출 여부 '예' 설정 → 팀 분류 선택 후 [저장] 클릭

| ▼ 팀 제출 설정           |            |   |
|---------------------|------------|---|
| 팀 과제 제출 여부 🕐        | 예          | ~ |
| 과제 수행을 위해 소속 팀 필요 🕐 | ଜା         | ~ |
| 제출 버튼 보이기* 🕐        | 아니오        | ~ |
| 모든 팀 구성원이 과제 제출 🕐   | 아니오        | ~ |
| 팀 분류 ⑦              | 중간고사 대체 과제 | ~ |
|                     |            |   |
|                     | 저장 취소      |   |

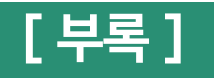

### **2) 팀 게시판** - 과제 평가

| ④ 팀 과제 확인 → [과제 평가] 클릭                          |                  |
|-------------------------------------------------|------------------|
| ♠ > 비대면 수업 지원 사업 매뉴얼 테스트 > 11 > 팀 과제 테스트        |                  |
| 팀 과제                                            |                  |
| 채점 요약                                           |                  |
| '과제 수행을 위해 소속 팀 필요' 설정이 활성화되면 특정 팀에 배정되지 않은 학습. | 의 과제 제출이 제한됩니다.  |
| 티                                               | 1                |
| 과제 제출한 대상자 수                                    | 0                |
| 종료 일시                                           | 2021-08-12 00:00 |
| 마감까지 남은 기한                                      | 6 일 14 시간        |
|                                                 | 과제 평가 우수 과제 선정   |
|                                                 |                  |
|                                                 |                  |

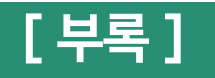

### **2) 팀 게시판** - 과제 평가

| 5 [  | 성적] 클릭         | 4      |        |                                                              |                     |        |                 |       |          |             |
|------|----------------|--------|--------|--------------------------------------------------------------|---------------------|--------|-----------------|-------|----------|-------------|
| 팀고   | 바제             |        |        |                                                              |                     |        |                 |       |          |             |
| 채점 관 | 년 <b>활동</b> 전택 | 놱      |        | v                                                            |                     |        |                 |       |          |             |
| 선택   | 이름<br>         | 학번<br> | 상태<br> | 팀                                                            | 성적<br>              | 편집<br> | 제출 수정일<br>      | 직접 작성 | 첨부파일<br> | 제출물 설명<br>— |
|      | 테스트1           | oes123 | 제출 완료  | 테스트 팀                                                        | 성적<br> <br>/ 100,00 | ¢      | 2021-08-5 10:05 | Q     | 저장       | ▶댓글 (0)     |
|      | 테스트2           | oes456 | 미제출    | Not a member of any group, so<br>unable to make submissions, | 성적<br>/ 100,00      | \$     | _               | Q     |          | ▶댓글 (0)     |

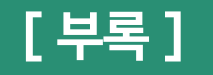

### 2) 팀 게시판 - 과제 평가

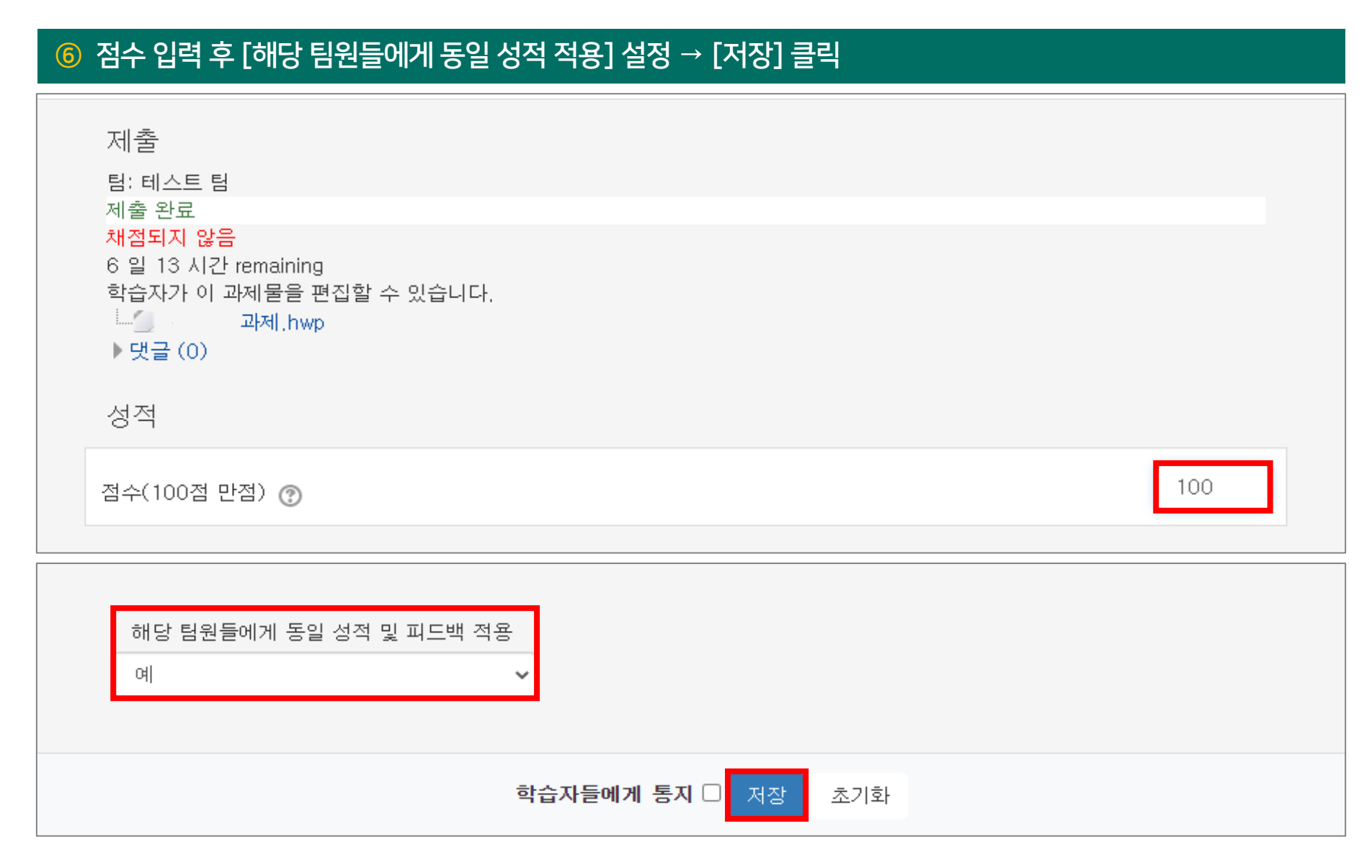

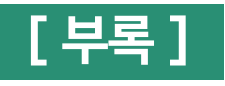

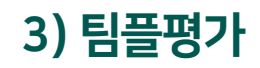

|                   | <b>।</b><br>स्व | 1 [편집]     | → [자료   | 로 및 활동           | ·추가] → | ·[팀플평기 | 가] 클릭 |              |   |
|-------------------|-----------------|------------|---------|------------------|--------|--------|-------|--------------|---|
| 강의 개요             |                 | 강의 자료 및 학습 | 활동 추가   |                  |        |        |       |              | X |
|                   |                 | 학습 활동      |         |                  |        |        |       |              |   |
| 교목공지         질의응답 |                 |            |         |                  | ίΞ     | W      | 9     | $\bigotimes$ |   |
|                   |                 | 게시판        | Zoom 회의 | 과제               | 설문조사   | 위키     | 채팅방   | 퀴즈           |   |
| 주제 별 학습 활동        | 전체 🗸            | 88         |         | d)               |        |        |       |              |   |
| ▲ 1주차 [3원1일-3원7일] |                 | 토론방        | 투표      | 팀플평가             |        |        |       |              |   |
|                   |                 | 강의 자료      |         |                  |        |        |       |              |   |
| + 자료 및 활동 추       | \$7}            | Ø          |         | $\triangleright$ |        | e      | 0     |              |   |
|                   |                 | URL링크      | 개요      | 동영상              | 웹문서    | 이러닝콘텐츠 | 파일    | 폴더           |   |

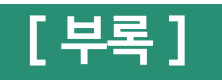

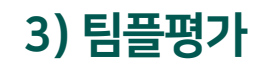

| ② 제목 작성 및 평가대상 선택   |                                                      |
|---------------------|------------------------------------------------------|
| 제목*                 |                                                      |
| 설명                  |                                                      |
|                     |                                                      |
|                     |                                                      |
|                     |                                                      |
| 메인 화면에 설명 보이기 ⑦     |                                                      |
| <ul> <li></li></ul> |                                                      |
|                     | 티의 편기나 가오 티 티의이 너근로 편기                               |
| 평가대상                | <sup>팀원평가</sup> ···································· |
| 자기평가                | 아니오 🗸                                                |
|                     | 학생 스스로 자신 및 자신이 속한 팀을 평가할 수 있습니다.                    |
| 의견 항목 사용여부          | 아니오 ~                                                |

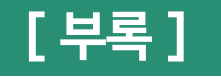

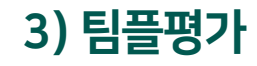

### ③ 평가 진행 기간, 공개 시점 설정 후 [활성화] 체크 → 결과 공개여부 선택

| ▼ 제출설정     |                                          |
|------------|------------------------------------------|
| 평가 시작 일    | 시 2021 ✔ 7월 ✔ 19 ✔ 00 ✔ 00 ✔ ∰ ✔ 활성화     |
| 평가 종료 일    | 시 2021 ✔ 7월 ✔ 26 ✔ 23 ✔ 59 ✔ 🛗 ✔ 활성화     |
| 평가 공개 시작 일 | 시 2021 ~ 7월 ~ 27 ~ 00 ~ 00 ~ 🗰 🗸 활성화     |
|            | 평가 공개 시작 일시를 기준으로 최대 1시간 이후에 성적이 공개 됩니다. |
| 평가 결과 공개여  | 부 공개 <b>∨</b>                            |
|            |                                          |

#### ④ 팀 분류 설정 후 [저장] 클릭

| ▼ 기타 설정 |      |            |   |
|---------|------|------------|---|
| 보       | 기 설정 | 보기         | ~ |
| 텀브      | 모드 ⑦ | 폐쇄형 팀      | ~ |
| 팀       | 분류 🕐 | 중간고사 대체 과제 | ~ |
|         |      |            |   |

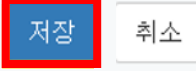

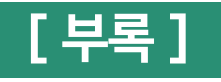

| (5    | ) [평가 기준 F       | 편집] 클릭                 |                |            |                 |           |  |
|-------|------------------|------------------------|----------------|------------|-----------------|-----------|--|
|       | 설명               | 평가하기                   | 평기             | 기준 편집      | 평가 결과           | 평가 현황     |  |
|       |                  |                        | 제목             | 팀 프로젝트     |                 |           |  |
|       | <b>평가대상</b> 팀원평가 |                        |                |            |                 |           |  |
| 평가 기간 |                  |                        |                | 2021-07-27 | 00:00 ~ 2021-08 | 3-3 23:59 |  |
|       |                  |                        |                |            |                 |           |  |
|       | 평가 기준이<br>평가 기준  | 설정되지 않았습니<br>편집 을 클릭하여 | 니다.<br>1 평가 기· | 준 항목을 추가해  | 주시기 바랍니다.       |           |  |
|       |                  |                        |                |            |                 |           |  |

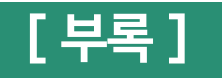

| <mark>⑥</mark> 평기 | · <sup>1</sup> 기준 추가 | · 후 [저장] 클릭 | ł     |       |                |           |         |   |
|-------------------|----------------------|-------------|-------|-------|----------------|-----------|---------|---|
| 설명                | 평가하기                 | 평가 기준 편집    | 평가 결과 | 평가 현황 |                |           |         |   |
|                   |                      |             |       |       | 평가 기준          | 최고 점<br>수 | 비고      |   |
|                   |                      |             |       |       | 등록된 평가 기준이 없습! | 니다.       |         |   |
|                   |                      |             |       |       |                |           | 평가 기준 추 | 가 |
|                   |                      |             |       |       |                |           |         |   |
|                   |                      |             |       |       |                |           |         |   |
|                   |                      | 평가 기준 #     | 추가    |       |                | ×         |         |   |

| 평가 기준 추가 |        | × |  |
|----------|--------|---|--|
| 평가 기준    | 예) 참여도 | ] |  |
| 최고 점수    | 5      |   |  |
|          | 저장 닫기  |   |  |

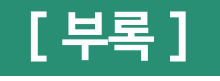

⑦ 팀 평가 : [평가하기] 클릭 후 점수 입력 → [저장] 클릭 설명 평가하기 평가 기준 편집 평가 결과 평가 현황 팀 분류 : <mark>팀 분류 테스트</mark> 최고 점수 일괄 적용 팀명 참여도 번호 팀 구성원 확인 가능 테스트 팀 1 🔒 3 / 5 1 팀원 5 / 5 김학생 이학생 2 / 5 테스트 팀 4 👔 5 / 5 4 저장

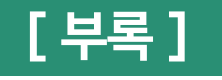

⑧ 팀원 평가 : [평가 결과] 클릭 시 학습자가 평가한 점수 확인 가능 평가 현황 설명 평가하기 평가 기준 편집 평가 결과 목록수 15 🗸 팀 모두 v 번호 평가자팀 평가자 참여도 총점 / 만점 [Excel 다운로드] : 평가 결과 엑셀 다운로드 가능 이학생 5/5 테스트 팀 3 5/5 1 xcel 다운로드 소속 팀 이름 평가<mark>자</mark>수 참여도 번호 총점 / 만점 참여도 1 김학생 5/5 9 테스트 팀 1 5/5 1 테스트 팀 1 5/5 5/5 8 7 테스트 팀 2 0 0/5 0/5 0/5 6 테스트 팀 2 0 0/5

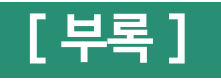

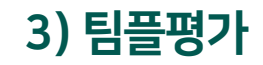

#### 9 [평가 현황] 클릭 후 평가 참여 확인

| 설명                             | 평가하기                        | 평가 기준 편집       | 평가 결과 | 평가 현황 |    |  |                                             |
|--------------------------------|-----------------------------|----------------|-------|-------|----|--|---------------------------------------------|
| 목록수 15 V<br>팀 / 참여여부 모두 V 전체 V |                             |                |       |       |    |  |                                             |
| 팀 분류 : :                       | 중간고사 대체 그                   | 검색 <u>학변</u> · | 검색    |       |    |  |                                             |
| 버승                             |                             |                |       |       |    |  |                                             |
| CT.                            | 소속                          | 팀              |       |       | 이름 |  | 참여여부                                        |
| 4                              | 소속<br>과제팀 A                 | E R            |       |       | 이름 |  | 참여여부<br><sub>미참여</sub>                      |
| 4                              | <u>소속</u><br>과제팀 A<br>과제팀 B | E R            |       |       | 이름 |  | 참여여부<br>미참여<br>미참여                          |
| 4 3 2                          | <u>소속</u><br>과제팀 A<br>과제팀 B |                |       |       | 이름 |  | 참여여부       미참여       미참여       이참여       초여 |
| 4<br>3<br>2<br>1               | <u>소속</u><br>과제팀 A<br>과제팀 B | E R            |       |       | 이름 |  | · · · · · · · · · · · · · · · · · · ·       |

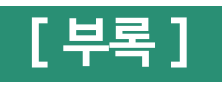

|                        | ① [편집] → [자료 및 활동 추가] → [토론] 클릭 |
|------------------------|---------------------------------|
| 강의 개요                  | 강의 자료 및 학습 활동 추가 ※              |
|                        | 학습 활동                           |
| Q&A                    |                                 |
|                        | 게시판 Zoom 회의 과제 설문조사 위키 채팅방 퀴즈   |
| <b>주제 별 학습 활동</b> 전체 ✔ |                                 |
| <ul> <li></li></ul>    | 토론방 투표 팀플평가<br>강의 자료            |
| 十 자료 및 활동 추가           |                                 |
|                        | URL링크 개요 동영상 웹문서 이러닝콘텐츠 파일 폴더   |

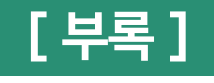

#### ② 제목, 설명 작성 → 토론방 유형 설정

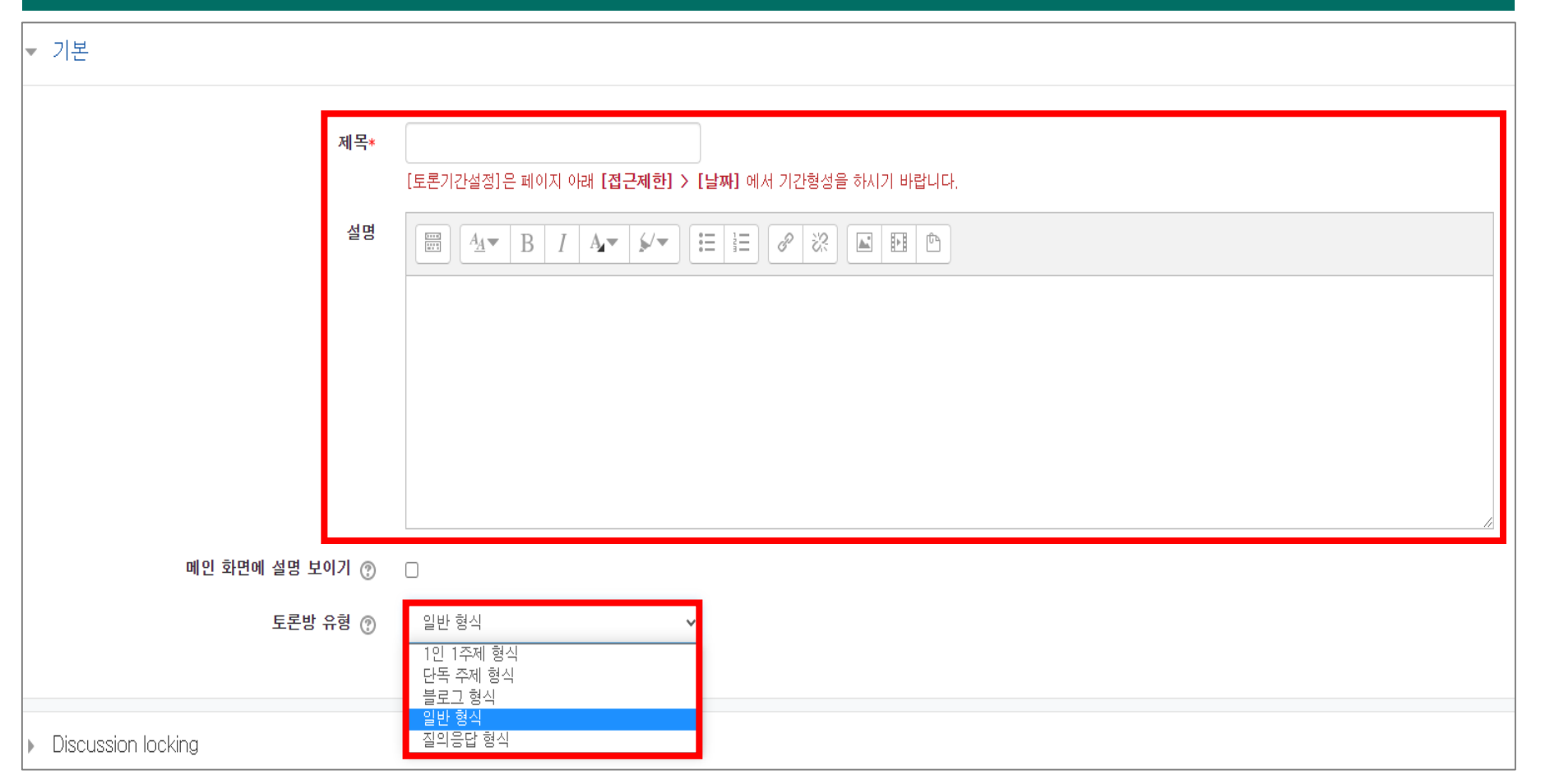

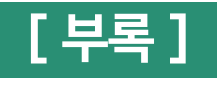

### ③ 토론 잠금 설정

| <ul> <li>Discussion locking</li> </ul>        |                                       |  |  |  |  |  |
|-----------------------------------------------|---------------------------------------|--|--|--|--|--|
|                                               | (토론을 잠그지 마십시오)                        |  |  |  |  |  |
| Lock discussions after period of inactivity 🕐 | Do not lock discussions 🗸 🗸           |  |  |  |  |  |
| (일정 시간 사용하지 않으면 토론 잠금)                        | Do not lock discussions<br>1 일<br>1 주 |  |  |  |  |  |
| ▶ 성적                                          | - 두<br>2 주<br>1 개월<br>2 달<br>3 달      |  |  |  |  |  |
| ▶ 평가                                          | 이다<br>6 달<br>1 년                      |  |  |  |  |  |

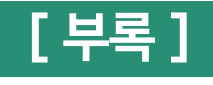

#### ④ 평가 유형 및 기간 설정 ▼ 평가 평가 가능한 역할 🕐 활동이 저장되기 전에는 능력 확인이 안됩니다. 집계 유형 🕐 평가 없음 척도 🕐 유형 점수 🗸 척도 Default competence scale 🐱 최고 점수 100 평가 기간 제한 13 🗸 15 🖌 🎬 시작 일시 7월 2021 🗸 26 🗸 ~ 🗸 26 🗸 13 🖌 15 🖌 🎬 7월 종료 일시 2021 🗸

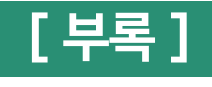

#### ⑤ 팀 모드 설정

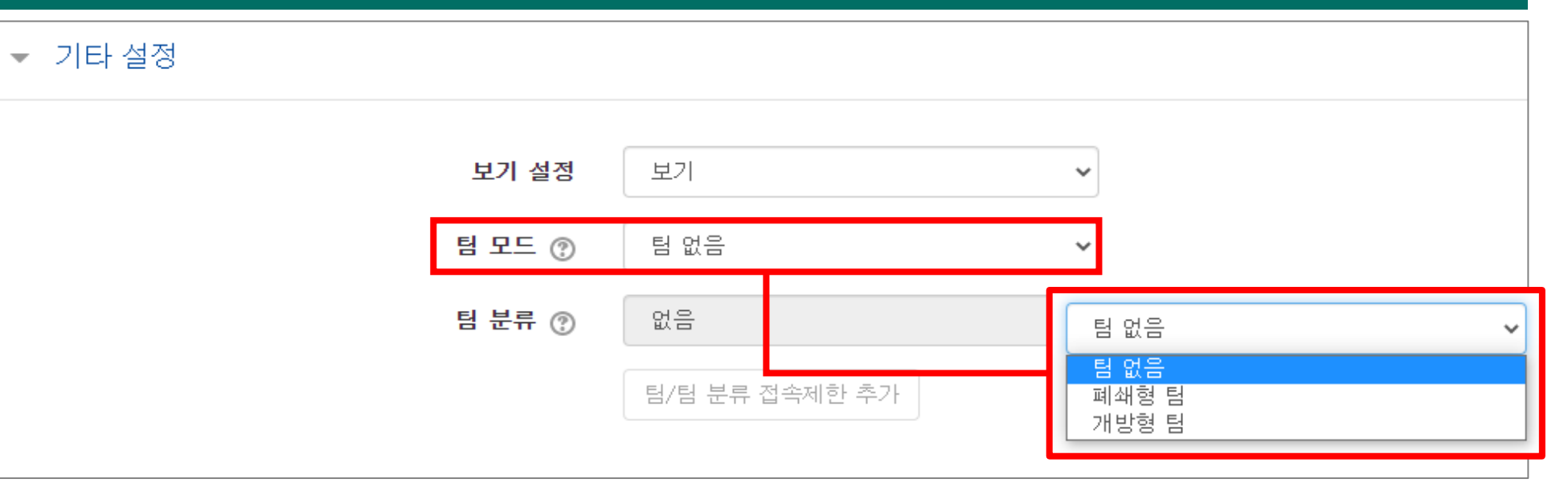

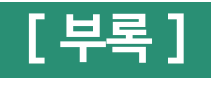

### ⑥ [제한 추가] → [날짜] 클릭

| ▼ 접근 제한 |       |                        |
|---------|-------|------------------------|
|         | 접근 제한 | 설정되어 있지 않습니다.<br>제하 추가 |
|         |       |                        |

| 제한 추가              |
|--------------------|
|                    |
| 날짜                 |
| 특정 일시로부터(또는 특정 일시  |
| 까지) 접속을 제한합니다.     |
| ন হব               |
| 24                 |
| 학습자들은 사전에 특정한 점수   |
| 를 획득해야 접속할 수 있습니다. |
| 팀                  |
| 특정 팀, 또는 모든 팀에 소속된 |
| 학습자만 이용할 수 있습니다.   |
|                    |
| 덤 문류               |
| 특정 팀 분류에 해당하는 팀원에  |
| 게만 허용됩니다.          |
| 사용자 개인정보           |
| 학습자의 개인정보 내 필드에 기  |
| 준하며 접속을 제한합니다.     |
|                    |
| 제한 설정              |
| 복잡한 로직을 적용할 수 있도록  |
| 일련의 중첩된 제한을 추가합니   |
| 다.                 |
| 취소                 |

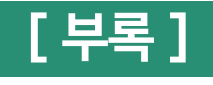

# 

취소

저장

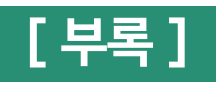

| < 토론 확인 >                                    |   |     |   |      |                  |
|----------------------------------------------|---|-----|---|------|------------------|
| 토론<br>'중간고사 시험을 과제로 대체 해도 될까?'에 대한 찬반 토론입니다. |   |     |   |      |                  |
|                                              |   |     |   |      | 주제글쓰기            |
| 제목                                           |   | 작성자 | 팀 | 답변 수 | 최종 활동 시간         |
| 대체과제 찬반토론                                    | 8 |     |   | 1    | 2021-07-26 13:50 |

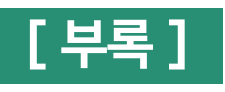

5) 설문조사

|                        | ① [편집] → [자료 및 활동 추가] → [설문조사] 클릭 |
|------------------------|-----------------------------------|
| 강의 개요                  | 강의 자료 및 학습 활동 추가                  |
|                        | 학습 활동                             |
| Q&A<br>2985            |                                   |
|                        | 게시판 Zoom 희의 과제 설문조사 위키 채팅방 퀴즈     |
| <b>주제 별 학습 활동</b> 전체 ▼ |                                   |
| ● 1주차 [3월1일-3월7일]      | 토론방 투표 팀플평가                       |
| \$                     | 강의 자료                             |
| + 자료 및 활동 추가           |                                   |
|                        | URL링크 개요 동영상 웹문서 이러닝콘텐츠 파일 폴더     |

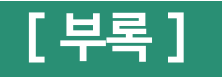

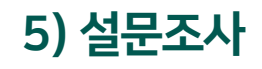

#### ② 시작, 종료 일시 및 설문조사 방법 설정

#### ▼ 이용 기간 설정

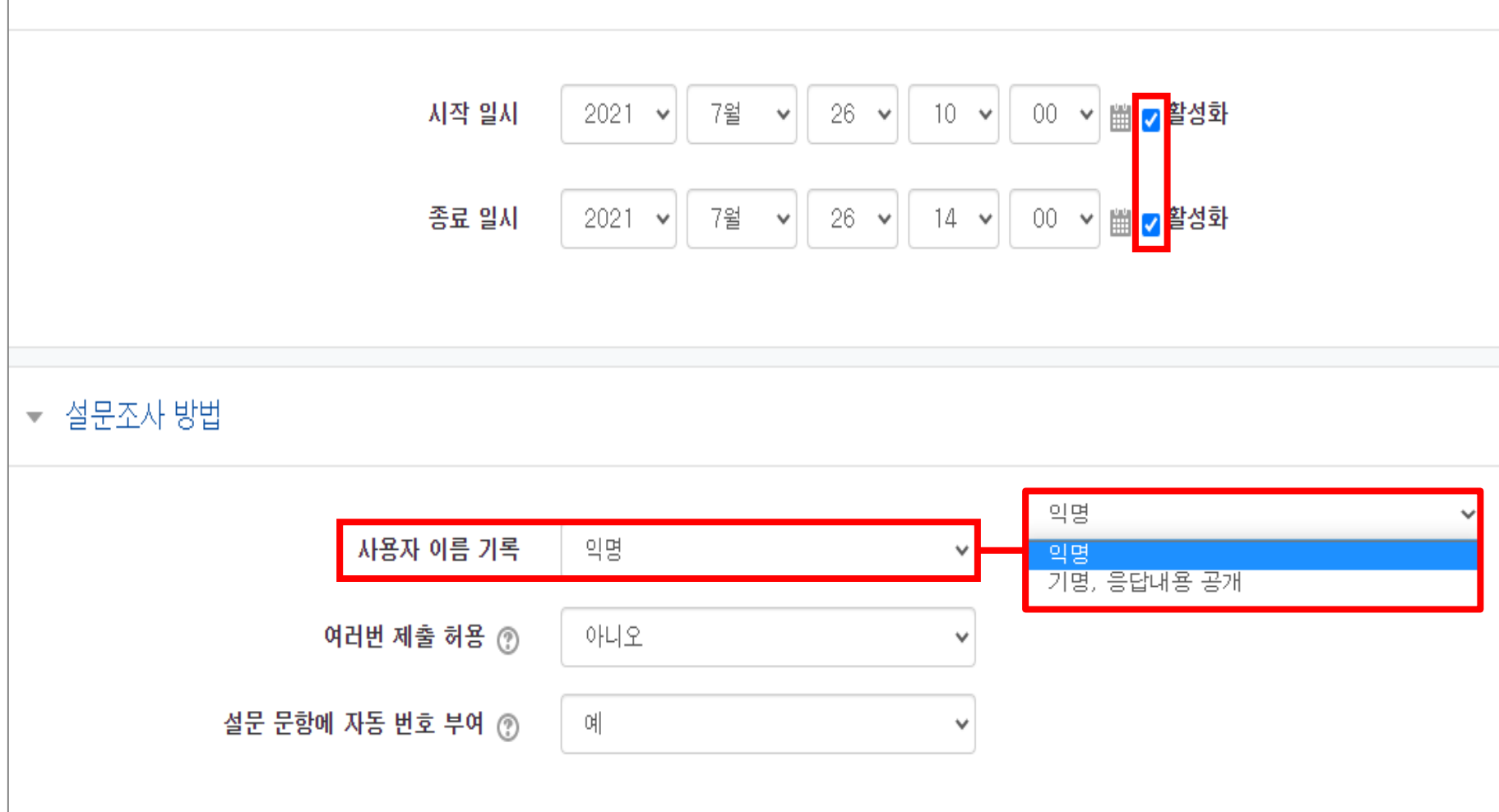

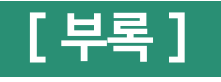

### 5) 설문조사

#### ③ 팀 모드 설정 후 [저장] 클릭

▼ 기타 설정 보기 설정 보기  $\mathbf{v}$ 팀 모드 🕐 팀 없음 팀 없음 팀 분류 🕐 없음  $\mathbf{v}$ ~ 팀 없음 팀/팀 분류 접속제한 추가 폐쇄형 팀 개방형 팀 저장 취소

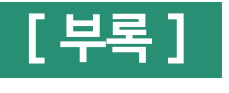

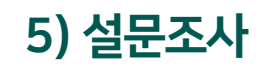

#### 🙆 [설문 편집] 클릭 후 옵션 선택

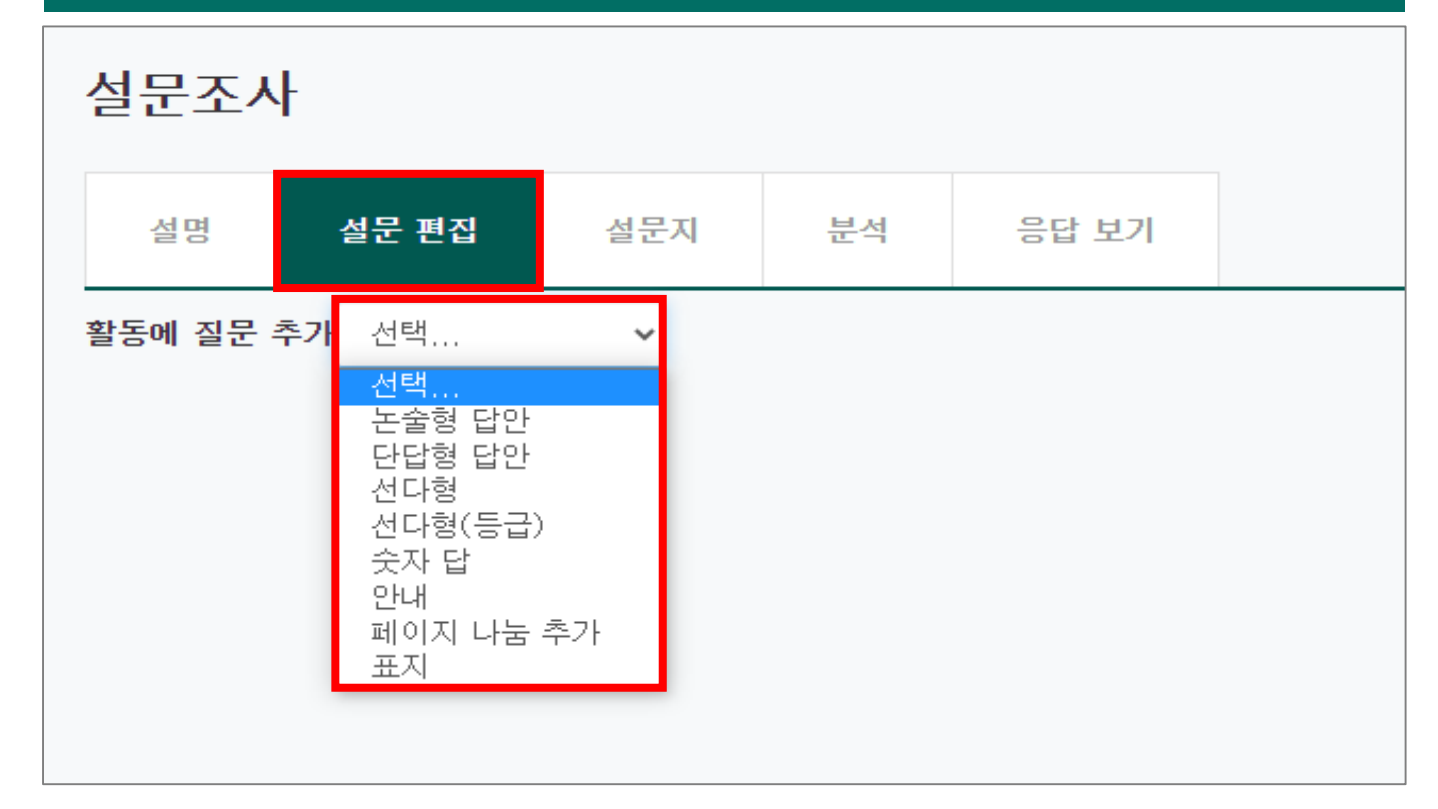
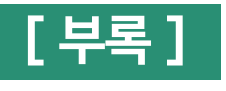

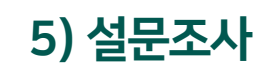

| 5 질문  | 믄, 선택지 입 | 입력 후 [   | 질문 저  | 장] 클릭         |           |      |  |
|-------|----------|----------|-------|---------------|-----------|------|--|
| 문조시   | ŀ        |          |       |               |           |      |  |
| 설명    | 설문 편집    | 설문지      | 분석    | 응답 보기         |           |      |  |
| ▼ 선다형 | ġ        |          |       |               |           |      |  |
|       |          |          | 필수    | 2             |           |      |  |
|       |          |          | 질문    | e-class 오류 발성 | ;한 경험이 있습 | i니까? |  |
|       |          |          | 표지    |               |           |      |  |
|       |          | 선다형 응    | 음답 유형 | 선다형 - 1개 선택   | 벽         | ~    |  |
|       |          |          | 정렬    | 수직으로          |           | ~    |  |
|       | 응답하지 않은  | 은 항목을 분석 | 에서 제외 | 아니오           |           | ~    |  |
|       |          | 선        | 택지 입력 | 있다<br>없다      |           |      |  |
|       |          |          |       |               |           |      |  |
|       |          |          |       | 한 줄에 한 개씩 입력  | 북하세요.     |      |  |
|       |          |          | 순서    | 1             |           | ~    |  |
|       |          |          |       | 질문 저장 취       | 소         |      |  |

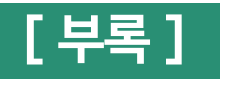

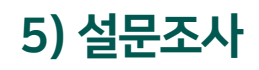

#### < 설문조사 예시 > 설문조사 설문 편집 설문지 분석 응답 보기 설명 활동에 질문 추가 선택... $\sim$ 1. e-class 오류 발생한 경험이 있습니까?\* ○ 있다 편집▼ ○없다 $\Phi$ 2. e-class가 유용하다고 생각합니까?\* ○ 예 편집 - ○ 아니오 $\Phi$ 3. 코스모스앱(어플) 사용한 경험이 있습니까?\* 〇 있다 편집▼ ○없다 $\Phi$

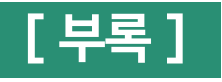

5) 설문조사

#### < 설문조사 응답 결과 화면 >

| 설문조사    | ł     |           |          |          |                               |                             |   |
|---------|-------|-----------|----------|----------|-------------------------------|-----------------------------|---|
| 설명      | 설문 편집 | 설문지       | 분석       | 응답 보기    |                               |                             |   |
| 익명 항목 ( | 1)    |           |          |          |                               |                             |   |
| 폐쇄형 팀   | ∦B ✔  |           |          |          |                               |                             |   |
|         |       |           |          | 표        | 상의 데이터 다운로드 형식: CSV 형식 🔹 다운로드 |                             |   |
| 응답 수    | •     | e-class 오 | 요류 발생한 경 | 험이 있습니까? | e-class가 유용하다고 생각합니까?<br>—    | 코스모스앱(어플) 사용한 경험이 있습니까?<br> | _ |
| 응답 수: 1 | 없다    |           |          |          | а<br>Ф                        | 있다                          | × |
|         |       |           |          |          |                               |                             |   |

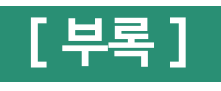

|                      | ① [편집] → [자료 및 활동 추가] → [투표] 클릭 |   |
|----------------------|---------------------------------|---|
| 강의 개요                | 강의 자료 및 학습 활동 추가                | X |
|                      | 학습 활동                           |   |
| 교목공지         질의응답    |                                 |   |
|                      | 계시판 Zoom 회의 과제 설문조사 위키 채팅방 퀴즈   |   |
| <b>주제 별 학습 활동</b> 전체 |                                 |   |
| ● 1주차 [3월1일-3월7일]    | 토론방 투표 팀플평가                     |   |
| *                    | 강의 자료                           |   |
| + 자료 및 활동 추가         |                                 |   |
|                      | URL링크 개요 동영상 웹문서 이러닝콘텐츠 파일 폴더   |   |

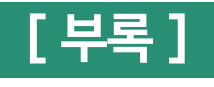

#### 2 제목, 설명 작성

| ▼ 기본        |      |                                  |
|-------------|------|----------------------------------|
|             | 제목*  | 투표                               |
|             | 설명   |                                  |
|             |      | e-class 사용 시 가장 유용했던 기능을 선택해주세요. |
|             |      |                                  |
|             |      |                                  |
|             |      |                                  |
| 메인 화면에 설명 보 | 이기 ⑦ |                                  |
| 문항 :        | 표시방법 | · 기로 배치 · ▼                      |

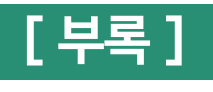

| ③ 문항 작성                  |              |
|--------------------------|--------------|
| <ul> <li>▼ 문항</li> </ul> |              |
| 투표 응답내용 변경 허용            | 아니오 🗸        |
| 복수응답 허용                  | 아니오 🗸        |
| 응답 정원 제한 🕐               | 아니오 🗸        |
| 문항 1* 🕐                  | 실시간 수업(ZOOM) |
| M한 1                     | 0            |
| 문항 2 🕐                   | 동영상 온라인 수업   |
| 제한 2                     | 0            |
| 문항 3 🕐                   | 과제           |
| 제한 3                     | 0            |
| 문항 4 💮                   | 퀴즈(시험)       |
| 제한 4                     | 0            |
| 문항 5 💮                   | 설문조사         |
| M한 5                     | 0            |
|                          | 문항 추가        |

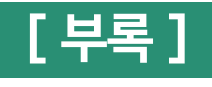

#### 🙆 시작, 종료 일시 설정

▼ 이용 기간 설정

| 시작 일시     | 2021 🗸 7월 🖌 26 🖌 11 🖌 00 🗸 🛗 🏹 활성화 |
|-----------|------------------------------------|
| 종료 일시     | 2021 🗸 7월 🖌 26 🗸 13 🖌 00 🗸 🛗 🇹 활성화 |
| 미리보기 지원 🕐 |                                    |

#### ⑤ 공개 범위 옵션 설정 후 [저장] 클릭

| ▼ 결과      |                   |   |
|-----------|-------------------|---|
| 결과 공개     | 학습자에게 결과를 공개하지 않음 | ~ |
| 응답자 정보 공개 | 익명                | ~ |
|           |                   |   |
|           | 저장 취소             |   |

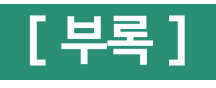

| 0명 응답 결과 보기 |
|-------------|
|             |
|             |
|             |

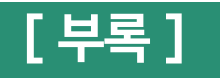

|                   |              | 1 [편집]     | → [자료           | 로 및 활동            | ·추가] → | 이러닝    | 콘텐츠]    | 클릭                           |
|-------------------|--------------|------------|-----------------|-------------------|--------|--------|---------|------------------------------|
|                   |              | 강의 자료 및 학습 | 활동 추가           |                   |        |        |         |                              |
| 강의 개요             |              | 학습 활동      |                 |                   |        |        |         |                              |
| Q&A               |              |            | •               |                   | Í      | W      | (       | $\bigcirc$                   |
| 과목공지 질의응답         |              | 게시판        | Zoom 회의         | 과제                | 설문조사   | 위키     | 채팅방     | 퀴즈                           |
| 주제 별 학습 활동        | 전체 🗸         | 88         |                 | ſ                 |        |        |         |                              |
|                   |              | 토론방        | 투표              | 팀플평가              |        |        |         |                              |
| ◆ 1주차 [3월1일-3월7일] | 0            | 강의 자료      |                 |                   |        |        | _       |                              |
| *                 | 十 자료 및 활동 추가 | URL링크      | <u>ू</u><br>गान | <b>ि</b><br>हष्ठ४ | </ 部定内 | 이러닝콘텐츠 | D<br>파일 | <mark>Е</mark><br><u>ж</u> е |

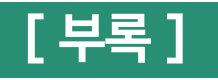

| 🙎 [콘텐츠 선택] 클릭            |        |
|--------------------------|--------|
| <ul> <li>♥ 일반</li> </ul> |        |
| 제목*                      |        |
| 설명                       |        |
|                          |        |
|                          |        |
|                          |        |
| 메인 화면에 설명 보이기 🛞          |        |
| ▼ 콘텐츠                    |        |
| 이러닝콘텐츠*                  | 콘텐츠 선택 |
|                          |        |

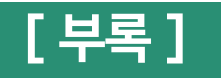

| 3 [신규 등록] 클릭 |      |       |     |      |       |
|--------------|------|-------|-----|------|-------|
| 선택           |      |       |     |      | ×     |
| 콘텐츠명 🗸       | 검색   |       |     | Ţ    | 신규 등록 |
| □ 순번         | 콘텐츠명 | 등록자   | 등록일 | 미리보기 | 선택    |
|              | 콘텐츠가 | 없습니다. |     |      |       |
| 삭제           |      |       |     |      |       |

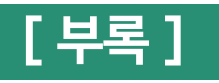

| ④ 유튜브 링크 복사 후 [저                      | 장] 클릭                    |                                                       |          |
|---------------------------------------|--------------------------|-------------------------------------------------------|----------|
| ← → C  i youtube.com/watch?v=e8Mjazy2 | pV4                      |                                                       |          |
| E YouTube KR                          | 유한대학교                    |                                                       |          |
| 선택                                    |                          |                                                       | $\times$ |
| 콘텐츠명                                  | 콘텐츠명                     | ッ 이트너 리그는 조 사하에너 비내 ッ                                 |          |
| 콘텐츠설명                                 | 콘텐츠설명                    | ※ 유뉴브 링크는 우소경에서 폭시 ※<br>① 'watch?v=' 지우고 'embed/'로 변경 |          |
| 공개여부                                  | ● 공개 ○ 비공개               | <ul> <li>② 뒤에 '&amp;~'지우기</li> </ul>                  |          |
| 파일(zip 또는 html 파일)                    | 파일 선택 선택된 파일 없음          |                                                       |          |
| 시작 파일명 또는 URL경로                       | 시작 파일명 또는 URL경로          |                                                       |          |
| 학습 시간(분)                              | 10 분 (학습시간은 강의 콘텐츠의 학습분령 | *입니다.)                                                |          |
| 학습창 사이즈                               | 1024 * 768 (팝업창 크기)      |                                                       |          |
| 썸네일                                   | 파일 선택 선택된 파일 없음          |                                                       |          |
| estream                               | ○ 예 ● 아니오                |                                                       |          |
|                                       | 저장 이전                    |                                                       |          |

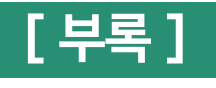

# ① [레코더] → [다운로드] → 사용하는 운영체제에 맞춰 다운로드 ● 기요 ○ 기요 ● 기요 ● 기요 ● 기요 ● 기요 ● 이 기요 ● 이 기요 ● 이 기요 ● 이 기요 ● 이 기요 ● 이 기요 ● 이 기요 ● 이 기요 ● 이 기요 ● 이 기요 ● 이 기요 ● 이 기요 ● 이 기요 ● 이 기요 ● 이 기요 ● 이 기요 ● 이 기요 ● 이 기요 ● 이 기요 ● 이 기요 ● 이 기요 ● 이 기요 ● 이 기요 ● 이 기요 ● 이 기요 ● 이 기요 ● 이 기요 ● 이 기요 ● 이 기요 ● 이 기요 ● 이 기요 ● 이 기요 ● 이 이 日 대화상자가 표시되면 LECODER(저작도구) 연기를 클릭합니다.

# 사용 중인 컴퓨터에 알맞은LECODER를 다운로드 하세요.

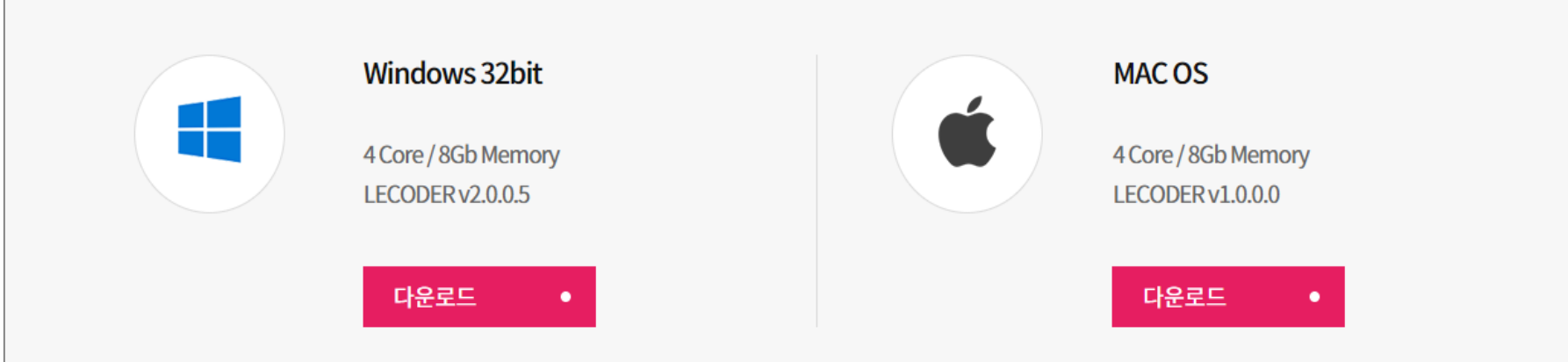

① 녹화 유형 선택 → ② 입력장치(비디오, 오디오) 설정 → ③ 저장 폴더 설정 → ④ 환경 설정 → ⑤ [레코더 시작하기]

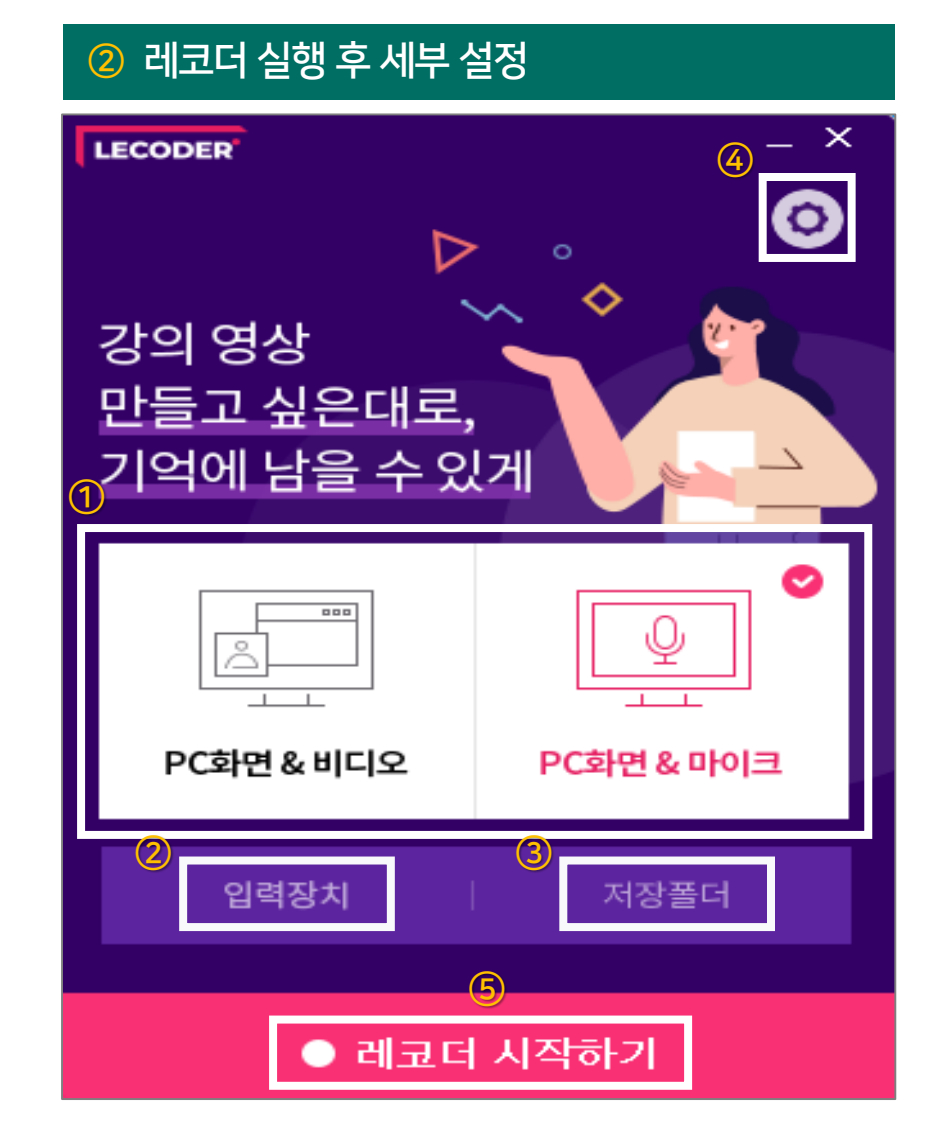

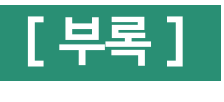

8) 레코더

194

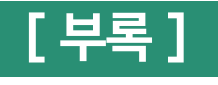

#### ③ [●녹화시작] 클릭 → 화면 영역 설정 조절 🗉 읽기 목록 M Gmail 🖸 YouTube ี 지도 Display 1 - Primary 1920x1080 @ 0,0 📄 🌲 🖬 🏭 로그아웃 교수자 매뉴얼 교수자 강의실 홈 성적/출석관리 ▲ 강의 개요 학습진도현황 · 오프라인출석부 • 성적부 Ð \$ 수강생 알림 ▼ 기타 관리 🗸 과목공지 질의응답 학습활동 전체 🗸 주제 별 학습 활동 🙆 개요 🔒 과제 1주차 [3월 1일 - 7일] 🕦 파일 ● 동영상 💿 3월 1주차 채팅방 2주차 [3월 9일 - 16일] 📀 예시 변경,[62,112x1825,912] 🗸 iii 입력장치 설정 ● 녹화시작 달 기 Q → 녹화중지 버튼 (화면 하단부에 위치)

195

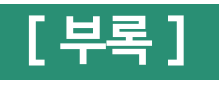

| ④ [LMS에 등록하기] 클릭 → '유한대학교' 검색 후 포털 아이디로 로그인 |           |     |             |         |   |  |
|---------------------------------------------|-----------|-----|-------------|---------|---|--|
| LECO                                        | DER       | _ × |             | LMS 로그인 | × |  |
|                                             | 녹화결과 확인   |     | 학교검색        | 유한대학교   |   |  |
|                                             | 콘텐츠 미리보기  |     |             | 유한대학교   | • |  |
|                                             | 저장 폴더 열기  |     | 학교선택<br>아이디 | 유한대학교   |   |  |
|                                             | LMS에 등록하기 |     | 비밀번호        |         |   |  |
|                                             | ·         |     |             |         |   |  |
|                                             | 종료하기      |     |             | 로그인 취 소 |   |  |

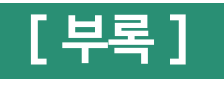

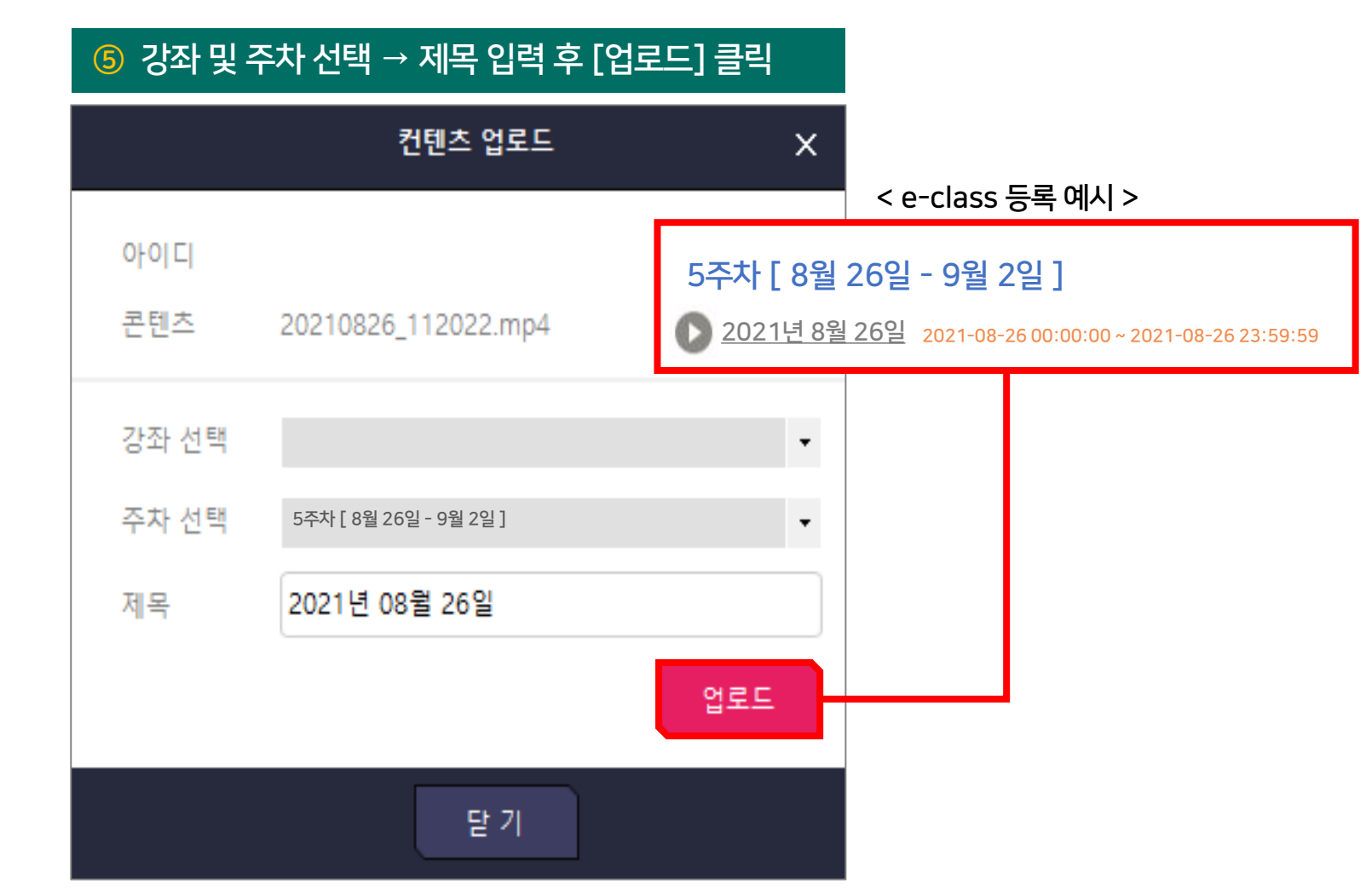

※ 세부사항 : e-class 교수자 매뉴얼 [8. 콘텐츠 저작도구 Lecoder] 참조 ※

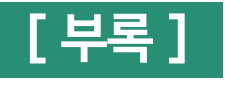

#### ① [내 계정] → [설정] → [회의] → [회의 중(고급)] → 소회의실 활성화

| ZOOM   | 솔루션 ▼ 요금제 | 및 가격 책정 영업에 문의 :                                                                      | 회의 참가      | 회의 호스팅 🔻 | 내계정 |
|--------|-----------|---------------------------------------------------------------------------------------|------------|----------|-----|
|        |           | 회의 중(고급)                                                                              |            |          |     |
| 프로필    | 회의 기독     |                                                                                       |            |          |     |
| 회의     | нон       | Zoom에 신고                                                                              |            |          |     |
| 웨비나    | 호의 예약     | 사용자가 Zoom의 신뢰 및 안전 팀에 검토가 필요한 부적절한 행동에 대해 회의 참가자를 보고<br>이 설정은 회의 정보 패널에서 찾을 수 있습니다. 😿 | 하도록 허용합니다. |          |     |
| 기록     | 회의 중(기본)  |                                                                                       |            |          |     |
| 설정     | 회의 중(고급)  | 소회의실                                                                                  |            |          |     |
| 계정 프로필 | 이메일 알림    | 호스트가 회의 참가자를 별도의 더 작은 회의실로 나눌 수 있습니다.                                                 |            |          |     |
| 보고서    | 기타        | │ 예약 시 호스트가 참가자를 소회의실에 할당하도록 허용 ☞                                                     |            |          |     |
|        |           |                                                                                       |            |          |     |

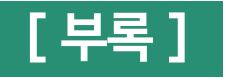

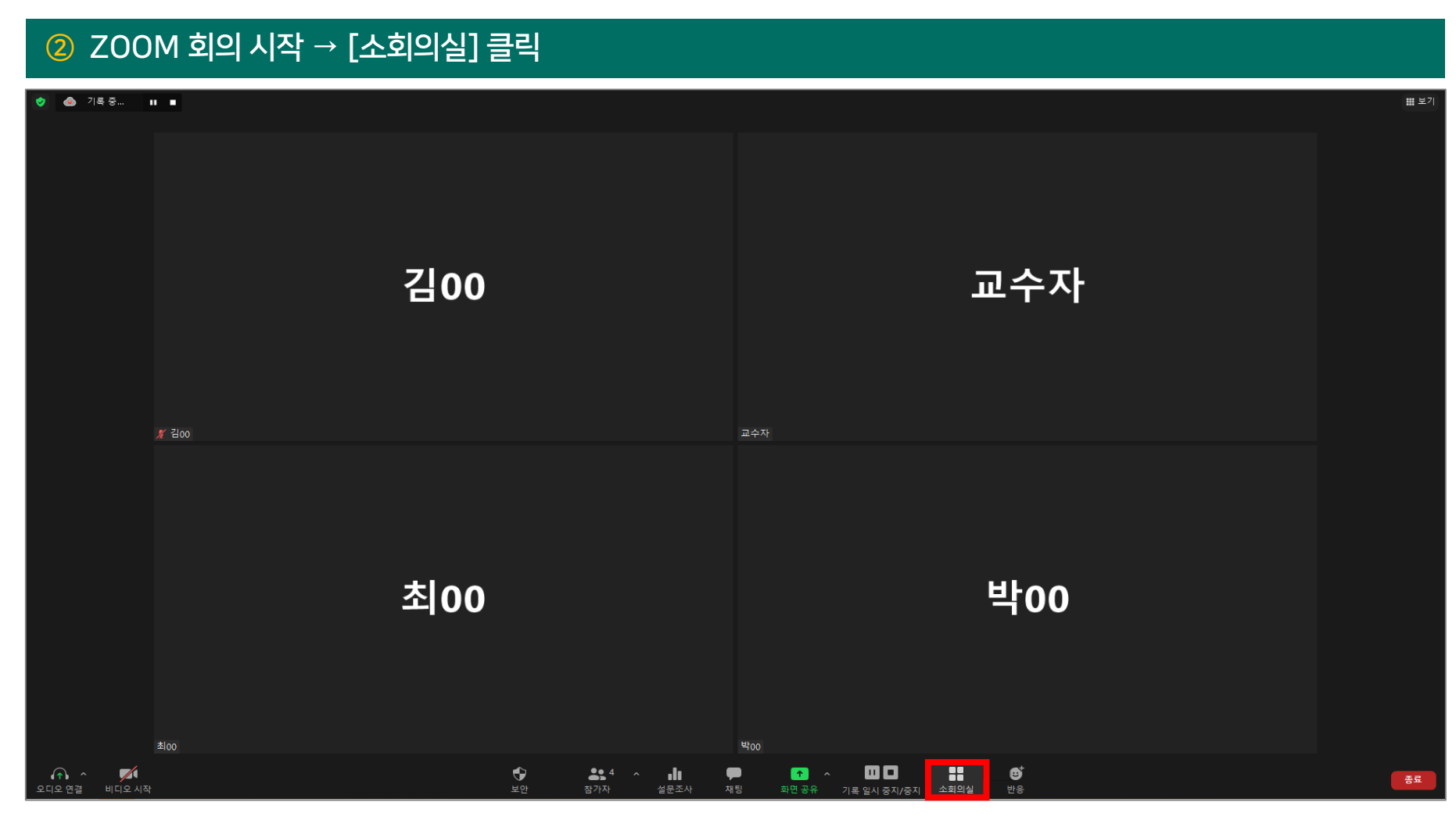

<메인세션>

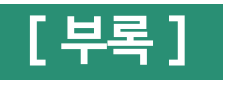

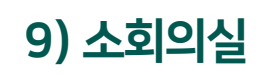

| ③ 소회의실 종류 및 개수 선택 → [만들기] 클릭                                   |  |  |  |  |  |
|----------------------------------------------------------------|--|--|--|--|--|
| 소회의실 만들기 ×                                                     |  |  |  |  |  |
| 1 : 개의 소회의실 만들기                                                |  |  |  |  |  |
| ○ 자동으로 할당                                                      |  |  |  |  |  |
| ○ 수동으로 할당                                                      |  |  |  |  |  |
| ○ 참가자가 소회의실을 선택하도록 허용                                          |  |  |  |  |  |
| [자동으로 할당] : 소회의실 개수대로 참가자 자동 배정<br>[수동으로 할당] : 교수자가 참가자를 직접 배정 |  |  |  |  |  |
| 회의실 당 참가자 3명 만들기                                               |  |  |  |  |  |

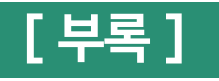

| [할당] 또는 [파란색 숫자] 클릭 시 참가자 :                        | 노회의실 변경 가능 | [할당] 클릭 후 학생을 소회의       | 실에 직접 배정                   |
|----------------------------------------------------|------------|-------------------------|----------------------------|
| 소회의실 - 시작 안 함 X                                    |            | 📑 소회의실 - 시작 안 함         | × 🗌 김00                    |
| ▼ 회의실 1 할당                                         | 7/00       | ▼ 회의실 1                 | 할당 <mark>&lt;</mark> ○ 박00 |
| ▼ 회의실 2  ✓ 이름 바꾸기 × 삭제 1                           | ) 🔽 100    | ▼ 회의실 2                 | 할당 🗌 최00                   |
| 김 (회의실 이름 변경 및 삭제 가능)                              | 0          | ▼ 회의실 3                 | <b>할당</b>                  |
| ▼ 회의실 3 1                                          |            |                         |                            |
| 최00                                                |            |                         |                            |
|                                                    |            |                         |                            |
|                                                    |            |                         |                            |
|                                                    |            |                         |                            |
|                                                    |            |                         |                            |
|                                                    |            |                         |                            |
|                                                    |            |                         |                            |
|                                                    |            |                         |                            |
|                                                    |            |                         |                            |
|                                                    |            |                         |                            |
| 옵션         다시 만들기         회의실 추가         모든 회의실 열기 |            | <b>옵션</b> 다시 만들기 회의실 추가 | 모든 회의실 열기                  |

#### < 자동 할당된 화면 >

< 수동 할당된 화면 >

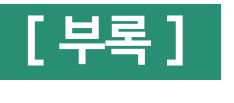

#### ④ 참가자 이름 옆 [이동] 클릭 : 특정 소회의실로 참가자 이동 가능

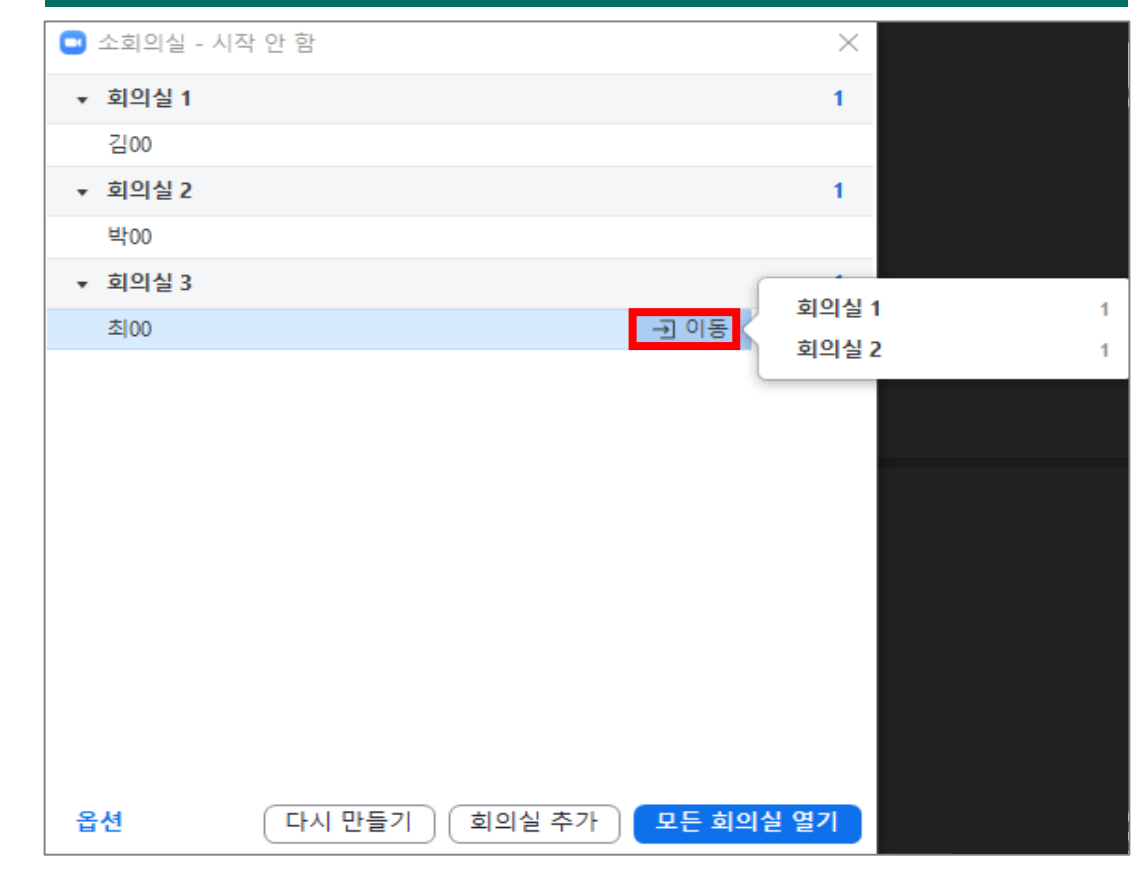

(소회의실 종료 후 시간 연장 불가하지만 '나에게 알림' 체크 시 당장 종료되지 않음)

|       | · · · · · · · · · · · · · · · · · · ·             | $\times$ |
|-------|---------------------------------------------------|----------|
|       | 로 이 이 이 이 이 이 이 이 이 이 이 이 이 이 이 이 이 이 이           | 1        |
|       | 3팀 최00                                            |          |
|       | ▼ 회의실 2                                           | 1        |
|       | 1팀 김00                                            |          |
|       | ▼ 회의실 3                                           | 1        |
|       | 2팀 박00                                            |          |
| 체크 권장 | <ul> <li>참가자가 소회의실을 선택하도록 허용</li> <li></li></ul>  |          |
|       | 카운트나운 타이버 설성: 30 	 조                              |          |
|       | 옵션         다시 만들기         회의실 추가         모든 회의실 열 | 길기       |

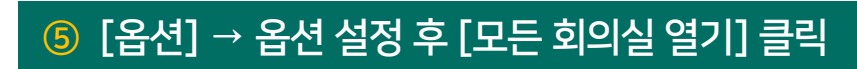

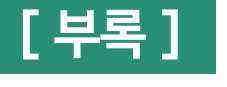

9) 소회의실

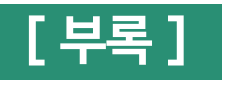

#### ⑥ [참가] 클릭 시 소회의실 입장 가능

| 💿 소회의                 | 실 - 처리 중 (00:00:50)                               | ×      |                  |
|-----------------------|---------------------------------------------------|--------|------------------|
| ▼ 회의실                 | 월 1                                               | 참가     | 회의실 1에 참가하시겠습니까? |
| • 박                   | 00                                                |        | 에 아니요            |
| ▼ 회의실                 | 실 2                                               | 참가     |                  |
| <ul> <li>최</li> </ul> | 00                                                |        |                  |
| ▼ 회의실                 | 일 3                                               | 참가     |                  |
| • 김                   | 00<br>※ 한 번에 1개 방만 참가 가능 ※<br>메시지를 전체에게 브로드캐스트 모든 | 회의실 닫기 |                  |

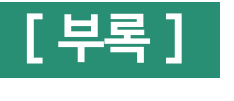

#### ※ 전체 공지 방법 ※

#### [메시지를 전체에게 브로드캐스트] → 메시지 입력 후 [브로드캐스트] 클릭

| 💽 소회의실 - 처리 중 (00:26:48) | $\times$ |
|--------------------------|----------|
| ▼ 회의실 1                  | 참가       |
| ● 김00                    |          |
| ▼ 회의실 2                  | 참가       |
| <ul> <li>최00</li> </ul>  |          |
| ▼ 회의실 3                  | 참가       |
|                          |          |
| 제한 시간 5분 남았습니다<br>브로드캐스트 |          |
| 메시지를 전체에게 브로드캐스트 모든 호    | 회의실 닫기   |

#### (학생은 소회의실 참가 시 교수자(호스트)에게 메시지를 보낼 수 없고 대신 '도움 요청' 을 해야 함)

| 🖸 소회의실 - 처리 중 (00:29:39) | ×                               |     |                                                          | ¥∰:002820 <b>⊞</b> ¥ <sup>7</sup> |
|--------------------------|---------------------------------|-----|----------------------------------------------------------|-----------------------------------|
| ▼ 회의실 1                  | 참가                              |     |                                                          |                                   |
| <ul> <li>김00</li> </ul>  |                                 |     |                                                          |                                   |
| ▼ 회의실 2                  | 참가                              |     |                                                          | •                                 |
| <ul> <li>최00</li> </ul>  |                                 |     |                                                          |                                   |
| ▼ 회의실 3                  | 참가                              |     |                                                          |                                   |
| Zoom                     | ×                               |     |                                                          |                                   |
| 회의신 4에서 기여되어 도움을 이쳐      | ai Aurel                        | 김00 | 귀하는 현재 소회의실에 있습니다                                        | 교수자                               |
| 외의철 1에지 김00님이 도움들 요청     | ,었습니다.                          |     |                                                          |                                   |
| 소회의실 참기                  | ▶ 나중에                           |     |                                                          |                                   |
|                          |                                 |     |                                                          |                                   |
|                          | নি ^ 🛒<br>এনেও প্রস্তু ধনেও নাম |     | ▲ 2 📭 💽 ^ 👪 O <sup>4</sup><br>장기자 작정 <u>확단공유</u> 소의의실 반응 | 소회왕설 나가기                          |
|                          |                                 |     |                                                          |                                   |
| 메시지를 전체에게 브로드캐스트         | 모든 회의실 닫기                       |     |                                                          |                                   |

※ 학생이 도움을 요청한 경우 ※

# [소회의실 참가] 클릭 → 학생 소회의실 입장 가능

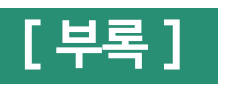

9) 소회의실

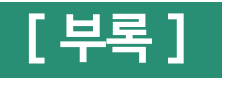

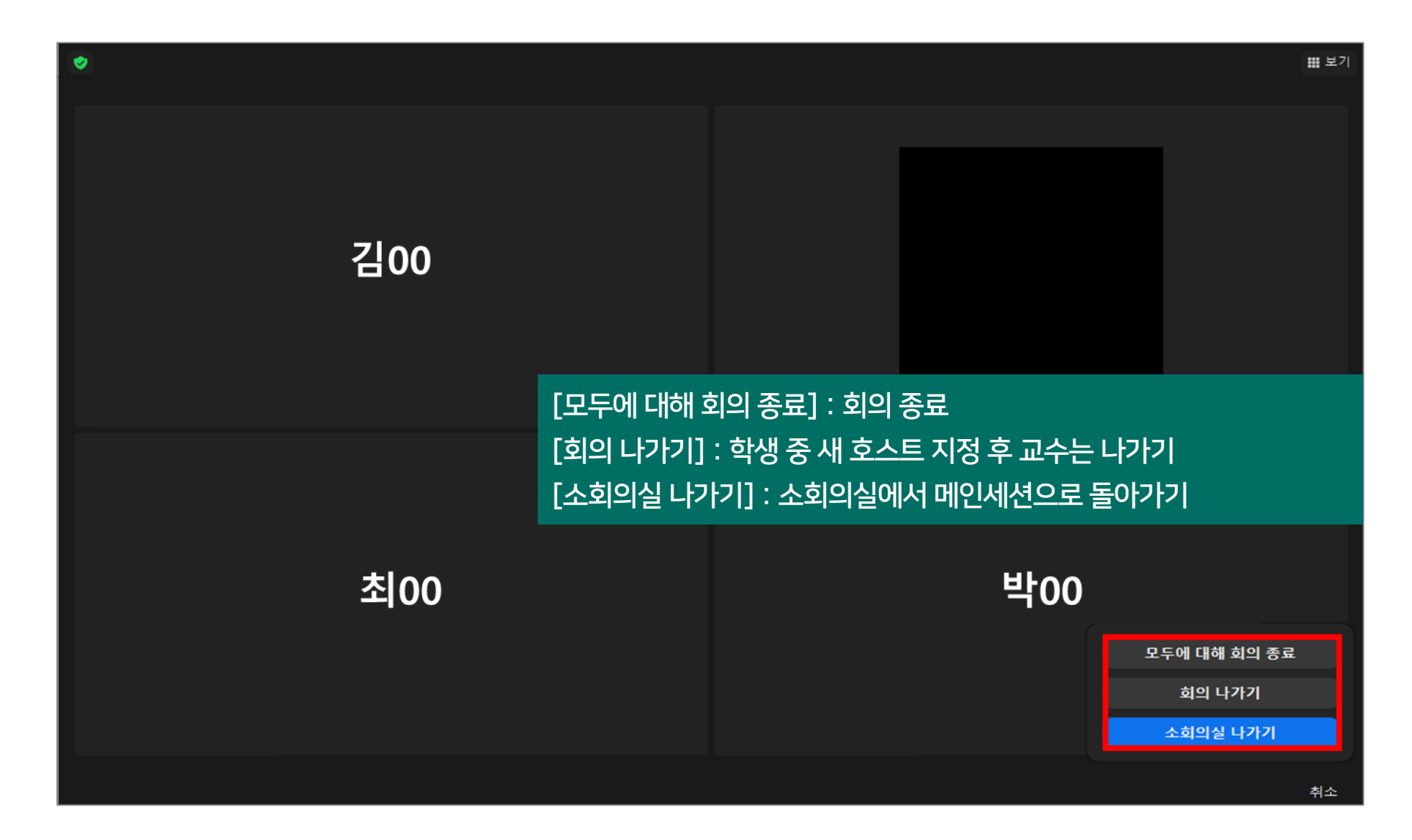